# **Brighton** 支払調書 自動作成システム

インボイス制度対応 電子帳簿保存法対応 支払調書マイナンバー対応 支払調書光ディスク対応

出版技研株式会社 〒102-0073 東京都千代田区九段北 4-3-17 TEL03-5848-7572/FAX03-5848-7573 mail@shuppan-giken.co.jp www.shuppan-giken.co.jp

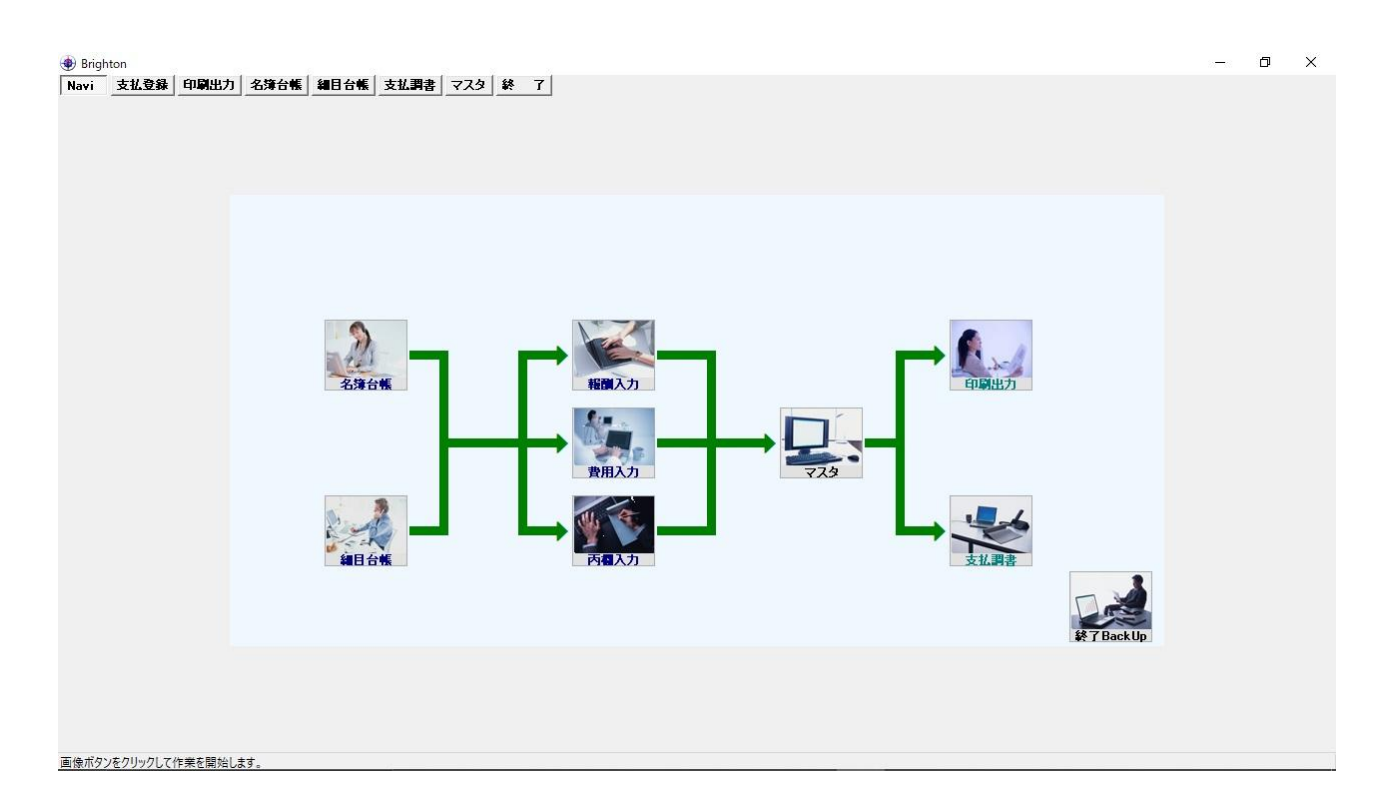

支払調書・自動作成ソフトウエア『**Brighton**』(ブライトン)は、煩雑な操作なしで、会社内 に散在する様々な形式のデータを取り込み、自動で名寄せ等を行い支払調書を作成します。 手入力での登録にも、軽快に対応できる様々な機能を備えております。

合計表に記載する、件数・金額(支払調書を提出するもの及び総額)が自動集計表示されます。 インボイス制度・電子帳簿保存法・マイナンバー・消費税・復興特別所得税・光ディスク 等の法令改正に対応しています。

帳票類はA4コピー用紙に印刷されますので、専用用紙は必要ありません。 支払調書単票・支払調書内訳明細書・支払報告書等の印刷は、宛名住所欄が窓アキ封筒に 対応しています。各種印刷物はPDFファイルの出力も可能です。(メール添付で送信)

画面上の項目はマウスをかざすと、画面最下部に1行ヘルプが表示されます。

表計算ソフトやデータベースソフト及び 社内システム等でお使いのデータは、

"CSV ファイル"で「入出力」して、『Brighton』と双方向で活用できます。 様々な形式のデータを、手入力するムダを省き業務の効率化を図れます。

# Brighton は下記の問題を、内部処理で自動解決します。

# <データ上の名寄せが困難な理由>同一人が一つにまとめられない

名字と名前の間の、全角スペース・半角スペース2個・半角スペース・スペース無しの混 在。

氏名の前後や文字間に任意のスペースを入れて、見た目のバランスをとっているデータの 存在。

人名旧字と新字体の混在。

# <支払データの取り込みが困難な理由>

表計算ソフト・データベースソフト・ワープロソフト・その他のファイル・手書きが混在 している。

CSVファイル(様々なソフトで共通して利用できる)でも、フィールドがバラバラで統一 されていない。

# Brighton の操作概要

- 1. 会社情報を登録します。
- 2. 名簿台帳を登録します。
- 3. 細目台帳を登録します。
- 4. 支払台帳に支払データを登録します。
- 5. 支払調書を発行して完了です。

# 1. 会社情報を登録

| Brighton                                                                               |                                                                   |                   |                                             |                                          | - 0 ×                           |
|----------------------------------------------------------------------------------------|-------------------------------------------------------------------|-------------------|---------------------------------------------|------------------------------------------|---------------------------------|
| NdVI         文化支部         中期により         心害           会社基本情報マスタ         名簿マスタ         支 | ■報告 報告 日報 (文払利者) (マスダ 数 1)<br>(払マスタ) 号数マスタ 区分マスタ 編目マスタ) × ○ CSV出力 | 備考マスタ 部門マスタ 担当マスタ | 9 NIマスタ <u></u> 連字変換マスタ 銀                   | 行名マスタ 銀行支店名マスタ :                         | 〒住所マスタ 名簿項目()                   |
| SN 組織名<br>▶ 1 出版技研株式会社                                                                 | 〒 住所1<br>102-0073 東京都千代田区九段北4-3-17                                | 住所2 T<br>03-58    | FEL FAX 税務署番号<br>48-7572 03-5848-7573 12345 | - 税務署整理番号 税務署光整理番<br>12945678 1294567890 | 号1 税務署光整理番号2 ^<br>1234567890123 |
|                                                                                        |                                                                   |                   |                                             |                                          |                                 |
|                                                                                        |                                                                   |                   |                                             |                                          |                                 |
|                                                                                        |                                                                   |                   |                                             |                                          |                                 |
|                                                                                        |                                                                   |                   |                                             |                                          |                                 |
|                                                                                        |                                                                   |                   |                                             |                                          |                                 |
| c                                                                                      |                                                                   |                   |                                             |                                          | ~                               |

会社基本情報マスタの各項目欄に、会社の各種情報を登録します。

# 2. 名簿台帳を登録

| 名簿台帳 CSN                      | /ファイル読込入力 |              |                   |             |          |        |        |              |              |      |   |      |
|-------------------------------|-----------|--------------|-------------------|-------------|----------|--------|--------|--------------|--------------|------|---|------|
| 名寄せ指定<br>〇氏名<br>④ No<br>〇氏名+〒 |           |              | 下記の名簿一            | 龍項目を名簿台帳にう  | 244      |        |        | キャンセル        |              |      |   |      |
| 🗹 No                          | マイナンバー    | ☑氏名          | 🖂 フリカウナ           |             | ☑住所1     | ☑ 登録番号 | 項目リス   | JF           |              |      |   |      |
| 住所2                           | TEL.      | ☑銀行No        | ☑ 銀行名             | ☑支店No       | ☑支店名     |        | ● 選択   | ○登録          |              |      |   |      |
| 2 預金科目                        | ☑□座番号     | ☑□座名義        | ☑ 源泉税             | ☑ 消費税       | ☑ 非居住者   | 項目設定   | 項      | 目リスト名        |              |      |   |      |
| _^%?~ <u></u>                 | ☑ 較称      | FAX          | 🖂 E-Mail          | 2 動務先名称     | ☑(勤)〒    |        |        | Ť            |              |      |   |      |
| ② (勤)(主所1                     | 🖾 (勤)住所2  | 🖂 (勤)TEL     | 🗹 (動)FAX          | 🖂 (勤)E-Mail | UTTL     | 項目ウリア  |        |              |              |      |   |      |
| ☑備考欄                          | □支払調書:摘   | 要 🗌 支払基準[    | ■ 図支払方法No         | □ 支払方法名称    | ☑ 送付先No  | 全項目ウリア |        |              |              |      |   |      |
| lo                            | 氏名        | 75           | <u></u> ታ         | 敬称          | ∓        | 住所1    |        | TEL          | FAX          | 銀行No | 銀 | 行名   |
| ≨者SN                          | 氏名        | 7            | リガナ               | 敬称          | ∓        | 住所     |        | TEL          | FAX          | 銀行No | 銀 | 行名   |
| 0001                          | 阿賀野 一     | BS 71        | ドノイチロウ            | 样           | 959-2092 | 新潟県阿賀  | F市岡山   | 0250-62-2510 | 0250-62-2510 | 9023 | 新 | 渴    |
| 0002                          | 阿久根 一     | BS 75        | ネイチロウ             | 样           | 899-1696 | 鹿児島県阿須 | 久根市鶴5  | 0996-73-1211 | 0996-73-1211 | 9021 | 鹿 | 児島   |
| 0003                          | 阿蘇 一度     | , <i>r</i> : | 1707              | 样           | 869-2612 | 熊本県阿蘇  | 市一の宮口  | 0967-22-3111 | 0967-22-3111 | 9010 | 飾 | 本    |
| 0004                          | 阿南 一周     | 7            | ンイチロウ             | 样           | 774-8501 | 德島県阿南i | 市富岡町ト  | 0884-22-1111 | 0884-22-1111 | 9036 | 徳 | 島    |
| 0005                          | 阿波 一周     | , 71         | イチロウ              | 样           | 771-1792 | 德島県阿波道 | 市東原17: | 0883-35-4111 | 0883-35-4111 | 9036 | 徳 | 島    |
| 0006                          | 愛西 一島     | ; 74         | ニシイチロウ            | 槿           | 496-8555 | 愛知県愛西  | 市稲葉町>  | 0567-26-8111 | 0567-26-8111 | 9001 | 愛 | (知   |
| 0007                          | 旭 一郎      | 71           | ヒイチロウ             | 样           | 289-2595 | 千葉県旭市: | 1920   | 0479-62-1212 | 0479-62-1212 | 9028 | Ŧ | ÷¥   |
| 0008                          | 旭川 一貫     | 71           | ヒカワイチロウ           | 槿           | 070-0036 | 北海道旭川i | 市6条通9- | 0166-26-1111 | 0166-26-1111 | 9044 | 北 | 海道   |
| 0009                          | 芦屋 一島     | 75           | ヤイチロウ             | 样           | 659-8501 | 兵庫県芦屋  | 市精道町7  | 0797-31-2121 | 0797-31-2121 | 9043 | Ŕ | 庫    |
| 0010                          | 芦別 一章     | 7            | ヘップイチロウ           | 样           | 075-8711 | 北海道芦別i | 市北1条東  | 0124-22-2111 | 0124-22-2111 | 9044 | 北 | 海道   |
| 0011                          | 統潮 一度     | 71           | セイチロウ             | 样           | 252-1192 | 神奈川県統  | 静市早川5  | 0467-77-1111 | 0467-77-1111 | 9024 | 神 | 奈川   |
| 0012                          | 統部 一角     | 71           | ·^*イチロウ           | 槎           | 623-0014 | 京都府統部  | 市若竹町8  | 0773-42-3280 | 0773-42-3280 | 9009 | 京 | 都    |
| 10013                         | 安草 一角     | 7            | ብ <del>ቸ</del> በሳ | 縒           | 784-8581 | 高知県安華  | 市矢/丸1・ | 8887-34-1111 | 0887-34-1111 | 9814 | 高 | iten |

名簿一覧項目からクリックで項目を選択後、項目名チェックボックスにチェックを入れて、[項目設定]ボタンをクリックします。

名簿データ(CSV ファイル)を Brighton に取り込みます。 \*必要な項目を選択して格納します。後で上書き追加する事も可能です。

# データ列への項目設定方法は、

- 1. 一覧表上(画面下部)の格納したいデータ項目をクリック(青く反転)します。
- 2. 該当する[項目名チェックボックス](画面中央)にチェックを入れます。
- 3. [項目設定]ボタンをクリックして完了です。

項目名が一覧表上部のタイトルセル(灰色)に表示されます。

\*データ列を任意に選択しながら CSV ファイルパターンを設定していきます。

**データ列への項目設定**の完了後、**[下記の名簿一覧項目を名簿台帳に登録]**ボタンをクリック すると、確認画面が表示されます。**[登録]**ボタンクリックで登録完了です。

| 項目リスト<br>○選択 ◎登録            | 項目リスト<br>③ 選択 ② 登録    |
|-----------------------------|-----------------------|
|                             | 項目リスト名<br>リストパターン A → |
| No 項目リスト名<br>1 パターンAI<br>登録 | リストバターン A             |

次回以降は、[項目リスト]ラジオボタンの'選択'にチェックを入れて表示される[項目リスト 名]プルダウンリストから選択して、CSV ファイルパターンを自動実行できます。

| Brighton<br>Navi = + | 北奈县 印刷中力       | <b>夕均公</b> 年      | 細日公館 大灯 囲き     | * -   | 74 級    | 7      |        |         |           |              |           |                   | 20 <b>-</b> 00 | D         | ×   |
|----------------------|----------------|-------------------|----------------|-------|---------|--------|--------|---------|-----------|--------------|-----------|-------------------|----------------|-----------|-----|
|                      |                | -10>#-01%<br> -11 |                |       | <u></u> | 1      |        |         |           |              |           |                   |                |           |     |
| -10)47 0 178         | 03757-172225   | 01                | No. F. 2 • 711 | 14.24 | 2-4     |        |        |         |           |              |           |                   |                |           |     |
| I4 4                 | ▶ ÞI 🔶 = △     | - × × (           |                | ,, ,, |         | 検索     | 3      | クリア     | 名簿情報印刷    | 銀行支足         | ミコート・ロフィル | L                 |                |           |     |
| No                   | マイナンバ          | -(暗号化)            | 登録番号           | 源     | 泉税 消費利  | : 非居住者 |        | 氏名      | 7リガナ      | ペンネーム        | Ŧ         | 住所1               | 住所2            | TEL       | ^   |
| 10001                | 1037117371     | 098317354         | T1234567890123 | 1     | 1       | 0      | 阿賀雪    | 予 一郎    | アカシノイチロウ  |              | 959-2092  | 新潟県阿賀野市岡山町10番15号  |                | 0250-62-2 | 251 |
| 10002                | 3255319153     | 210319176         |                | 1     | 1       | 0      | 阿久相    | 艮 一郎    | アクネイチロウ   |              | 899-1696  | 鹿児島県阿久根市鶴見町200    |                | 0996-73-1 | 21  |
| 10003                | 5473511935     | 432311998         | T1234567890123 | 1     | 1       | 0      | 阿藓     | 一郎      | アソイチロウ    |              | 869-2612  | 熊本県阿蘇市一の宮町宮地504-1 |                | 0967-22-3 | 111 |
| 10004                | 7691713717     | 654313710         |                | 1     | 1       | 0      | 阿南     | 一郎      | アナンイチロウ   |              | 774-8501  | 徳島県阿南市富岡町トノ町12-3  |                | 0884-22-1 | 111 |
| 10005                | 9819915599     | 876315532         | T1234567890123 | 1     | 1       | 0      | 阿波     | 一部      | アワイチロウ    |              | 771-1792  | 德島県阿波市東原173       |                | 0883-35-4 | 11  |
| 10006                | 2146218262     | 109318265         |                | 1     | 1       | 0      | 愛西     | 一郎      | アイニシイチロウ  |              | 496-8555  | 愛知県愛西市稲葉町米野308    |                | 0567-26-8 | (11 |
| 10007                | 4364410044     | 321310087         | T1234567890123 | 1     | 1       | 0      | 旭      | - 68    | アサヒイチロウ   |              | 289-2595  | 千葉県旭市二-1920       |                | 0479-62-1 | 21  |
| 10008                | 6582612826     | 543312809         |                | 1     | 1       | 0      | 旭川     | 一郎      | アサヒカワイチロウ |              | 070-0036  | 北海道旭川市6条通9-46     |                | 0166-26-1 | 11  |
| 10009                | 8700814608     | 765314621         | T1234567890123 | 1     | 1       | 0      | 芦屋     | - 85    | アシヤイチロウ   |              | 659-8501  | 兵庫県芦屋市精道町7-6      |                | 0797-31-2 | 12  |
| 10010                | 1056114761     | 086314797         |                | 1     | 1       | 0      | 芦別     | -8      | アシヘッイチロウ  |              | 075-8711  | 北海道芦別市北1条東1-3     |                | 0124-22-2 | 211 |
| 10011                | 2965213852     | 975313808         | T1234567890123 | 1     | 1       | 0      | 積剰     | - 55    | 7721709   |              | 252-1192  | 神奈川県綾瀬市早川550      |                | 0467-77-1 | 11  |
| 10012                | 3174316543     | 108316529         |                | 1     | 1       | 0      | 積部     | - 55    | <u> </u>  |              | 623-0014  | 京都府統部市若竹町8-1      |                | 0773-42-3 | 128 |
| <                    |                |                   |                |       |         |        |        |         |           |              |           |                   |                |           | >   |
| マイナンバ・               | 123456789012   | ) 🛶 🖷             | 号化             |       | マイナンバ   | 一登録    |        |         |           | マイナン         | バー廃棄      |                   |                |           |     |
| No                   |                | 氏名                |                |       |         |        | フリガ    | i+      | 敬称 源      | 泉税 消費税 非     | 居住 UTIL   |                   |                |           | ^   |
| 10001                | 阿賀野 一郎         |                   |                | Ĵ     | かりイチロウ  |        |        |         | (様) 1     | 1            | 0         |                   |                |           |     |
|                      |                | 動務先               |                |       |         |        | ペンネー   | -L      | 支払基準      | E No 3       | 赵方法       |                   |                |           |     |
|                      | 勤務先名           |                   |                |       |         |        |        |         |           | 0 0 振う       | 2         |                   |                |           |     |
|                      | Ŧ              |                   | 住所1            |       |         |        |        | 住所2     | TE        | 1            | FAX       |                   |                |           |     |
| 送付先                  | 0:自宅 959-2092  | 新潟県阿賀             | 野市岡山町10番15号    | 5     |         |        |        |         | 0250-63   | 2-2510 0250- | -62-2510  |                   |                |           |     |
|                      | 1:動務先 959-2092 | 勤務先住所             | lfi1           |       |         | 助務先住所  | í2     |         | 0250-63   | 2-2510 0250- | -62-2510  |                   |                |           |     |
| 自宅Mail               | mail@aaa.com   |                   |                |       | 1       | 2録番号 T | 123456 | 7890123 |           |              |           |                   |                |           |     |
| 勤務先Mail              | mail@aaa.co.jp |                   |                |       |         |        |        |         |           |              |           |                   |                |           |     |
| 備考び                  | 考。。            |                   | 支払調            | 間書:R  | 編 支払票   | 書摘要。。  |        |         |           | 登錄年月日 2      | 0240319   |                   |                |           |     |
|                      | a desider de   |                   |                |       |         |        |        |         |           | DESKTOP-5M   | IEDH62    |                   |                |           |     |
| 銀行                   | No 銀行名         | 支店No              | 支店名            | 預金    | 112466  | 71:14  | 10h    | 目壁名義    |           | 更新年月日 2      | 0240319   |                   |                |           |     |
| 302                  | 0 17179        |                   | 112/11         | -     | 123430  | 1071   | 747    |         |           | DESKTOP-SM   | EDH02     |                   |                |           | ×   |
| 銀行名·支                | 店名リスト登録        | - 193 - 194       |                | _     |         |        |        |         |           |              |           |                   |                |           |     |
|                      |                |                   |                |       |         |        |        |         | 銀行        | 行登録          | キャンセル     |                   |                |           |     |
|                      |                |                   |                |       |         |        |        |         | 24.0      |              |           |                   |                |           |     |

[名簿台帳] 支払先データの閲覧・追加・修正・削除・印刷ができます。

画面上部の[No・氏名・フリガナ・ペンネーム]検索欄に部分文字列を入力して[検索]ボタンをクリ ックすると、曖昧検索での結果が名簿一覧表に(上下左右スクロール)表示されます。 名簿一覧表上で選択された個人データは、内容が下部のパネルにも表示されます。

[No] 支払先 No の登録に利用します(任意)。数字文字共に利用可。 [マイナンバー] 個人番号又は法人番号を登録。(任意) [登録番号](インボイス No.) Tを含めて半角 14 桁(半角 T+13 文字)で登録。(任意) **[源泉税]** 半角 3 文字以内で登録します。(10%単位) 例:源泉無し(法人等)⇒0 10%⇒1 20%⇒2 <復興特別所得税対応> 15%⇒1.5 20%⇒2.0 <非居住者で復興特別所得税非対応分> 新規登録時に未入力の場合は、"1"が自動設定されます。 [消費税] 半角1文字で登録します。内税⇒0 外税⇒1 新規登録時に未入力の場合は、"1"が自動設定されます。 [非居住者] 半角1文字で登録します。国内居住者⇒0 国外居住者⇒1 新規登録時に未入力の場合は、"0"が自動設定されます。 [氏名] 半角 48 文字(全角 24 文字)まで登録可能です。 [フリガナ] 半角 48 文字(全角 24 文字)まで登録可能です。(任意) [ペンネーム] 半角 48 文字(全角 24 文字)まで登録可能です。(任意) **[勤務先名]**半角 48 文字(全角 24 文字)まで登録可能です。(任意) [〒] 半角8文字(ハイフン付き)で登録します。 〒を入力して[Enter]キーで、郵便番号から住所が自動入力されます。

[住所 1][住所 2] 半角 40 文字(全角 20 文字)まで登録可能です。

\*自宅・勤務先共に同様です。

[TEL] [FAX] 半角 12 文字以内で登録します。(任意)

[自宅 Mail] [勤務先 Mail] 半角 48 文字以内で登録します。(任意)

[銀行名・支店名リスト登録]

銀行・支店名及び銀行・支店コードはリストから部分文字列で検索して登録できます。 詳細方法は各欄にマウスをかざすと、画面最下部の1行ヘルプ欄に各機能が表示されます。 \*銀行・支店マスタの追加・修正・削除は、[マスタ]画面の[銀行マスタ][銀行支店マスタ] 画面で[検索]ボタンをクリックしておこないます。

[銀行・支店コード0フィル]機能(先頭空欄に0を自動挿入します:全銀送信用)

**[UTIL]** 半角1文字(数字やアルファベット)で登録します。ユーティリティとしてご利用頂けます。 名簿マスタを CSV ファイルで出力して、UTIL 欄を使い年賀状発送データ・担当部門識別・ 等々のソートキーとして活用が可能です。

[備考] 半角 40 文字(全角 20 文字)まで登録可能です。(任意)

[送付先] 送付書類の住所を選択先で出力します。自宅⇒0 勤務先(別送先住所)⇒1 \*支払調書・月次支払報告書等のすべての送付書類の住所を選択先で出力します。 新規登録時に未入力の場合は、"0"が自動設定されます。

[支払調書:摘要] 半角 90 文字(全角 45 文字)まで登録可能です。(任意)

[No][支払方法] 0⇒振込 1⇒小切手 2⇒現金 3⇒その他

新規登録時に未入力の場合は、"0"・"振込"が自動設定されます。

[敬称] 半角4文字(全角2文字)まで登録可能です。(様・御中・先生・等々)

新規登録時に未入力の場合は、"様"が自動設定されます。

# \*支払先データの新規登録や修正の時点で、登録年月日(最初の登録日)と更新年月日(デー タ修正日)と各作業 PC 名が自動設定され、画面右下に表示されます。

# ■Toolボタンの機能 (Brighton 全般で使用します)

1 2 3 4 5 6 7 8 9 10

最初のレコードへ
 ②前のレコードへ
 ③次のレコードへ
 ④最後のレコードへ
 ⑤レコードの挿入
 ⑥レコードの削除
 ⑦レコードの編集
 ⑧レコードの登録
 ⑨編集の取り消し
 ⑩データ更新(通常は使用不可。[レコードの登録]をご使用下さい。)

# 3. 細目台帳を登録

| 自台鴨」(CSVファイル読込入力 編日→号・区分設定                                     | 号名称 2 | 4条1号 区分名原籍       | 5    | へ細日を追 | 的复数    |              |              |          |       |         |        |      |
|----------------------------------------------------------------|-------|------------------|------|-------|--------|--------------|--------------|----------|-------|---------|--------|------|
| 51.0 号名件 5月38 5月38 5月38 5月38 5月38 5月38 5月38 5月38               | 下記の   | 細日一覧項目を細目台が      | 記で登録 |       |        | ++>t         | zılı         |          |       |         |        |      |
| 4 204条4号 職業野球選手、騎手、外交員等の報酬又は料金<br>5 204条5号 芸能等に係る出演、演出等の報酬又は料金 | CN CN | <b>キオタ(エナタを)</b> | WEI  |       | +/+/4# |              | <b>卒</b> 9反八 | ICDN     | 0 K   |         |        | . 24 |
|                                                                | 1001  | 春运石(正八石桥)<br>大亚洋 | 1    | 香运石   | 2000   | AEI■<br>9100 | 1            | 079_4_12 | C0009 | 2447-1- | 2447-L | - 14 |
| 5No 区分No 号名称 区分名 ▲<br>1 11 204条1号 原稿料                          | 1001  | 大西洋              | 1    | 大西洋   | 2000   | 2100         | 1            | 978-4-12 | C0030 |         |        |      |
| 1 12 204条1号 印税                                                 | 1003  | インド洋             | 1    | インド洋  | 2000   | 2100         | 1            | 978-4-12 | C0098 |         |        |      |
| 1 13 204粂1号 ナリコン科<br>1 14 204粂1号 講演料                           | 1004  | 北種海              | 1    | 北極海   | 2000   | 2100         | 1            | 978-4-12 | C0098 |         |        |      |
| 1 19 204条1号 電子書籍印税                                             | 1005  | 南氷洋              | 1    | 南氷洋   | 2000   | 2100         | 1            | 978-4-12 | C0098 |         |        |      |
|                                                                | 1048  | 北海道の海            | 1    | 北海道の消 | 1456   | 1528         | 1            | 978-4-12 | C0095 |         |        |      |
|                                                                | 1049  | 青森県の海            | 1    | 青森県のネ | 1262   | 1325         | 1            | 978-4-12 | C0095 |         |        |      |
|                                                                | 1050  | 岩手県の海            | 1    | 岩手県のネ | 1262   | 1325         | 1            | 978-4-12 | C0095 |         |        |      |
|                                                                | 1051  | 宮城県の海            | 1    | 宮城県の消 | 1456   | 1528         | 1            | 978-4-12 | C0095 |         |        |      |
|                                                                | 1052  | 秋田県の海            | 1    | 秋田県の消 | 1456   | 1528         | 1            | 978-4-12 | C0095 |         |        |      |
|                                                                | 1053  | 山形県の海            | 1    | 山形県のネ | 2000   | 2100         | 1            | 978-4-12 | C0095 |         |        |      |
|                                                                | 1054  | 福島県の海            | 1    | 福島県の潟 | 1500   | 1575         | 1            | 978-4-12 | C0095 |         |        |      |
|                                                                | 1055  | 茨城県の海            | 1    | 茨城県の湯 | 1800   | 1890         | 1            | 978-4-12 | C0095 |         |        |      |
|                                                                | 1056  | 栃木県の海            | 1    | 栃木県の潟 | 1500   | 1575         | 1            | 978-4-12 | C0095 |         |        |      |
|                                                                | 1057  | 千葉県の海            | 1    | 千葉県の湯 | 1400   | 1470         | 1            | 978-4-12 | C0095 |         |        |      |
|                                                                | 1058  | 東京都の海            | 1    | 東京都の湯 | 1300   | 1365         | 1            | 978-4-12 | C0095 |         |        |      |
|                                                                | 1059  | 神奈川県の海           | 1    | 神奈川県0 | 1500   | 1575         | 1            | 978-4-12 | C0095 |         |        |      |
|                                                                | 1060  | 新潟県の海            | 1    | 新潟県のネ | 1500   | 1575         | 1            | 978-4-12 | C0095 |         |        |      |

細目データ(CSV ファイル)を Brighton に取り込みます。

画面下欄のヘルプに書かれているように、表上部の灰色部分をマウスでドラッグして、一 番左の列に細目 No、二番目の列に細目名が並ぶようにして、[下記の細目一覧項目を細目台 帳に登録]ボタンをクリックします。(三番目以降の列は影響しません。) \*1行目のデータは、項目内容名(データ内容確認用)として取込から除外されます。 \*貴社での細目ナンバーの設定が無い場合は、空欄の列を先頭列に移動して挿入します。

ナンバーは自動採番されます。(同一の細目名は登録がキャンセルされます。) 確認画面が表示されますので、問題がなければ[登録]ボタンをクリックして完了です。

| 」<br>支払登録<br>印刷出力<br>名簿台帳<br>細目台帳<br>支払調書<br>マスク<br>2<br>2<br>2<br>2<br>2<br>2<br>2<br>2<br>2<br>2<br>2<br>2<br>2 | 9 終 | 7        |             |     |         |             |                                                                                                    |   |  |  |
|----------------------------------------------------------------------------------------------------|-----|----------|-------------|-----|---------|-------------|----------------------------------------------------------------------------------------------------|---|--|--|
|                                                                                                    | 号名和 | 午 204条1号 | 区分名 原稿料     |     | へ細目を追加  | 登録          |                                                                                                    |   |  |  |
| No 号名称 号内容 ^                                                                                                    |     |          |             |     |         | 1           |                                                                                                    |   |  |  |
| 0 丙酮 給与所得の内、丙酮適用の日産労務者の貧金<br>1 204条1号 原稿料、講演材等の種類又は料金<br>2 204条2号 丸準十 毎週十半の額類又は料金                                 |     |          |             |     | 登録      |             | キャンセル                                                                                                    |   |  |  |
| 3 204条3号 診療報酬                                                                                                    |     |          |             |     | 45件     |             |                                                                                                    |   |  |  |
| 4 204条4号 職業野球選手、騎手、外交員等の報酬又は料金                                                                                    | 号   | No 区分No  | 細目 No 号名称   | ×   | 分名      | \$ <b>#</b> | 目名                                                                                                    | ^ |  |  |
| 5 204条5号 芸能等に係る出演、演出等の報酬又は料金 🗸                                                                                    | •   | 1 11     | 1001 204条1号 | 原稿料 | 太       | 平洋          |                                                                                                    |   |  |  |
|                                                                                                    |     | 1 11     | 1002 204条1号 | 原稿料 | 大       | 西洋          |                                                                                                    |   |  |  |
| No 区分No 号名称 区分名 A                                                                                                 |     | 1 11     | 1003 204条1号 | 原稿料 | 1.      | ンド洋         |                                                                                                    |   |  |  |
| 1 11 204条1号 原稿料                                                                                                   | -   | 1 11     | 1004 204条1号 | 原積料 | 10      | <b>在海</b>   |                                                                                                    |   |  |  |
| 1 12 204条1号 印税                                                                                                    | -   | 1 11     | 1005 204条1号 | 原稿料 | R       | 水洋          |                                                                                                    |   |  |  |
| 1 13 204条1号 デザイン料                                                                                                 | -   | 1 11     | 1048 204条15 | 原稿料 | 16      | 海道の海        |                                                                                                    |   |  |  |
| 1 14 204条1号 講演料                                                                                                   | -   | 1 11     | 1049 204余15 | 尽有科 | 1<br>11 | 発展の海        |                                                                                                    |   |  |  |
| 1 19 204条1号 電子書籍印税                                                                                                |     | 1 11     | 1050 204梁15 | 原稿料 |         | 子祭の海        |                                                                                                    |   |  |  |
|                                                                                                    |     | 1 11     | 1051 204条1号 | 原结料 | 1       | 東京の海        |                                                                                                    |   |  |  |
|                                                                                                    | 1   | 1 11     | 1052 204条1号 | 原稿料 | , ili   | 形現の海        |                                                                                                    |   |  |  |
|                                                                                                    |     | 1 11     | 1054 204条1号 | 原稿料 | 福       | 島県の海        |                                                                                                    |   |  |  |
|                                                                                                    |     | 1 11     | 1055 204条1号 | 原着料 | 茨       | 城県の海        |                                                                                                    |   |  |  |
|                                                                                                    |     | 1 11     | 1056 204条1号 | 原稿料 | 栃       | 木県の海        | í .                                                                                                    |   |  |  |
|                                                                                                    |     | 1 11     | 1057 204条1号 | 原稿料 | Ŧ       | 葉県の海        | i                                                                                                    |   |  |  |
|                                                                                                    |     | 1 11     | 1058 204条1号 | 原稿料 | 東       | 京都の海        | E                                                                                                    |   |  |  |
|                                                                                                    |     | 1 11     | 1059 204条1号 | 原稿料 | 神       | 奈川県の        | 海                                                                                                    |   |  |  |
|                                                                                                    |     | 1 11     | 1060 204条1号 | 原稿料 | 新       | 渇県の海        | i .                                                                                                    |   |  |  |
|                                                                                                    |     | 1 11     | 1061 204条1号 | 原稿料 | 富       | 山県の海        | E Contraction of the second second se |   |  |  |
|                                                                                                    |     | 1 11     | 1062 204条1号 | 原稿料 | 石       | 川県の海        | i i                                                                                                    |   |  |  |
|                                                                                                    |     | 1 11     | 1063 204条1号 | 原稿料 | 福       | 井県の海        | i                                                                                                    |   |  |  |
|                                                                                                    | -   | 1 11     | 1064 204条1号 | 原稿料 | 静       | 国県の海        | l .                                                                                                    |   |  |  |
|                                                                                                    |     | 1 11     | 1065 204条1号 | 原稿料 | 梁       | 知県の海        |                                                                                                    |   |  |  |
|                                                                                                    |     | 1 11     | 1066 204条1号 | 原稿料 | =       | 重県の海        |                                                                                                    |   |  |  |
|                                                                                                    |     | 1 11     | 1067 204条1号 | 原稿料 | 京       | 都府の海        |                                                                                                    |   |  |  |
|                                                                                                    |     | 1 11     | 1068 204条1号 | 原稿科 | X       | 服用の海        |                                                                                                    |   |  |  |
|                                                                                                    |     | 1 11     | 1069 204条1号 | 原稿科 | 兵       | 理県の海        | -                                                                                                    |   |  |  |
|                                                                                                    |     | 1 11     | 10/0 204条1号 | 尽着科 | 和       | 町田県の        | 2003                                                                                                    | ~ |  |  |

登録直前の確認用データを表示しています。重視データは項目内容のあるフィールドだけマスタに上書き修正されます。

# 4. 支払台帳に支払データを登録

Brighton

Working (1997)
 Navi (支払登録 印刷出力) 名称台帳 細目台帳 支払調書 マスタ 終 7
 入力 (CSVファイル読込入力 支払台帳)

|                                                                                              |                                           |                                        |                                         | 下記の支払一覧                                | 項目を支払台帳に登録                                    |                                                                                      | キャン                                                       | セル                                            |                                                    |    |
|----------------------------------------------------------------------------------------------|-------------------------------------------|----------------------------------------|-----------------------------------------|----------------------------------------|-----------------------------------------------|--------------------------------------------------------------------------------------|-----------------------------------------------------------|-----------------------------------------------|----------------------------------------------------|----|
|                                                                                              | ☑氏名                                       | ()++)+>+)                              |                                         |                                        |                                               | 項目リスト<br>● 選択 ○ 3                                                                    | 284                                                       |                                               |                                                    |    |
| <ul> <li></li></ul>                                                                          | ☑ 年度                                      | ⊠支払方法№                                 | 1111日11日11日11日11日11日11日11日11日11日11日11日1 | 0                                      | <b>道目</b> 夘7                                  | 項目リス                                                                                 | 小名                                                        |                                               |                                                    |    |
| □□□□□□□□□□□□□□□□□□□□□□□□□□□□□□□□□□□□□□                                                       | □車幅                                       | ☑ 消費税                                  | ☑ 差引支払額                                 | 項目設定                                   |                                               | リストパターン                                                                              | 241合 ~                                                    |                                               |                                                    |    |
| √号No                                                                                         | ☑区分No                                     | ☑ 細目 No                                | □経過措置                                   |                                        | 全項目夘7                                         |                                                                                      |                                                           |                                               |                                                    |    |
| ☑備考                                                                                          | ☑伝票No                                     | ☑ 部門¶No                                | ☑担当No                                   | ☑ 経過措置自動:                              | 改定                                            |                                                                                      |                                                           |                                               |                                                    |    |
| 专払年月日                                                                                        | 号No                                       | 区分                                     | No                                      |                                        | 細目 No                                         |                                                                                      | 備考                                                        | 氏名                                            | 数量                                                 | 単価 |
| 专抵年月日                                                                                        | 号No                                       | 区分                                     | No                                      | 区分                                     | 編目 No                                         | 細日                                                                                   | 書註名                                                       | 著者名                                           | 数量                                                 | 単価 |
| Stores by Steel                                                                              | 1                                         | 11                                     |                                         | 原稿料                                    | 111                                           | 月刊註原稿料                                                                               | 岡山県の海                                                     | 績瀬一郎                                          | 50000                                              |    |
| 0240331                                                                                      |                                           |                                        |                                         |                                        | 111                                           | 日期法庭总科                                                                               | 圏山県の海                                                     | 荒尾一郎                                          | 50000                                              |    |
| 0240331<br>0240331                                                                           | 1                                         | 11                                     |                                         | 尽有科                                    | 111                                           | 711984.65.9944                                                                       |                                                           |                                               |                                                    |    |
| 0240331<br>0240331<br>0240331                                                                | 1                                         | 11<br>11                               |                                         | 尽有科<br>原稿科                             | 111                                           | 月刊註原稿料                                                                               | 岡山県の海                                                     | 有田一郎                                          | 50000                                              |    |
| 0240331<br>0240331<br>0240331<br>0240331                                                     | 1 1 1                                     | 11<br>11<br>11                         |                                         | 尽着科<br>原着科<br>原着科                      | 111                                           | 月刊註原稿料                                                                               | <b>圏山県の海</b><br>岡山県の海                                     | 有田一邸<br>阿波一郎                                  | 50000<br>50000                                     |    |
| 20240331<br>20240331<br>20240331<br>20240331<br>20240331                                     | 1<br>1<br>1<br>1                          | 11<br>11<br>11<br>11                   |                                         | <sup>原稿料</sup><br>原稿料<br>原稿料<br>原稿料    | 111<br>111<br>111                             | 月刊誌原稿料<br>月刊誌原稿料<br>月刊誌原稿料                                                           | <b>岡山県の海</b><br>岡山県の海<br>岡山県の海                            | 有田一郎<br>阿波一郎<br>淡路一郎                          | 50000<br>50000<br>50000                            |    |
| 10240331<br>10240331<br>10240331<br>10240331<br>10240331<br>10240331                         | 1<br>1<br>1<br>1<br>1<br>1                | 11<br>11<br>11<br>11                   |                                         | <sup>尽着村</sup><br>原着村<br>原着村<br>原稿村    | 111<br>111<br>111<br>111                      | 月刊起原稿料<br>月刊起原稿料<br>月刊起原稿料<br>月刊起原稿料                                                 | 岡山県の海       岡山県の海       岡山県の海       岡山県の海                 | 有田→郎<br>阿波→郎<br>淡路→郎<br>あわら→郎                 | 50000<br>50000<br>50000<br>50000                   |    |
| 20240331<br>20240331<br>20240331<br>20240331<br>20240331<br>20240331<br>20240331             | 1<br>1<br>1<br>1<br>1<br>1<br>1           | 11<br>11<br>11<br>11<br>11<br>11       |                                         | 尽着村<br>原着村<br>原着村<br>原着村<br>原着村        | 111<br>111<br>111<br>111<br>111               | 月刊誌原稿料       月刊誌原稿料       月刊誌原稿料       月刊誌原稿料       月刊誌原稿料       月刊誌原稿料       月刊誌原稿料 | <b>岡山県の海</b><br>岡山県の海<br>岡山県の海<br>岡山県の海<br>岡山県の海          | 有田一郎<br>阿波一郎<br>淡路一郎<br>あわら一郎<br>安城一郎         | 50000<br>50000<br>50000<br>50000<br>50000          |    |
| 20240331<br>20240331<br>20240331<br>20240331<br>20240331<br>20240331<br>20240331<br>20240331 | 1<br>1<br>1<br>1<br>1<br>1<br>1<br>1<br>1 | 11<br>11<br>11<br>11<br>11<br>11<br>11 |                                         | 尽着科<br>原着科<br>原着科<br>原着科<br>原着科<br>原着科 | 111<br>111<br>111<br>111<br>111<br>111<br>111 | 月刊誌原着料<br>月刊誌原着料<br>月刊誌原着料<br>月刊誌原着料<br>月刊誌原着料<br>月刊誌原着料                             | <b>岡山県の海</b><br>岡山県の海<br>岡山県の海<br>岡山県の海<br>岡山県の海<br>岡山県の海 | 有田一郎<br>阿波一郎<br>淡路一郎<br>あわら一郎<br>安城一郎<br>安中一郎 | 50000<br>50000<br>50000<br>50000<br>50000<br>50000 |    |

支払一覧項目からクリックで項目を選択後、項目名チェックボックスにチェックを入れて、[項目設定]ボタンをクリックします。

[支払台帳]には、支払先 No、氏名、支払年月日、年度、支払方法 No、依頼先銀行 No、数量、単価、支払額、源泉税、消費税、差引支払額、号 No、区分 No、細目 No、経過措置、備考、伝票 No、部門 No、担当 No の20項目の格納及び経過措置自動設定が可能です。 必要なものだけを選択して格納します。

\*データ列への項目設定方法は、名簿台帳と同様です。 \*[項目リスト]の利用方法は、名簿台帳と同様です。

支払調書発行は、氏名、支払年月日、年度、号・区分・細目、支払額、源泉税、消費税の 格納で出力可能です。

[経過措置自動設定]欄にチェックを入れた場合、

支払日 2023 年 10 月 1 日以降の支払データ登録時に名簿台帳の該当取引先に[登録番号(インボイス No)]無しの場合、[経過措置] 項目へ※印を自動格納します。

\*[号 No+区分 No+細目 No][支払年月日][年度][依頼先銀行]項目は、データ中に複数の種類 のデータが混在する場合は、データ列に項目名を設定して登録します。 その際、画面上部の該当の項目(同種一括登録用)は、非表示となります。

データ列への項目設定の完了後、[下記の支払一覧項目を支払台帳に登録]ボタンをクリック すると、確認画面が表示されます。[登録]ボタンクリックで登録完了です。

o >

| 🐠 в      | ighton        |           |                  |              |                                         |              |              | - 0 ×                   |
|----------|---------------|-----------|------------------|--------------|-----------------------------------------|--------------|--------------|-------------------------|
| Nav      | 支払登           | 2録 印刷出力   | 1 名簿台帳 細目台帳      | 支払調書マスタ終     | 7                                       |              |              |                         |
| <u> </u> | ת csv         | ファイル読込人   | 刀 支払台帳           |              |                                         |              |              |                         |
| N        | ·氏名·7月        | がナ・ヘキンネーム | 支払年月E            | ] 支払額 伝票No 3 | 手度 A_SN                                 | 備考           | 更新処理年月日      |                         |
|          |               |           | From             |              |                                         |              |              |                         |
| _        | 号名            | 5称 1      | No To            | 依            | 赖先銀行No 支払方法                             |              | 面新创建         |                         |
| I.       |               |           |                  |              |                                         | 印刷順 改百       | 祭语述率         |                         |
|          | 区分            | 治         | No ASPI          | 相当           |                                         | ●区分Nolffi ●無 | THE IN IS    |                         |
| ΞĒ.      | Research of a |           |                  | × × ×        | ■)更新処理前データ                              |              | 史利权用         |                         |
|          | 編 E           | 1-2       | No               |              | ○全データ                                   | ○ フリカナナ順     |              |                         |
| E        | 981           |           | 110              |              |                                         |              |              |                         |
|          |               | ] [       |                  | ,            | 模索 CSV出力                                | ED 199       | 207          |                         |
| 1        | 4 4 1         |           | V X C            |              | 279件                                    |              |              |                         |
|          | A SM          | No        |                  | <b>2</b> 74  |                                         | E.A          |              | コリガナ シックと ア             |
|          | n_an<br>11    | 10011     | 統領一部             | -0wr12       | 統領 一郎                                   | 14-0         | 7 የ ቀ / ቶበ ሳ | 5587 5 <del>4</del> -10 |
| -        | 209           | 10209     | 常尾一部             |              | 一 二 二 二 二 二 二 二 二 二 二 二 二 二 二 二 二 二 二 二 |              | 75774709     |                         |
|          | 739           | 10739     | 有田一郎             |              | 有田一郎                                    |              | 79947709     |                         |
|          | 5             | 10005     | 阿波一郎             |              | 阿波 一郎                                   |              | 791709       |                         |
|          | 493           | 10493     | 淡路一郎             |              | 淡路 一郎                                   |              | 795*1700     |                         |
|          | 758           | 10758     | あわら一郎            |              | あわら一郎                                   |              | 7954709      |                         |
|          | 15            | 6 10015   | 安城一郎             |              | 安城 一郎                                   |              | アンショウイチロウ    |                         |
|          | 16            | 6 10016   | 安中一郎             |              | 安中 一郎                                   |              | アンナカイチロウ     |                         |
|          | 638           | 10638     | 飯田一郎             |              | 飯田 一郎                                   |              | イイダイチロウ      |                         |
|          | 637           | 10637     | 飯塚一郎             |              | 飯塚 一郎                                   |              | イイグカイチロウ     |                         |
|          | 636           | 10636     | 飯山一郎             |              | 飯山 一郎                                   |              | イイヤマイチロウ     |                         |
|          | 19            | 10019     | 伊賀一郎             |              | 伊賀 一郎                                   |              | イガイチロウ       |                         |
|          | 34            | 10034     | 壱岐一郎             |              | 壱岐 一郎                                   |              | 747909       |                         |
|          | 212           | 10212     | 行方一郎             |              | 行方 一郎                                   |              | 75757150     |                         |
|          | 210           | 10210     | 行橋一郎             |              | 行橋 一郎                                   |              | イクハシイチロウ     |                         |
|          | 497           | 10497     | 池田一郎             |              | 池田 一郎                                   |              | イケゲイチロウ      |                         |
|          | 403           | 10403     | 生駒一郎             |              | 生駒 一郎                                   |              | 1371709      |                         |
|          | 756           | 10756     | 読早一郎             |              | 読早 一郎                                   |              | イサハヤイチロウ     |                         |
|          | 417           | 10417     | 石岡一郎             |              | 石岡 一郎                                   |              | イシオカイチロウ     |                         |
|          | 420           | 10420     | 石狩一郎             |              | 石狩 一郎                                   |              | イシカリイチロウ     |                         |
|          | 418           | 10418     | 石垣一郎             |              | 石垣 一郎                                   |              | イシガキイチロウ     |                         |
|          | 419           | 10419     | 石巻一郎             |              | 石巻 一郎                                   |              | イシノマキイチロウ    | ~                       |
| <        |               |           | -1-506010-251006 |              |                                         |              |              |                         |
| -        | -             |           |                  |              |                                         |              |              |                         |

登録済みデータの検証及び修正・削除を行います。(更新処理を行い検査対象のみを表示します)

[支払登録]・[支払台帳]画面上で支払データの検索・修正・削除及び印刷ができます。 画面上部の各項目(部分文字列)欄で絞り込み(AND)検索ができます。CSV 出力機能付き。 支払査証段階での検証、決算や管理会計上でのデータの抽出等にご活用いただけます。 検索結果データ件数が、[検索]ボタン下に赤色表示されます。

[支払登録]-[支払台帳] 画面で各項目(部分文字列) 欄及びプルダウンリストでの絞り込み (AND)検索結果を[印刷] ボタンで出力できます。

印刷方法は[印刷順]で選択します。項目毎の改頁の有無を[改頁]で選択します。

[支払登録]-[支払台帳] 画面の複合項目検索で、[経過措置欄 消去] ボタンにより任意に一 括消去が可能です。(検索項目の[経過措置] 欄に※を設定した検索結果にのみ有効) (日付、氏名、経過措置欄※印、等々の複合項目検索で表示された当該項目の修正可能)

# [印刷順:区分 No 順]出力例。

<204 条各号 No>と<区分 No>でソートして、区分単位で出力します。

各区分毎に合計金額、最終部分に総合計金額を出力します。

各区分内は、<細目 No><支払先名称フリガナ><支払年月日><伝票 No>の順でソートします。 ● Report Preview - □ ×

See 1 and 1 and 1 an

|            |        |        | 区分名  |      |             | 承認印   | 2 査証印   | 担当者 彩  | 理   |
|------------|--------|--------|------|------|-------------|-------|---------|--------|-----|
| 区分No<br>11 |        |        | 原稿料  |      |             |       |         |        |     |
| No         | 号名称    | 細目名    | 音靜門  | 担当   | 伝票No        | 数量    | 支払額     |        |     |
| 氏名         | 備考     | 1      |      |      |             | 単価    | 源泉税     | 差引支払額  |     |
| ベンネ・       | -4     |        |      | [    | 支払年月日       |       | 消費税     | 1      |     |
| 10445      | 204条1号 | 月刊誌原稿料 | C音即門 | 新宿太郎 | 480         | 50000 | 21,000  |        |     |
| 相生一郎       | 愛媛県の海  |        |      |      |             |       | 2,144   | 18,85  | 6 * |
|            |        |        |      |      | 2024年04月80日 |       | 0       |        |     |
| 10445      | 204条1号 | 月刊誌原稿料 | C音即門 | 新宿太郎 | 589         | 50000 | 18,600  |        |     |
| 相生一郎       | 福岡県の海  |        |      |      |             |       | 1,899   | 16,70  | 1 * |
|            |        | 20-    | 50   |      | 2024年04月30日 |       | 0       | 1      |     |
| 10093      | 204条1号 | 月刊誌原稿料 | C音即り | 新宿太郎 | 481         | 50000 | 24,000  |        | T   |
| 会津若松 一郎    | 愛媛県の海  |        |      |      |             |       | 2,450   | 21,55  | 0 * |
|            |        |        |      |      | 2024年04月30日 |       | 0       |        |     |
| 10006      | 204条1号 | 月刊誌原稿料 | C音即引 | 新宿太郎 | 482         | 50000 | 28,000  |        |     |
| 愛西 一郎      | 愛媛県の海  |        |      |      |             |       | 2,858   | 25,14  | 2 * |
|            |        |        |      |      | 2024年04月80日 |       | 0       |        |     |
| 10414      | 204条1号 | 月刊誌原稿料 | C音即門 | 新宿太郎 | 483         | 50000 | 21,600  |        |     |
| 青森 一郎      | 愛媛県の海  |        |      |      |             |       | 2,205   | 19,39  | 5 * |
|            |        |        |      |      | 2024年04月30日 |       | 0       |        |     |
| 10414      | 204条1号 | 月刊誌原稿料 | C音即門 | 新宿太郎 | 545         | 5000  | 120,000 |        |     |
| 青森 一郎      | 佐賀県の海  |        |      |      |             |       | 12,252  | 107,74 | 8 * |
|            |        |        |      |      | 2024年04月30日 |       | 0       |        |     |

# [印刷順:細目 No 順]出力例。

<細目 No>でソートして、細目単位で出力します。

各細目毎に合計金額、最終部分に総合計金額を出力します。

各細目内は、<204 条各号 No><区分 No><支払先名称フリガナ><支払年月日><伝票 No> の順で、重み付けソートして出力されます。

– a ×

- 0 ×

Report Preview

File Page Zoom ເ⊇ 🖬 🎲 📔 ◀ ▶ ▶ | Page 29 of 29 💐 🂐 🖦 🗄 Zoom 10000 % | 📱

|             |        |      | 細目名     |      |             | 承認印 | 査証印       | 担当者 程     | 理     |
|-------------|--------|------|---------|------|-------------|-----|-----------|-----------|-------|
| 細目No<br>121 |        |      | 書籍印税    |      |             |     |           |           |       |
| No          | 号名称    | 区分名  | 音牌門     | 担当   | 伝票No        | 数量  | 支払額       |           |       |
| 氏名          | 備考     |      |         |      | 本紀在日日       | 単価  | 源泉税       | 差引支払額     |       |
| 10436       | 204条1号 | FDFX | Capital | 新宿太郎 | 528         | 400 | 80.000    |           |       |
| 浅口 一郎       | 新潟県の海  |      |         |      |             | 150 | 6,126     | 53,874    | *     |
|             |        |      |         |      | 2024年04月30日 |     | 0         |           |       |
| 10196       | 204条1号 | 印税   | C音呼り    | 新宿太郎 | 527         | 600 | 90,000    |           |       |
| 厚木 一郎       | 神奈川県の海 |      |         | _    |             | 150 | 9,189     | 80,811    | *     |
|             |        |      |         |      | 2024年04月30日 |     | 0         |           |       |
|             |        |      |         |      |             | +   | 2,177,000 | 1 079 090 |       |
|             |        |      |         |      |             |     | 204,270   | 1,070,200 | ' I I |
|             |        |      |         |      |             |     | 9,027,841 |           |       |
|             |        |      |         |      |             | 総合計 | 902,283   | 8,129,398 | 3     |
|             |        |      |         |      |             |     | 3,840     |           |       |
|             |        |      |         |      |             | 8 8 |           |           |       |
|             |        |      |         |      |             |     |           |           |       |
|             |        |      |         |      |             |     |           |           |       |
|             |        |      |         |      |             |     |           |           |       |
|             |        |      |         |      |             |     |           |           |       |
|             |        |      |         |      |             |     |           |           |       |
|             |        |      |         |      |             |     |           |           |       |
|             |        |      |         |      |             |     |           |           |       |

# [印刷順:7リガナ順]出力例。

<支払先名称フリガナ>でソートして、フリガナ(氏名)単位で出力します。(同姓同名対応) 各フリガナ(氏名)毎に合計金額を出力します。

各フリガナ(氏名)内では、<204 条各号 No><区分 No><細目 No><支払年月日><伝票 No> の順で、重み付けソートして出力されます。

\*期間や各種項目を指定して、支払先別の支払台帳としてご活用頂けます。

| ( Neport Fleview |                      |            |
|------------------|----------------------|------------|
| File Page Zoom   |                      |            |
| 🔁 🗟 🥩 🛛 🖛 🎽 Page | 5 of 232 🔍 🔍 📄 🗎 Zoo | om 100.0 % |

| No<br>10414 78741/4110 |                 | 青   | <sub>氏名</sub><br>青森 一郎 |      |                    | 承認印   | 查証印                    | 担当者 経   | 理 |
|------------------------|-----------------|-----|------------------------|------|--------------------|-------|------------------------|---------|---|
| 細目名                    | 号名称<br>偏考       | 区分名 | 音門                     | 1 担当 | 伝票No<br>支払年月日      | 数量単価  | 支払額<br>源泉税<br>消費税      | 差引支払額   |   |
| 111<br>月刊誌原稿料          | 204条1号<br>愛媛県の海 | 原稿料 | C音呼り                   | 新宿太郎 |                    | 50000 | 21,600<br>2,205<br>0   | 19,395  | * |
| 111<br>月刊誌原稿料          | 204条1号<br>佐賀県の海 | 原稿料 | C音呼り                   | 新宿太郎 | 545<br>2024年04月30日 | 5000  | 120,000<br>12,252<br>0 | 107,748 | * |
| 121<br>書籍印税            | 204条1号<br>書森県の海 | 印税  | Cap                    | 新宿太郎 | 503<br>2024年04月30日 | 100   | 4,200<br>428           | 3,772   | * |
| 121<br>書箱印枝            | 204条1号<br>岩手県の海 | 印税  | C音呼り                   | 新宿太郎 | 512<br>2024年04月80日 | 200   | 10,000<br>1,021<br>0   | 8,979   | * |
|                        |                 |     |                        |      |                    | A ∦   | 155,800<br>15,906<br>0 | 139,894 |   |
|                        |                 |     |                        |      |                    |       |                        |         |   |

# 4-2支払台帳に支払データを登録:手入力の場合

Duinhate

|        |          | ~          | (細日):   | 2 ^      | N      | 0 源 | 泉 消税 | 登録番                                                                             | 号                                |           | 氏名    | 7     | リカナ     | ヘッシネーム         | 干           |         | 住所1                   | 住        | 所2   | TEL     | り務党     |
|--------|----------|------------|---------|----------|--------|-----|------|---------------------------------------------------------------------------------|----------------------------------|-----------|-------|-------|---------|----------------|-------------|---------|-----------------------|----------|------|---------|---------|
|        | ET /2 /2 |            | トアルバイト料 |          | ▶ 1000 | 1 1 | 1    | T12345678                                                                       | 90123                            | 阿賀        | F 一台  | 5 711 | 1707    |                | 959-2092    | 新潟県     | 阿賀野市岡山町10番            | 15号      | 0:   | 250-62- | 2510 助務 |
| CI W   | 区方名      | ^          | 源泉調整    |          | 1000   | 2 1 | 1    |                                                                                 |                                  | 阿久        | 根一郎   | 8 772 | 1707    |                | 899-1696    | 鹿児島!    | 息阿久根市鶴見町20            | 0        | 0    | 996-73- | 1211 動務 |
| 5.41   |          | _          | 月刊註原着料  |          | 1000   | 3 1 | 1    | T12345678                                                                       | 90123                            | 阿藏        | - 68  | 774   | FOT     |                | 869-2612    | 能本県     | 同職市一の宮町宮地             | 504-1    | 0    | 967-22- | 3111 動務 |
| 原稿や    | ł        |            | 太平洋     |          | 1000   | 4 1 | 1    |                                                                                 |                                  | 阿南        | - 65  | 7+7   | イチョウ    |                | 774-8501    | 待自山     | 河南市宮岡町トノ町1            | 2-3      | 01   | 884-22- | 1111 動発 |
| 印祝     |          | ~          | 大西洋     |          | 1000   | 5 1 | 1    | T12345678                                                                       | 90123                            | 阿波        | - 65  | 794   | ₹Πウ.    |                | 771-1792    | 待自山     | 河波市東原173              |          | 01   | 883-35- | (111 動発 |
| (      |          | >          | <       | >        | <      |     |      |                                                                                 |                                  |           |       |       |         |                |             |         |                       |          |      |         |         |
| Mo     |          | 正々         | A*1.2   | -1       | 문No    | 反公  | 8    | 8                                                                               | 海县                               | 111 (26 ) | 土北 4百 | 消白新台  | 43846 3 | 621:5:1/ 68    | 28.18.18.29 | エポモヨ    | 信書                    | (F) W Mo | 存度   | 本(1)日   | 加当      |
| 10090  | 河内長      | 将一日        | S S     | 20240430 | 1 3110 | 原稿料 | 月刊誌」 | 原着料                                                                             | 50000                            |           | 18900 | 1929  | 0       | 16971          | *           | 0       | 山口県の海                 | 449      | 2024 | CASE    | 新宿太良    |
| 0152   | 京丹後      | -88        |         | 20240430 | 1      | 原稿料 | 月刊時  | 原籍封                                                                             | 50000                            |           | 16000 | 1633  | n.      | 14367          | *           | 0       | 徳島県の海                 | 456      | 2824 | CSE     | 新富太良    |
| 0153   | 京田辺      | -85        |         | 20240430 | i      | 原着料 | 月刊誌  | 原稿料                                                                             | 50000                            |           | 53000 | 5411  | 0       | 47589          | *           | 0       | 徳島県の海                 | 455      | 2024 | C部門     | 新宿太郎    |
| 0108   | 蒲郡-      | BK .       |         | 20240430 | 1      | 原稿料 | 月刊時  | 原稿料                                                                             | 50000                            |           | 21000 | 2144  | 0       | 18856          | *           | 0       | 徳島県の海                 | 454      | 2824 | CSE     | 新富太郎    |
| 0104   | 湯上一      | ₿ <b>K</b> |         | 20240430 | 0 1    | 原着料 | 月刊誌  | 原稿料                                                                             | 50000                            |           | 18000 | 1837  | 0       | 16163          | *           | 0       | 徳島県の海                 | 453      | 2024 | C部門     | 新宿太郎    |
| 0117   | 铜音寺      | - 65       |         | 20240430 | 0 1    | 原着料 | 月刊誌  | 原着料                                                                             | 50000                            |           | 51000 | 5207  | 0       | 45793          | *           | 0       | 徳島県の海                 | 452      | 2024 | C部門     | 新宿太郎    |
| 0382   | 神埼一      | £۵۶        |         | 20240430 | 0 1    | 原稿料 | 月刊誌  | 原稿料                                                                             | 50000                            |           | 18900 | 1929  | 0       | 16971          | *           | 0       | 山口県の海                 | 451      | 2024 | C部門     | 新宿太郎    |
| 0432   | 川西一      | £۵۶        |         | 20240430 | 0 1    | 原着料 | 月刊誌  | 原稿料                                                                             | 50000                            |           | 18900 | 1929  | 0       | 16971          | *           | 0       | 山口県の海                 | 450      | 2024 | C部門     | 新宿太郎    |
| 0154   | 京都一      | 郎          |         | 20240430 | ) 1    | 原稿料 | 月刊誌  | 原稿料                                                                             | 50000                            |           | 72000 | 7351  | 0       | 64649          | *           | 0       | 徳島県の海                 | 457      | 2024 | C部門     | 新宿太郎    |
| 10429  | 川越一      | 郎          |         | 20240430 | ) 1    | 原稿料 | 月刊誌  | 原稿料                                                                             | 50000                            |           | 62800 | 6411  | 0       | 56389          | *           | 0       | 山口県の海                 | 448      | 2024 | C部門     | 新宿太郎    |
| 10430  | 끼ㅁ~      | 郎          |         | 20240430 | ) 1    | 原稿料 | 月刊誌  | 原稿料                                                                             | 50000                            |           | 18900 | 1929  | 0       | 16971          | *           | 0       | 山口県の海                 | 447      | 2024 | C部門     | 新宿太島    |
| 10115  | 刈谷一      | 郎          |         | 20240430 | 1      | 原稿料 | 月刊誌  | 原稿料                                                                             | 50000                            |           | 18900 | 1929  | 0       | 16971          | *           | 0       | 山口県の海                 | 446      | 2024 | C部門     | 新宿太島    |
| 0551   | 唐津一      | 郎          |         | 20240430 | ) 1    | 原稿料 | 月刊誌  | 原稿料                                                                             | 50000                            |           | 18900 | 1929  | 0       | 16971          | *           | 0       | 山口県の海                 | 445      | 2024 | C部門     | 新宿太島    |
|        |          |            |         |          |        |     |      |                                                                                 |                                  |           |       |       |         |                |             |         |                       |          |      |         |         |
|        |          |            |         |          |        |     |      |                                                                                 |                                  |           |       |       |         |                |             |         |                       |          |      |         |         |
| は<br>  | 年月日      | 号          | 区分      |          | 1      | 細目  |      | 支払方法<br>● 振込                                                                    | 〇小                               | 切手(       | 〕現金   | ○ ₹ Ø | 他〇      | 黄税<br>)外 (● 1< | 経過措施        |         | (頼先銀行<br> ウメイ1 シテンメイ1 |          |      |         |         |
| 固定     |          |            |         | _        |        |     |      | 支払額                                                                             |                                  | ~         |       |       | 40      | 112            |             | 0 # 1/2 | 17×12 272×12          |          |      |         |         |
|        |          |            |         |          |        |     |      | ○単価                                                                             | <ul> <li>●</li> <li>#</li> </ul> | ap        | n     |       | ~ 10    | =E             | ~           | 0.08)   | (データ(別用))             |          |      |         |         |
| 公先     |          |            |         | 氏名       |        |     |      |                                                                                 | 支持                               | ム額        | 源     | 泉税    |         | 差              | 引支払額        | 0       |                       |          |      |         |         |
| No     |          |            |         |          |        |     |      |                                                                                 | 1                                |           | 1     |       |         |                |             |         |                       |          |      |         |         |
| 氏名     |          |            |         |          |        |     | 1    |                                                                                 |                                  |           |       |       |         |                |             |         |                       |          |      |         |         |
|        |          |            | 信:      | e-       |        |     | _    | White                                                                           |                                  |           | _     |       | _       |                |             |         |                       |          |      |         |         |
| 5<br>f |          |            | Del.    | 2        |        |     | 12   | ()<br>()<br>()<br>()<br>()<br>()<br>()<br>()<br>()<br>()<br>()<br>()<br>()<br>( |                                  | ce no     |       |       |         |                |             |         |                       |          |      |         |         |
| -      |          |            |         |          |        |     |      | ) <b>a</b>                                                                      |                                  | 十段        | - I   | 豆 狳   |         | 201.1-11       |             |         |                       |          |      |         |         |
|        |          |            |         |          |        |     | 0    | -                                                                               |                                  | 1         |       |       |         | 90 P           |             |         |                       |          |      |         |         |

支払データファイルが無いものは、[支払登録]-[入力]画面で手入力で登録します。

最初に西暦で(支払)年月日を入力します。各項目は入力後にエンターキーを押します。

\*[年度]は支払年月日から自動設定されます。翌年支払分の未払金登録の場合は年度を当年 度に上書き修正してから登録します。(キャリー対応)

| KN         C         K           可法書士幅         可法書士幅            可法書士幅         10090 河         河           10152 京         10153 京         10153           10153 京         10104 淵         別           10142 川         10432 川         10434 川           10454 京         10154 京         10434 川           101551 鳥         月         101551 鳥                                                                                                    | スタイン スクロション スクロション スクロ スクロション スクロション スクロション スクロション スクロション スクロション スクロン スクロション スクロ スクロ スクロ スクロ スクロ スクロ スクロ スクロ スクロ スクロ | ▶ 顧問料<br>決算料<br><                                                                                                    |                                                                                                    | ▶ 1000<br>1000<br>1000<br>1000<br>1000<br><<br>3 号No<br>0 1<br>0 1<br>0 1<br>0 1<br>0 1<br>0 1<br>0 1<br>0 1<br>0 1<br>0 1    | 01 1<br>02 1<br>03 1<br>05 1<br>反分料料料料<br>原稿稿料料                | 1<br>1<br>1<br>1<br>1<br>1<br>1<br>1<br>1<br>1<br>1<br>1<br>1<br>1<br>1<br>1<br>1<br>1<br>1 | T1234567<br>T1234567<br>T1234567<br>T1234567<br>T1234567<br>T1234567<br>T1234567 | 890123<br>890123<br>890123<br>890123<br><u>数量</u><br>50000<br>50000<br>50000<br>50000<br>50000 | 「項野 一<br>「阿野 一<br>「阿森 一郎<br>「阿南 一郎<br>「阿南 一郎<br>「阿南 一郎<br>「阿南 一郎<br>「阿南 一郎<br>「「「」」<br>「「」」<br>「「」」<br>「「」」<br>「「」」<br>「」」<br>「」」<br>「」」 | 印 アカ<br>日本<br>日本<br>日本<br>日本<br>日本<br>日本<br>日本<br>日本<br>日本<br>日本                                                                       | ンイチロウ<br>ネイチロウ<br>イチロウ<br>ンイチロウ<br>イチロウ<br>バチロウ<br>清費税差<br>0<br>0<br>0 | 引支払額<br>16971<br>14367<br>47589  | 959-2092<br>899-1696<br>869-2612<br>774-8501<br>771-1792<br>経道措法<br>※<br>※<br>※ | 新潟県阿<br>鹿児島県<br>熊本県阿<br>徳島県阿<br>徳島県阿<br>支払方法<br>0<br>0                                                            | 第市岡山町10番155<br>阿久根市鶴見町200<br>載市一の宮町宮地500<br>載市市宮町ドノ町12-3<br>波市東原173<br>(備考)<br>(<br>住島県の海<br>送島県の海 | 日<br>号<br>二<br>一<br>1<br>二<br>二<br>1<br>二<br>二<br>1<br>二<br>二<br>1<br>二<br>二<br>1<br>二<br>二<br>1<br>二<br>二<br>1<br>二<br>二<br>5<br>二<br>4<br>49<br>455<br>455<br>455<br>455<br>455<br>455<br>455<br>455<br>45 | 01<br>01<br>05<br>09<br>08<br>08<br>08<br>08<br>08<br>08<br>08<br>08<br>08<br>08<br>08<br>2024<br>2024 | 250-62-2<br>196-73-1<br>167-22-3<br>184-22-1<br>183-35-4<br>23門<br>C部門<br>C部門<br>C部門 | 510 勤務務先<br>211 勤務務先<br>111 勤務務先<br>111 勤務務先<br>111 勤務務先<br>211 勤務務先<br>211 勤務務<br>211 勤務務<br>211 勤務務<br>211 勤務務<br>211 勤務務<br>211 勤務務<br>211 勤務務<br>211 勤務務<br>211 勤務務<br>211 勤務務<br>211 勤務務<br>211 勤務<br>211 勤務<br>211 勤務務<br>211 勤務<br>211 勤務<br>211 勤務<br>211 勤務<br>211 勤務<br>211 勤務<br>3<br>211 勤務<br>3<br>211 勤務<br>3<br>211 勤務<br>3<br>211 勤務<br>3<br>211 勤務<br>3<br>211 勤務<br>3<br>211 勤務<br>3<br>211 勤務<br>3<br>211 勤務<br>3<br>211 勤務<br>3<br>211 勤務<br>3<br>211 勤務<br>3<br>211 勤務<br>3<br>211 勤務<br>3<br>211 勤<br>3<br>3<br>211 勤<br>3<br>211 勤<br>3<br>3<br>211 勤<br>3<br>211 勤<br>3<br>211 勤<br>3<br>211 勤<br>3<br>211 勤<br>3<br>3<br>211 勤<br>3<br>211 勤<br>3<br>211 勤<br>3<br>211 勤<br>3<br>211 勤<br>3<br>211 勤<br>3<br>211 勤<br>3<br>211 勤<br>3<br>211 勤<br>3<br>211 勤<br>3<br>211 勤<br>3<br>211 勤<br>3<br>211 助<br>3<br>211 助<br>3<br>2<br>21 助<br>3<br>2<br>21 助<br>3<br>2<br>21 助<br>3<br>2<br>21 助<br>3<br>2<br>21 助<br>3<br>2<br>21 助<br>3<br>2<br>2<br>2<br>1<br>2<br>2<br>2<br>2<br>2<br>2<br>2<br>2<br>2<br>2<br>2<br>2<br>2<br>2<br>2 |
|----------------------------------------------------------------------------------------------------|----------------------------------------------------------------------------------------------------|----------------------------------------------------------------------------------------------------|----------------------------------------------------------------------------------------------------|----------------------------------------------------------------------------------------------------|----------------------------------------------------------------|---------------------------------------------------------------------------------------------|----------------------------------------------------------------------------------|------------------------------------------------------------------------------------------------|----------------------------------------------------------------------------------------------------|----------------------------------------------------------------------------------------------------|------------------------------------------------------------------------|----------------------------------|---------------------------------------------------------------------------------|----------------------------------------------------------------------------------------------------|----------------------------------------------------------------------------------------------------|----------------------------------------------------------------------------------------------------|----------------------------------------------------------------------------------------------------|--------------------------------------------------------------------------------------|----------------------------------------------------------------------------------------------------|
|                                                                                                    | (石)<br>「石」<br>「石」<br>「石」<br>「石」<br>「石」<br>「石」<br>「石」<br>「石」                                                                                                    | · 決算科<br>· 決算科<br>· 名<br>- ■                                                                                                    | へやオーム 支払年月日<br>2024043<br>2024043<br>2024043<br>2024043<br>2024043<br>2024043<br>2024043<br>2024043<br>2024043<br>2024043                       | 1001<br>1001<br>1001<br>1001<br>1000<br>く<br>く<br>3 号No<br>0 1<br>0 1<br>0 1<br>0 1<br>0 1<br>0 1<br>0 1<br>0 1<br>0 1<br>0 1 | 02 1<br>03 1<br>05 1<br>反分料料料料料料料料料料料料料料料料料料料料料料料料料料料料料料料料料料料料 | 1<br>1<br>1<br>月刊註<br>月刊記<br>月刊刊註<br>月刊刊註<br>月刊刊註<br>月刊刊註                                   | T1234567<br>T1234567<br>#日<br>原着料<br>原着料<br>原着料<br>原着料                           | 890123<br>890123<br>数量<br>50000<br>50000<br>50000<br>50000                                     | 阿久根 一郎<br>阿蘇 一郎<br>阿南 一郎<br>阿波 一郎<br>1890<br>1600<br>5300<br>2100                                                                        | 第二<br>第二<br>第二<br>第<br>第<br>第<br>第<br>第<br>第<br>第<br>第<br>第<br>第<br>第<br>7<br>7<br>7<br>7<br>7<br>7<br>7<br>7<br>7<br>7<br>7<br>7<br>7 | ネイチロウ<br>イチロウ<br>ンイチロウ<br>イチロウ<br>イチロウ<br>消費税差<br>0<br>0<br>0          | 引支払額<br>16971<br>14367<br>47589  | 899-1696<br>869-2612<br>774-8501<br>771-1792<br>经道括册<br>※ 1<br>※ 1<br>※ 1       | ・・・・・・・・・・・・・・・・・・・・・・・・・・・・・・・・・・・・                                                                              | 阿久根市観見町200<br>載市一の宮町宮地504<br>南市富岡町トノ町12-3<br>波市東原173<br>備考<br>は口県の海<br>徳島県の海<br>徳島県の海              | 1<br>云票No<br>449<br>456<br>455                                                                                                    | 0<br>(<br>0<br>8<br>0<br>8<br>0<br>8<br>0<br>8<br>0<br>8<br>0<br>8<br>0<br>8<br>0<br>8<br>0<br>8       | 96-73-1<br>167-22-3<br>184-22-1<br>183-35-4<br>部門<br>C部門<br>C部門<br>C部門               | 211 勤務務先<br>111 勤務務先<br>111 勤務務先<br>111 勤務務先<br>111 勤務務先<br>当当<br>新宿太郎<br>新宿太郎                                                                                                    |
| ▶ 0.0理工程EAR<br>司法書工程EA<br>10090 河<br>10152 京<br>10152 京<br>10153 京<br>10108 藻<br>10104 週<br>10144 週<br>10432 川<br>1054 京<br>10432 川<br>1054 京<br>10439 川<br>10551 唐                                                                                                    | ■<br>副<br>一<br>一<br>一<br>二<br>二<br>二<br>二<br>二<br>二<br>二<br>二<br>二<br>二<br>二<br>二<br>二                                                                                                    | <<br>-▲<br>-▲                                                                                                    | ************************************                                                                                                    | 1001<br>1001<br>1001<br>1001<br>1001<br>1001<br>001<br>001<br>0                                                               | 03 1<br>04 1<br>05 1<br>原稿稿料<br>原稿料<br>原稿料<br>原稿料              | 1<br>1<br>1<br>月刊註》<br>月刊註<br>月刊註<br>月刊記<br>月刊記<br>月刊記                                      | T1234567<br>T1234567<br>#日<br>原着料<br>原着料<br>原着料<br>原着料                           | 890123<br>890123<br>数量<br>50000<br>50000<br>50000<br>50000                                     | 阿蘇 一郎<br>阿南 一郎<br>阿波 一郎<br>1890<br>1600<br>5300<br>2100                                                                                  | 77<br>77<br>77<br>77<br>79<br>79<br>79<br>1929<br>1633<br>1633<br>15411<br>2144                                                        | イチロウ<br>ンイチロウ<br>イチロウ<br>消費税差<br>0<br>0<br>0                           | 引支払額<br>16971<br>14367<br>47589  | 869-2612<br>774-8501<br>771-1792<br>経道措法<br>※ 1<br>※ 1<br>※ 1                   | <ul> <li>無本県阿</li> <li>徳島県阿</li> <li>徳島県阿</li> <li>徳島県阿</li> <li>む払方法</li> <li>0</li> <li>0</li> <li>0</li> </ul> | 載市→の宮町宮地504<br>南市富岡町トノ町12-3<br>波市東原173<br>備考 (<br>山口県の海<br>徳島県の海<br>徳島県の海                          | 1<br>云票 No<br>449<br>456<br>455                                                                                                    | 0<br>08<br>08<br>年度<br>2024<br>2024<br>2024                                                            | 167-22-3<br>184-22-1<br>183-35-4<br>部門<br>C部門<br>C部門<br>C部門                          | 111 勤務先<br>111 勤務先<br>111 勤務先<br>111 勤務先<br>2<br>2<br>3<br>3<br>3<br>3<br>5<br>5<br>5<br>5<br>5<br>5<br>5<br>5<br>5<br>5<br>5<br>5<br>5<br>5                                                                                                    |
| No         河           10090         河           10152         京           10153         京           10108         蒲           10108         蒲           10117         10182           10132         川           10429         川           10430         川           10415         丸           10551         唐                                                                                                    | 「「「「」」」、「」」、「」」、「」、「」、「」、「」、「」、「」、「」、「」、                                                                                                    | <ul> <li></li> <li></li> <li>&lt;</li></ul> | へやオーム 支払年月日<br>2024043<br>2024043<br>2024043<br>2024043<br>2024043<br>2024043<br>2024043<br>2024043<br>2024043<br>2024043<br>2024043<br>2024043 | 1001<br>1001<br>1001<br>1001<br>1001<br>001<br>001<br>001<br>00                                                               | 04 1<br>05 1<br>区分<br>原積積料<br>原積料<br>原積料<br>原積料                | 1<br>1<br>月刊註J<br>月刊註J<br>月刊註J<br>月刊註J<br>月刊註J<br>月刊註J                                      | T1234567<br>#日<br>原着料<br>原着料<br>原着料<br>原着料<br>原着料                                | 890123<br>数量<br>50000<br>50000<br>50000<br>50000                                               | 阿南 一郎<br>阿波 一郎<br>単価 支払想<br>1890<br>1600<br>5300<br>2100                                                                                 | 7<br>77<br>79<br>第泉税<br>1929<br>1633<br>5411<br>2144                                                                                   | ンイチロウ<br>イチロウ<br>清費税差<br>0<br>0<br>0                                   | 送 支払額<br>16971<br>14367<br>47589 | 774-8501<br>771-1792<br>经道措置<br>※ 1<br>※ 1<br>※ 1                               | 徒島県阿<br>徳島県阿<br>支払方法<br>0<br>0<br>0<br>0                                                                          | 南市富岡町トノ町12-3<br>波市東原173<br>値考<br>仕口県の海<br>徳島県の海<br>徳島県の海                                           | <b>王票 No</b><br>449<br>456<br>455                                                                                                    | 08<br>08<br>年度<br>2024<br>2024<br>2024                                                                 | 84-22-1<br>83-35-4<br>部門<br>C部門<br>C部門<br>C部門                                        | 111 勤務先<br>111 勤務先<br>担当<br>新宿太郎<br>新宿太郎<br>新宿太郎                                                                                                    |
| No   10090 河   10152 京   10153 京   10164 洞   10117 個   10142 川   10154 京   10432 川   10154 京   10432 川   10154 京   10435 川   10551 唐                                                                                                    | 氏一<br>第二十二十二十二十二十二十二十二十二十二十二十二十二十二十二十二十二十二十二十                                                                                                    | <ul><li></li><li></li></ul>                                                                                                    | ▲ 大学大・人 支払年月日<br>2024043<br>2024043<br>2024043<br>2024043<br>2024043<br>2024043<br>2024043<br>2024043<br>2024043<br>2024043<br>2024043          | 1001<br>5<br>5<br>5<br>5<br>5<br>5<br>5<br>5<br>5<br>5<br>5<br>5<br>5                                                         | 05 1<br>区分<br>原稿料<br>原稿料<br>原稿料<br>原稿料<br>原稿料                  | 1<br>月刊註』<br>月刊註』<br>月刊註』<br>月刊註』<br>月刊註』<br>月刊註』                                           | T1234567<br>#日<br>原着料<br>原着料<br>原着料<br>原着料<br>原着料                                | 890123<br>数量<br>50000<br>50000<br>50000<br>50000                                               | 阿波 一郎<br>単価 支払数<br>1890<br>1600<br>5300<br>2100                                                                                          | 77<br>源泉税<br>1929<br>1633<br>5411<br>2144                                                                                              | (チロウ<br>清費税差<br>0<br>0<br>0                                            | 引支払額<br>16971<br>14367<br>47589  | 771-1792<br>经通措置<br>※ 1<br>※ 1<br>※ 1                                           | 徒島県阿<br>支払方法<br>0     0     0     0     0                                                                         | 波市東原173<br>備考 (<br>山口県の海<br>徳島県の海<br>徳島県の海                                                         | 云票 No<br>449<br>456<br>455                                                                                                    | 08<br>年度<br>2024<br>2024<br>2024                                                                       | 83-35-4<br>部門<br>C部門<br>C部門<br>C部門                                                   | 111 勤務先<br>担当<br>新宿太郎<br>新宿太郎<br>新宿太郎                                                                                                    |
| No           No         河0090         河10152           10152         京         河10153         京           101043         京         河10104         濱           10117         観         10117         観           10154         京         10432         川1           10154         京         10432         川1           10154         京         10432         川1           10154         京         10432         川1           10551         唐         10551         10551 | ><br>「<br>「<br>「<br>「<br>「<br>」<br>」<br>「<br>」<br>「<br>」<br>「<br>」<br>「<br>」<br>「<br>二<br>二<br>二<br>二<br>二<br>二<br>二<br>二<br>二<br>二<br>二<br>二<br>二                                                                                                    | <<br>- ▲<br>- ■<br>- ■<br>- ■<br>- ■<br>- ■<br>- ■<br>- ■<br>- ■                                                                                                    | ><br>20240430<br>20240430<br>20240430<br>20240430<br>20240430<br>20240430<br>20240430<br>20240430<br>20240430<br>20240430                       | く<br>0 1<br>0 1<br>0 1<br>0 1<br>0 1<br>0 1<br>0 1<br>0 1<br>0 1                                                              | 区分<br>原稿科科<br>原稿科科<br>原稿科科                                     | 4<br>月刊誌)<br>月刊誌<br>月刊誌<br>月刊誌<br>月刊誌                                                       | 1日<br>原稿料<br>原稿料<br>原稿料<br>原稿料                                                   | 数量<br>50000<br>50000<br>50000<br>50000                                                         | 単価 支払数<br>1890<br>1600<br>5300<br>2100                                                                                                   | 算泉税<br>1929<br>1633<br>5411<br>2144                                                                                                    | 消費税 差<br>0<br>0<br>0                                                   | 31支払額<br>16971<br>14367<br>47589 | 経過措置 3<br>※ 1<br>※ 1<br>※ 1                                                     | 支払方法<br>0<br>0<br>0                                                                                               | 備考 (<br>山口県の海<br>徳島県の海<br>徳島県の海                                                                    | 云票 No<br>449<br>456<br>455                                                                                                    | 年度<br>2024<br>2024<br>2024<br>2024                                                                     | 部門<br>C部門<br>C部門<br>C部門                                                              | ><br>担当<br>新宿太郎<br>新宿太郎<br>新宿太郎                                                                                                    |
| No<br>10090 河<br>10152 京京<br>10153 京京<br>10108 菰<br>10104 潟<br>10104 潟<br>10104 潟<br>10882 神<br>10882 神<br>10882 神<br>10882 神<br>10882 前<br>10882 前<br>10882 前<br>10882 前<br>10882 前<br>10885 前                                                                                                    | 河内長後一日<br>京京市都一郎<br>京京市都一郎<br>御川田都一郎<br>御御川西都一郎<br>御御川西都一郎<br>御御一郎<br>御御一郎<br>御御<br>御御<br>御御<br>御<br>御<br>御<br>月<br>田<br>御<br>御<br>月<br>役<br>一<br>一<br>(1)<br>一<br>(1)<br>一<br>(1)<br>一<br>(1)<br>一<br>(1)<br>一<br>(1)<br>一<br>(1)<br>一<br>(1)<br>一<br>(1)<br>一<br>(1)<br>一<br>(1)<br>一<br>(1)<br>一<br>(1)<br>一<br>(1)<br>一<br>(1)<br>一<br>(1)<br>四<br>(1)<br>(1)<br>(1)<br>(1)<br>(1)<br>(1)<br>(1)<br>(1)<br>(1)<br>(1)                                                                                                    | 治<br>▲<br>篇                                                                                                    | <u> </u>                                                                                                    | 日 号No<br>0 1<br>0 1<br>0 1<br>0 1<br>0 1<br>0 1<br>0 1<br>0 1                                                                 | 区分<br>原積料料<br>原積料<br>原積料<br>原積料                                | 月刊誌)<br>月刊誌)<br>月刊誌)<br>月刊誌)<br>月刊誌)<br>月刊誌1                                                | 11日<br>原稿料<br>原稿料<br>原稿料<br>原稿料                                                  | 数量<br>50000<br>50000<br>50000<br>50000                                                         | 単価 支払器<br>1890<br>1600<br>5300<br>2100                                                                                                   | 源泉税<br>1929<br>1633<br>5411<br>2144                                                                                                    | 清費税 差<br>0<br>0<br>0                                                   | 引支払額<br>16971<br>14367<br>47589  | 経過措置<br>※  <br>※  <br>※                                                         | 支払方法<br>0<br>0<br>0                                                                                               | 備考 (<br>山口県の海<br>徳島県の海<br>徳島県の海                                                                    | 宏票No<br>449<br>456<br>455                                                                                                    | 年度<br>2024<br>2024<br>2024<br>2024                                                                     | 部門<br>C部門<br>C部門<br>C部門                                                              | 担当<br>新宿太郎<br>新宿太郎<br>新宿太郎                                                                                                    |
| 10090 河<br>10152 京<br>10153 京<br>10108 蒲<br>10108 蒲<br>10104 潟<br>10117 観<br>10182 神<br>10432 川<br>10454 川<br>10430 川<br>10430 川<br>10115 以                                                                                                    | 河内長野 -<br>京京田辺<br>京京郡上<br>市<br>第<br>田<br>辺<br>の<br>郎<br>部<br>上<br>音<br>寺<br>の<br>郎<br>郎<br>御<br>一<br>御<br>御<br>一<br>御<br>御<br>一<br>御<br>御<br>一<br>御<br>御<br>一<br>御<br>御<br>一<br>御<br>御<br>一<br>御<br>御<br>一<br>御<br>御<br>一<br>御<br>御<br>一<br>御<br>御<br>一<br>御<br>御<br>一<br>御<br>御<br>一<br>御<br>御<br>一<br>御<br>御<br>一<br>御<br>御<br>一<br>御<br>御<br>一<br>の<br>御<br>御<br>一<br>の<br>御<br>御<br>一<br>の<br>御<br>の<br>の<br>の<br>の                                                                                                    | - <b>B</b>                                                                                                    | 2024043<br>2024043<br>2024043<br>2024043<br>2024043<br>2024043<br>2024043<br>2024043<br>2024043<br>2024043                                      | 0 1<br>0 1<br>0 1<br>0 1<br>0 1<br>0 1<br>0 1<br>0 1                                                                          | 原稿料<br>原稿料<br>原稿料<br>原稿料<br>原稿料                                | 月刊註)<br>月刊註)<br>月刊註)<br>月刊註)<br>月刊註)<br>月刊註)                                                | 原積料<br>原積料<br>原積料<br>原積料<br>原着料                                                  | 50000<br>50000<br>50000<br>50000                                                               | 1890<br>1600<br>5300<br>2100                                                                                                    | ) 1929<br>) 1633<br>) 5411<br>) 2144                                                                                                   | 0                                                                      | 16971<br>14367<br>47589          | *  <br>*  <br>*                                                                 | 0                                                                                                    | 山口県の海<br>徳島県の海<br>徳島県の海                                                                            | 449<br>456<br>455                                                                                                    | 2024<br>2024<br>2024                                                                                   | C部門<br>C部門<br>C部門                                                                    | 新宿太郎<br>新宿太郎<br>新宿太郎                                                                                                    |
| 10152 京<br>10153 京<br>10108 蒲<br>10108 蒲<br>10104 週<br>10117 個<br>10382 神<br>10432 川<br>10454 京<br>10429 川<br>10430 川<br>10115 以<br>10551 唐                                                                                                    | 京丹後一郎<br>京田辺郎<br>第二十二<br>第二十二<br>第二十二<br>第二<br>第二<br>第二<br>第二<br>第二<br>第二<br>第二<br>第二<br>第二<br>第二<br>第二<br>第二<br>第二                                                                                                    |                                                                                                    | 2024043<br>2024043<br>2024043<br>2024043<br>2024043<br>2024043<br>2024043<br>2024043<br>2024043                                                 | 0 1<br>0 1<br>0 1<br>0 1<br>0 1<br>0 1<br>0 1                                                                                 | 原稿料<br>原稿料<br>原稿料<br>原稿料                                       | 月刊註(<br>月刊註)<br>月刊註(<br>月刊註)<br>月刊註(                                                        | 原着料<br>原着料<br>原着料<br>原着料                                                         | 50000<br>50000<br>50000                                                                        | 1600<br>5300<br>2100                                                                                                    | ) 1633<br>) 5411<br>) 2144                                                                                                    | 0                                                                      | 14367<br>47589                   | * I                                                                             | 0                                                                                                    | 徳島県の海<br>徳島県の海                                                                                     | 456<br>455                                                                                                    | 2024<br>2024                                                                                           | C部門<br>C部門                                                                           | 新宿太郎<br>新宿太郎                                                                                                    |
| 10153 京<br>10108 蒲<br>10104 潟<br>10117 個<br>1082 川<br>1082 川<br>10432 川<br>10439 川<br>10454 京<br>10439 川<br>10115 以<br>10551 唐                                                                                                    | 京田辺→邸<br>蒲潟上→邸<br>御音寺→邸<br>神西→邸<br>京郎<br>山<br>郎<br>山<br>郎<br>山<br>郎<br>山<br>郎<br>山<br>郎<br>山<br>郎<br>二<br>二<br>郎<br>二<br>二<br>郎<br>二<br>二<br>郎<br>二<br>二<br>郎<br>二<br>二<br>郎<br>二<br>二<br>郎<br>二<br>二<br>郎<br>二<br>二<br>郎<br>二<br>二<br>郎<br>二<br>二<br>郎<br>二<br>二<br>郎<br>二<br>二<br>二<br>郎<br>二<br>二<br>二<br>四<br>郎<br>二<br>二<br>二<br>二                                                                                                    |                                                                                                    | 2024043<br>2024043<br>2024043<br>2024043<br>2024043<br>2024043<br>2024043<br>2024043                                                            | 0 1<br>0 1<br>0 1<br>0 1<br>0 1                                                                                               | 原稿料<br>原稿料<br>原稿料<br>原稿料                                       | 月刊註』<br>月刊註』<br>月刊註』<br>月刊註』                                                                | 原稿料<br>原稿料<br>原稿料                                                                | 50000<br>50000                                                                                 | 5300<br>2100                                                                                                    | 0 5411<br>0 2144                                                                                                    | 0                                                                      | 47589                            | * 1                                                                             | 0                                                                                                    | 徳島県の海                                                                                              | 455                                                                                                    | 2024                                                                                                   | C部門                                                                                  | 新宿太郎                                                                                                    |
| 10108 蒲<br>10104 潟<br>10117 観<br>10382 川<br>10432 川<br>10154 京<br>10429 川<br>10430 川<br>10115 刈<br>10551 唐                                                                                                    | 蒲郡→郎<br>潟上→郎<br>観音寺→郎<br>神埼→郎<br>川西→郎<br>京都→郎<br>川城→郎                                                                                                    |                                                                                                    | 2024043<br>2024043<br>2024043<br>2024043<br>2024043<br>2024043<br>2024043                                                                       | 0 1<br>0 1<br>0 1<br>0 1                                                                                                    | 原稿料<br>原稿料<br>原稿料                                              | 月刊註記                                                                                        | 原稿料<br>原稿料                                                                       | 50000                                                                                          | 2100                                                                                                    | 2144                                                                                                    | 0                                                                      | 10050                            |                                                                                 |                                                                                                    |                                                                                                    |                                                                                                    |                                                                                                    |                                                                                      |                                                                                                    |
| 10104 潟<br>10117 転<br>10382 神<br>10432 川<br>10154 京<br>10429 川<br>10430 川<br>10115 刈<br>10551 唐                                                                                                    | 潟上一郎<br>観音寺一郎<br>神埼一郎<br>川西一郎<br>京都一郎<br>川城一郎                                                                                                    |                                                                                                    | 2024043<br>2024043<br>2024043<br>2024043<br>2024043                                                                                             | 0 1<br>0 1<br>0 1                                                                                                    | 原稿料<br>原稿料                                                     | 月刊註り                                                                                        | 原着料                                                                              |                                                                                                |                                                                                                    |                                                                                                    |                                                                        | 18830                            | * 1                                                                             | 0                                                                                                    | 徳島県の海                                                                                              | 454                                                                                                    | 2024                                                                                                   | C部門                                                                                  | 新宿太郎                                                                                                    |
| 10117 個<br>10382 神<br>10432 川<br>10154 京<br>10429 川<br>10430 川<br>10115 刈<br>10551 唐                                                                                                    | <b>假音寺一郎</b><br>神埼一郎<br>川西一郎<br>京都一郎<br>川城一郎                                                                                                    |                                                                                                    | 2024043<br>2024043<br>2024043                                                                                                    | 0 1                                                                                                    | 原稿料                                                            | - HITRE                                                                                     |                                                                                  | 50000                                                                                          | 1800                                                                                                    | 1837                                                                                                    | 0                                                                      | 16163                            | * '                                                                             | 0                                                                                                    | 徳島県の海                                                                                              | 453                                                                                                    | 2024                                                                                                   | C部門                                                                                  | 新宿太郎                                                                                                    |
| 10382 存<br>10432 川<br>10154 京<br>10429 川<br>10430 川<br>10115 刈<br>10551 唐                                                                                                    | <b>戸均一郎</b><br>川西一郎<br>京都一郎<br>Ⅲ岐一郎                                                                                                    |                                                                                                    | 2024043                                                                                                    | 0 1                                                                                                    | The state starts                                               | /1 Plaza                                                                                    | 泉石料                                                                              | 50000                                                                                          | 5100                                                                                                    | 5207                                                                                                    | 0                                                                      | 45793                            | * 1                                                                             | 0                                                                                                    | 徳島県の海                                                                                              | 452                                                                                                    | 2024                                                                                                   | CBPH                                                                                 | 新宿太郎                                                                                                    |
| 10432 川<br>10154 京<br>10429 川<br>10430 川<br>10115 刈<br>10551 唐                                                                                                    | 川西一邸<br>京都一郎<br>川載一郎                                                                                                    |                                                                                                    | 20240435                                                                                                    |                                                                                                    | 原稿科                                                            | 月刊語                                                                                         | 泉荷科                                                                              | 50000                                                                                          | 1890                                                                                                    | 1929                                                                                                    | U                                                                      | 16971                            | *                                                                               | U                                                                                                    | 山口県の海                                                                                              | 451                                                                                                    | 2024                                                                                                   | CHAPT                                                                                | 新宿太郎                                                                                                    |
| 10154 京<br>10429 川<br>10430 川<br>10115 刈<br>10551 唐                                                                                                    | 京都一郎<br>川城一郎                                                                                                    |                                                                                                    | LOLIGIA                                                                                                    |                                                                                                    | 尿循科                                                            | 月刊誌の                                                                                        | 泉仙村<br>広体制                                                                       | 50000                                                                                          | 1890                                                                                                    | 1 1929                                                                                                    | U                                                                      | 169/1                            | *                                                                               | 0                                                                                                    | 山口県の海                                                                                              | 450                                                                                                    | 2024                                                                                                   | Capit                                                                                | 新信人场                                                                                                    |
| 10429 月<br>10430 月<br>10115 月<br>10551 唐                                                                                                    | 111 122 130                                                                                                    |                                                                                                    | 2024043                                                                                                    | 0 1                                                                                                    | 尽偏科                                                            | F THE S                                                                                     | 示何(?)<br>医球制                                                                     | 50000                                                                                          | 1200                                                                                                    | 0 7301                                                                                                    | 0                                                                      | 04049                            | ×                                                                               | 0                                                                                                    | は広思い海                                                                                              | 407                                                                                                    | 2024                                                                                                   | CaPI                                                                                 | 村伯人均                                                                                                    |
| 10115 刈<br>10551 唐                                                                                                    |                                                                                                    |                                                                                                    | 2024043                                                                                                    | 0 1                                                                                                    | 尽偏符                                                            | 月刊記名                                                                                        | 际值村<br>百姓时                                                                       | 50000                                                                                          | 1900                                                                                                    | 10411                                                                                                    | 0                                                                      | 16071                            | *                                                                               | 0                                                                                                    | 山口県の海                                                                                              | 440                                                                                                    | 2024                                                                                                   | CANE                                                                                 | 村伯人印<br>私安士官                                                                                                    |
| 10551 唐                                                                                                    | 加公一家                                                                                                    |                                                                                                    | 20240430                                                                                                    | 0 1                                                                                                    | <b>新福村</b><br>百萬利                                              | 日刊社                                                                                         | 示1644<br>百姓封                                                                     | 50000                                                                                          | 1800                                                                                                    | 1 1020                                                                                                    | 0                                                                      | 16071                            | *                                                                               | 0                                                                                                    | 山口県の海                                                                                              | 446                                                                                                    | 2024                                                                                                   | CARE                                                                                 | 利伯人印                                                                                                    |
|                                                                                                    | 唐津一郎                                                                                                    |                                                                                                    | 20240430                                                                                                    | 0 1                                                                                                    | 原售料                                                            | 月刊時間                                                                                        | 示 1914<br>原 詰 封                                                                  | 50000                                                                                          | 1890                                                                                                    | 1 1929                                                                                                    | 0                                                                      | 16971                            | *                                                                               | n                                                                                                    | 山口山の海                                                                                              | 445                                                                                                    | 2024                                                                                                   | CSE                                                                                  | 新安大郎                                                                                                    |
|                                                                                                    | AD / # A4/                                                                                                    |                                                                                                    | 2024040                                                                                                    | • •                                                                                                    | 61.14114                                                       | 7119820                                                                                     | 9                                                                                | 00000                                                                                          | 1050                                                                                                    | 1323                                                                                                    | •                                                                      | 10311                            | ~ .                                                                             | •                                                                                                    |                                                                                                    | 110                                                                                                    | 2024                                                                                                   |                                                                                      |                                                                                                    |
|                                                                                                    |                                                                                                    |                                                                                                    |                                                                                                    |                                                                                                    |                                                                |                                                                                             |                                                                                  |                                                                                                |                                                                                                    |                                                                                                    |                                                                        |                                  |                                                                                 |                                                                                                    |                                                                                                    |                                                                                                    |                                                                                                    |                                                                                      | >                                                                                                    |
| 24 年月                                                                                                    | 月日 号                                                                                                    | E                                                                                                    | 区分                                                                                                    |                                                                                                    | 細目                                                             |                                                                                             | 支払方法                                                                             | ÷                                                                                              |                                                                                                    | 0.4                                                                                                    | )消:<br>()                                                              | 裁税 の中                            | 経過措置                                                                            | 振込:依希                                                                                                    | <b>预先銀行</b>                                                                                        |                                                                                                    |                                                                                                    |                                                                                      |                                                                                                    |
| ) 定動                                                                                                    |                                                                                                    |                                                                                                    |                                                                                                    |                                                                                                    |                                                                |                                                                                             | <b>●</b> #21△                                                                    | 044                                                                                            | J+ ⊖%±                                                                                                    | 00                                                                                                    | Jie C                                                                  | 0 P                              |                                                                                 | (€) 4 <sup>×</sup> √1 <sup>†</sup>                                                                                | \$41.575\$41                                                                                       |                                                                                                    |                                                                                                    |                                                                                      |                                                                                                    |
| 〕固定 2024(                                                                                                    | 40430 2                                                                                                    | 21 税理士報                                                                                                    | ED 211                                                                                                    | 1 顧問お                                                                                                    | *                                                              |                                                                                             | 支払額                                                                              |                                                                                                | 部門                                                                                                    |                                                                                                    | ~ 相                                                                    | 4                                | ~                                                                               | ○ #*/19                                                                                                    | メイマ シテンメイマ                                                                                         |                                                                                                    |                                                                                                    |                                                                                      |                                                                                                    |
|                                                                                                    |                                                                                                    |                                                                                                    |                                                                                                    |                                                                                                    |                                                                |                                                                                             | - 0+1                                                                            | () NO 84                                                                                       |                                                                                                    |                                                                                                    |                                                                        |                                  |                                                                                 | O CS V 7                                                                                                    | - 夕G凡用)                                                                                            |                                                                                                    |                                                                                                    |                                                                                      |                                                                                                    |
| 专払先                                                                                                    | -                                                                                                    |                                                                                                    | 氏名                                                                                                    |                                                                                                    |                                                                |                                                                                             |                                                                                  | 支払                                                                                             | 38 3                                                                                                    | 泉税                                                                                                    |                                                                        | 差ら                               | 支払額                                                                             |                                                                                                    |                                                                                                    |                                                                                                    |                                                                                                    |                                                                                      |                                                                                                    |
| No                                                                                                    |                                                                                                    |                                                                                                    |                                                                                                    |                                                                                                    |                                                                |                                                                                             |                                                                                  |                                                                                                |                                                                                                    |                                                                                                    |                                                                        |                                  |                                                                                 |                                                                                                    |                                                                                                    |                                                                                                    |                                                                                                    |                                                                                      |                                                                                                    |
| ●氏名                                                                                                    |                                                                                                    |                                                                                                    |                                                                                                    |                                                                                                    |                                                                |                                                                                             |                                                                                  |                                                                                                |                                                                                                    |                                                                                                    |                                                                        |                                  |                                                                                 |                                                                                                    |                                                                                                    |                                                                                                    |                                                                                                    |                                                                                      |                                                                                                    |
| al ale                                                                                                    |                                                                                                    |                                                                                                    | 值考                                                                                                    |                                                                                                    |                                                                | 6                                                                                           | TTALS                                                                            |                                                                                                |                                                                                                    |                                                                                                    |                                                                        |                                  |                                                                                 |                                                                                                    |                                                                                                    |                                                                                                    |                                                                                                    |                                                                                      |                                                                                                    |
| 95<br>9.#                                                                                                    |                                                                                                    |                                                                                                    | MR 2                                                                                                    |                                                                                                    |                                                                | 15                                                                                          | ()<br>()<br>()<br>()<br>()<br>()<br>()<br>()<br>()<br>()<br>()<br>()<br>()<br>(  |                                                                                                | dar mite                                                                                                    |                                                                                                    |                                                                        |                                  |                                                                                 |                                                                                                    |                                                                                                    |                                                                                                    |                                                                                                    |                                                                                      |                                                                                                    |

号・区分・細目の登録は、コード入力又は、上部の一覧表から<カーソルで選びエンター キー>又は<マウスのダブルクリック>で選択して入力します。

[区分]・[細目]欄に名称の一部分を入力して[Enter]で、部分文字列でヒットした細目名等が 画面上部の一覧表上に絞り込み表示されますので、大量の細目群でも選択が容易です。 [登録]の固定をチェックすると、年月日・号・区分・細目を固定して入力できます。

- 0 ×

| 0120           | -                             |            |              | 細日之    |          |              | 397            | A 2846     | 24.63 -4      |           | n .e           |                                                                                                  | 기비하는               | 49.4          |              | - 1          | 什能。                                          |            | AR   | a .            |                    |
|----------------|-------------------------------|------------|--------------|--------|----------|--------------|----------------|------------|---------------|-----------|----------------|--------------------------------------------------------------------------------------------------|--------------------|---------------|--------------|--------------|----------------------------------------------|------------|------|----------------|--------------------|
| U4 <u>æ</u> 21 | 5                             | ~          | ▶ 顧問封        | 細日名    | ^        | N 1045       | 0 292:<br>2 1  | 泉 洞 6%     | 互称但           | 175       | 氏名             | 451                                                                                              | 1781<br>774400     | 1 14          | 995-         | 8666         | 111711                                       |            | 1111 | <<br>0227-     | 55-2111            |
| 税理士<br>司法書     | 区分名<br>:報酬<br>:士報酬            | î          | 決算料          |        |          | 1056<br>1067 | 5 1<br>0 1     | 1          |               |           | 東村山一郎<br>武蔵村山一 | ይ<br>ት<br>ት<br>ት<br>ት<br>ት<br>ት<br>ት<br>ት<br>ት<br>ት<br>ት<br>ት<br>ት<br>ት<br>ት<br>ት<br>ት<br>ት<br>ት | >454719<br>>454719 | מי<br>מי      | 189-<br>208- | 8501<br>8501 | 東京都東村山市本町1-2-<br>東京都武蔵村山市本町1-                | -3<br>-1-1 |      | 042-3<br>042-5 | 93-5111<br>65-1111 |
|                |                               | >          | ۲.           |        | >        | <            |                |            |               |           |                |                                                                                                  |                    |               |              |              |                                              |            |      |                |                    |
| No             |                               | 氏名         |              | ላ"ンネーム | 支払年月日    | 号No          | 区分             | 細目         | 1             | <b>教量</b> | 画 支払額          | 源泉税                                                                                              | 消費税 差              | 引支払額          | 经過措置         | 支払力          | 5法 備考                                        | 伝票No       | 年度   | 部門             | 担当                 |
| 0090           | 河内長                           | F → 郎      |              |        | 20240430 | 1            | 原稿料            | 月刊註原和      | 青料            | 50000     | 18900          | 1929                                                                                             | 0                  | 16971         | *            | 0            | 山口県の海                                        | 449        | 2024 | C部門            | 新宿太郎               |
| 1152           | 京田辺<br>2011年1月1日<br>2011年1月1日 | 140<br>16K |              |        | 20240430 |              | 原稿科            | 月刊註原相日刊註原書 | 自行            | 50000     | 53000          | 5411                                                                                             | 0                  | 47589         | *            | 0            | 信島県の海<br>徳島県の海                               | 450        | 2024 | CANE           | 新信人均               |
| D108           | 蒲郡一                           | 8          |              |        | 20240430 | 1            | 原稿料            | 月刊註原和      | 青料            | 50000     | 21000          | 2144                                                                                             | 0                  | 18856         | *            | 0            | 徳島県の海                                        | 454        | 2024 | C部門            | 新宿太郎               |
| 0104           | 渴上一                           | £۵         |              |        | 20240430 | 1            | 原稿料            | 月刊註原和      | 青料            | 50000     | 18000          | 1837                                                                                             | 0                  | 16163         | *            | 0            | 徳島県の海                                        | 453        | 2024 | C部門            | 新宿太郎               |
| 0117           | 假音寺                           | 一郎         |              |        | 20240430 | 1            | 原稿料            | 月刊註原和      | 青料            | 50000     | 51000          | 5207                                                                                             | 0                  | 45793         | *            | 0            | 徳島県の海                                        | 452        | 2024 | C部門            | 新宿太郎               |
| 0382           | 神埼一                           | 85         |              |        | 20240430 | 1            | 原稿料            | 月刊註原和      | 青料            | 50000     | 18900          | 1929                                                                                             | 0                  | 16971         | *            | 0            | 山口県の海                                        | 451        | 2024 | C部門            | 新宿太郎               |
| 0432           | 川西一                           | 105<br>Ang |              |        | 20240430 | 1            | 原稿料            | 月刊起泉神      | 1979<br>2019  | 50000     | 18900          | 1929                                                                                             | U                  | 169/1         | *            | 0            | 山口県の海<br>待島山の海                               | 450        | 2024 | CAPE           | 新宿太郎               |
| 1429           | //100/                        | esp<br>BK  |              |        | 20240430 | 1            | 原稿科            | 日刊時原調      | 111-1<br>古113 | 50000     | 62800          | 6411                                                                                             | 0                  | 56389         | *            | 0            | は日山の海                                        | 448        | 2024 | CANE           | 利信人的               |
| 0430           |                               | 55         |              |        | 20240430 | 1            | 原稿料            | 月刊誌原本      | 資料            | 50000     | 18900          | 1929                                                                                             | 0                  | 16971         | *            | 0            | 山口県の海                                        | 447        | 2024 | C              | 新宿太郎               |
| 0115           | 刈谷一                           | 85         |              |        | 20240430 | 1            | 原稿料            | 月刊註原和      | 青料            | 50000     | 18900          | 1929                                                                                             | 0                  | 16971         | *            | 0            | 山口県の海                                        | 446        | 2024 | C部門            | 新宿太郎               |
| 0551           | 唐津一                           | 85         |              |        | 20240430 | 1            | 原稿料            | 月刊詰原構      | 詩科            | 50000     | 18900          | 1929                                                                                             | 0                  | 16971         | *            | 0            | 山口県の海                                        | 445        | 2024 | C部門            | 新宿太島               |
|                | 67 D D                        |            | 177.1        |        |          |              | 6=13           |            | +11-14        |           |                |                                                                                                  | 510 m              | -             | 407 10 10    | 00 JE-1      |                                              |            |      |                |                    |
| t<br>man       | 牛月日                           | 5          | 1 123        | ກັ     |          | -            | \$ <b>11</b> E |            | ●振込           | 。<br>〇小4  | □手 ○現金         | ○ ₹ Ø                                                                                            | 他 〇:               | :n.<br>外 ()の内 | 经启措          | 吉 坂公         | - 188期9年3817<br>12月1日(11)<br>12月1日(11)       |            |      |                |                    |
| 230)<br>81%    | 10140420                      | 2 21       | 55 x8 -1-402 | 84     | 211      | -            |                |            | 支払額           |           |                |                                                                                                  |                    |               |              |              | 1 24 28 11 23 28 11<br>15 (10 x 40 x 50 x 40 |            |      |                |                    |
| ~              | 20240430                      | 2 21       | 17.11 1 181  | -      | 211      | BRIDIAN      |                |            | ○単価           | ④铝額       | 部門             |                                                                                                  | ~ 担当               | í             | ~            | 0            | 1 74 7 A 16 71 7A 16                         |            |      |                |                    |
| .先<br>No       |                               |            |              | B      | 名        |              |                | 1          |               | 支払        | 額源             | 泉税                                                                                               |                    | 差引            | 支払額          | 00           | 50 9 - 30LH)                                 |            |      |                |                    |
| 氏名             |                               | 村山         |              |        |          |              |                |            |               |           |                |                                                                                                  |                    |               |              |              |                                              |            |      |                |                    |

氏名の登録は、上部の一覧表から<カーソルで選びエンターキー>で選択して入力します。 [氏名]欄に氏名の一部分を入力すると、部分文字列でヒットした氏名が絞り込み表示されま すので、大量の名簿でも選択が容易です。(上記例では"村山"を含んだ名簿) 氏名(支払先)を No から入力する場合は、[支払先]の No 欄をチェックします。 \*選択した支払先の各種基本情報が自動挿入されます。(上書き修正可能)

A D.-

| 204条2   | 号        | ~           |              | 細目名      | ^        | N    | o 源      | 泉 消税       | 登録          | 時号                    | 1     | 氏名                   |       | フリカナ                 | ヘシネ     | -4           | T                  | 住所1                         | 1      | 住所2    | ! 1    | FEL     |
|---------|----------|-------------|--------------|----------|----------|------|----------|------------|-------------|-----------------------|-------|----------------------|-------|----------------------|---------|--------------|--------------------|-----------------------------|--------|--------|--------|---------|
|         | 区分名      | ^           | ▶ 顧問料<br>法統制 |          |          | 1045 | 3 1      | 1          |             |                       | 村山一   | -BS                  | 47    | 77190                |         | 995          | -8666 L            | 山形県村山市中央1-3-6               |        |        | 0237-  | 55-2111 |
| 税理      | 七報副      |             | 【 漢算科        |          |          | 1056 | 5 1      | 1          |             |                       | 東村山   | ∐ → 155<br>tili → 64 | ED :  | シムフヤマイチロ<br>シレラヤマイチロ | 7<br>6  | 189          | -8501 J<br>-8501 T | R京都東村山市本町1-2<br>F京教会黄村山市本町1 | -3     |        | 042-3  | 93-5111 |
| 司法言     | 野士報酬     |             |              |          |          | 1007 | • •      |            |             |                       |       | 100 14               | , 47. | /4/11/1              | ,       | 200          | 0001 3             |                             |        |        | 042 0  |         |
|         |          | ~           |              |          | ~        |      |          |            |             |                       |       |                      |       |                      |         |              |                    |                             |        |        |        |         |
|         |          | >           | <            |          | >        | <    |          |            |             |                       |       |                      |       |                      |         |              |                    |                             |        |        |        |         |
| No      |          | 氏           | 名            | ヘウネーム    | 支払年月日    | 号No  | 区分       | -          | 8           | 数量                    | 単価 支  | 【法额】                 | 原泉税   | 消費税 差引               | 支払額綱    | 圣過措置         | 支払方                | 法 備考                        | 伝票No 名 | 王度     | 部門     | 担当      |
| 0090    | 河内長      | 野一          | 郎            |          | 20240430 | ) 1  | 原稿料      | 月刊誌周       | 積料          | 50000                 |       | 18900                | 1929  | 0                    | 16971 3 | *            | 0                  | 山口県の海                       | 449 2  | 024    | C部門    | 新宿太郎    |
| 0152    | 京丹後      | 一郎          |              |          | 20240430 | ) 1  | 原稿料      | 月刊誌周       | 積料          | 50000                 |       | 16000                | 1633  | 0                    | 14367 3 | *            | 0                  | 徳島県の海                       | 456 2  | .024 ( | C部門    | 新宿太郎    |
| 0153    | 京田辺      | - <b>B</b>  |              |          | 20240430 | ) 1  | 原稿料      | 月刊誌周       | 植料          | 50000                 |       | 53000                | 5411  | 0                    | 47589 3 | *            | 0                  | 徳島県の海                       | 455 2  | 024    | C部門    | 新宿太郎    |
| 0108    | 蒲郡一      | B\$         |              |          | 20240430 | 0 1  | 原稿料      | 月刊誌周       | 植料          | 50000                 |       | 21000                | 2144  | 0                    | 18856   | *            | 0                  | 徳島県の海                       | 454 2  | .024 ( | C部門    | 新宿太郎    |
| 0104    | 潟上一      | <b>唐</b>    |              |          | 20240430 | ) 1  | 原稿料      | 月刊誌周       | 植料          | 50000                 |       | 18000                | 1837  | 0                    | 16163 3 | *            | 0                  | 徳島県の海                       | 453 2  | .024 ( | こ部門    | 新宿太郎    |
| 0117    | 観音寺      | - 65        |              |          | 20240430 | 0 1  | 原稿料      | 月刊誌場       | 福料          | 50000                 |       | 51000                | 5207  | 0                    | 45793   | *            | 0                  | 徳島県の海                       | 452 2  | 024    | CSF    | 新宿太郎    |
| 0382    | 神境一      | E\$         |              |          | 20240430 | 0 1  | 原稿料      | 月刊誌周       | 福科          | 50000                 |       | 18900                | 1929  | 0                    | 16971 3 | *            | 0                  | 山口県の海                       | 451 2  | 024    | CBF    | 新宿太郎    |
| 0432    | 川西一      | B\$         |              |          | 20240430 | 1    | 原稿科      | 月刊証明       | 福科          | 50000                 |       | 18900                | 1929  | 0                    | 16971 3 | *            | 0                  | 山口県の海                       | 450 2  | 024    | CBF    | 新宿太郎    |
| 0154    | 泉都一      | ED<br>A     |              |          | 20240430 |      | 原稿料      | 月刊註時       | 補料          | 50000                 | 3     | 72000                | 7351  | U                    | 64649   | *            | U                  | 信島県の海                       | 457 2  | 024 0  | Capit  | 新佰人日    |
| 0429    | 川越一      | 50<br>000   |              |          | 20240430 |      | 原稿料      | 月刊註時       | 「猫科         | 50000                 |       | 62800                | 5411  | U                    | 56389   | *            | U                  | 山口県の海                       | 448 2  | 024 0  | Capity | 新信人日    |
| 0430    |          | iap<br>iar  |              |          | 20240430 |      | 尽偏积      | 月刊註句       |             | 50000                 |       | 18900                | 1929  | U                    | 10971 3 | *            | 0                  | 山口県の海                       | 447 2  | 024 0  |        | 新信人は    |
| 0110    | 川台一      | nap<br>Anar |              |          | 20240430 |      | 尽偏积      | 月刊起為       | 144477      | 50000                 |       | 18900                | 1029  | 0                    | 16971 3 | *            | 0                  | 山口県の海                       | 440 2  | 024 1  |        | 利信人は    |
| 0001    | N/#      | цр          |              |          | 20240430 | , ,  | 51.114.1 | 71 1982 51 | -1441-1     | 00000                 |       | 10300                | 1323  | U                    | 10371 3 | *            | U                  |                             | 440 2  | 024 4  | CaPII  | PIEAS   |
|         |          |             |              |          |          |      |          |            |             |                       |       |                      |       |                      |         |              |                    |                             |        |        |        |         |
| 4       | 年月日      | 号           | X            | 分        | 1        |      | 細目       |            | 支払方法        | ÷                     | ins ⊂ | ) IR (A)             | 0.20  | 消费制                  | t or    | 经過措          | 置 叛込               | 依顧先銀行                       |        |        |        |         |
| 変動      |          |             |              |          |          |      |          |            |             | 04                    | 97 C  | ) 806 102            | 0.00  |                      | OR      | *            | •                  | 239×11 972×11               |        |        |        |         |
| 固定      | 20240430 | 2           | 21 税理士報      |          | 211      | 顧問料  |          |            | 〇単価         | <ul><li>●報額</li></ul> | 部門    | 9                    |       | ~ 担当                 |         | ~            | 0*                 | ንጋንአብ2 ንምንአብ2               |        |        |        |         |
|         |          |             |              | P        | F-SA     |      |          |            |             | ±1                    | / 165 | 36.s                 | 150   | 法委托                  | 差2日     | 支扩殖          | 00                 | S VデータGR 用)                 |        |        |        |         |
| No      |          |             |              | <i>b</i> |          |      |          | 7          |             |                       | u un  | 104-24               |       | 1175.01              |         | Jos And Mrs. | 1                  |                             |        |        |        |         |
| 氏名      |          | わし          | <b>(K</b>    |          |          |      |          | -          |             |                       | 80000 |                      | 8168  | 800                  | 0       | 79832        | 2                  |                             |        |        |        |         |
|         |          | 1,00        |              |          |          |      |          |            |             |                       | 00000 |                      | 0100  |                      |         | 10002        | <u>.</u>           |                             |        |        |        |         |
| ¥       |          |             |              | 備考       |          |      |          | (7.3       | ENo         |                       |       |                      |       | _                    |         |              |                    |                             |        |        |        |         |
| <b></b> |          |             |              |          |          |      |          |            | <del></del> |                       | 任度    |                      | -     |                      |         |              |                    |                             |        |        |        |         |

[支払額]を入力してエンターキーを押すと、[源泉税](復興特別所得税対応済み)・[消費税](外 税の場合)及び[差引支払額]は自動計算して挿入されます。

直前に登録されたデータ内容は、入力欄上部の灰色欄に表示されます。

\*各入力欄は空欄の状態でエンターキーを押すことで直前回と同じ項目データが自動複写 入力(キャリー対応)されます。

| 登録<br>(画)変動 | 年月日      | 号  | 区分       |         | 支払方<br>(● 振i | 法<br>之 〇小切手 〇                                  | <b>ແ</b> 金 () €თ | 消费税<br>他 ●外 | (20) 経過措置<br>(20) (11) (11) (11) (11) (11) (11) (11) (1 | 振込:依頼先銀行<br>④ キ*ンコウメイ1 シテンメイ1 |   |
|-------------|----------|----|----------|---------|--------------|------------------------------------------------|------------------|-------------|---------------------------------------------------------|-------------------------------|---|
| 〇固定         | 20240430 | 2  | 21 税理士報酬 | 211 顧問料 | 支払額          | 6 () 18 () () () () () () () () () () () () () |                  | ~ 担当        | ~                                                       | ○ #*>37×12 >7 >×12            |   |
| 支払先<br>◯No  |          | _  |          | 氏名      |              | 支払額                                            | 源泉税              | 消費税         | 差引支払額                                                   |                               |   |
| ● 氏名        |          | 村山 | 」一篇      |         |              | 80000                                          | 8168             | 8000        | 79832                                                   | No 備考                         | ^ |
| 備考          |          |    | 1        | 備考      | 伝票No         | Ar mit                                         |                  |             |                                                         | 2 備考欄登録例2<br>3 備考欄入力例3        |   |
|             |          |    |          |         |              | - 平度                                           | 登録               | 3           | リア                                                      | <                             | > |

半角文字60字(全角30字)まで入力可能です。 [ ] ]キーで部分文字列から備考リストを表示します。 [Ctrl]キーで備考欄の文字を備考リストに追加できます。

[登録]:固定は、年月日・号・区分・細目を固定してそれ以外の項目欄のみを入力します。

[支払先]:

<No>は、Noで氏名(支払先)を自動入力する場合にチェックします。
<氏名>は、支払先氏名の部分文字列を入力して[Enter]キーで候補から選択して登録します。

[備考]:無は、備考欄へのカーソル移動を省略します。

# <備考入力アシスト機能>

備考入力欄で部分文字列を入力して[↓]キーで、曖昧検索でヒットした備考リストがパネル 右下に表示されますので、[Enter]キーかダブルクリックで備考欄に挿入します。 備考入力欄に備考を入力して[Ctrl]キーで、備考を備考リストに追加する事ができます。 \*No は 1~9999 まで設定可能。No 順に表示されます。No 無しでも利用可能です。

[支払方法]:名簿の支払方法に登録された支払方法(0=振込、1=小切手、2=現金、3=その他) が自動挿入されます。

一時的に変更する場合には該当欄をチェックします。

\*[振込:依頼先銀行]の支払元の金融機関にチェックを入れます。(後で変更可能)

[消費税]:名簿台帳の消費税内外税(0=内税、1=外税)に登録された方法が自動挿入されます。 消費税内外税を一時的に変更して登録する場合に該当欄をチェックします。チェック変更 により消費税及び差引支払額は自動再計算されます。<2014 年 4 月改正に対応済み。>

[支払額]:

<単価>をチェックすると、<数量><単価>欄が表示されます。 数量と単価の入力で、<支払額><源泉税><消費税:外税の場合><差引支払額>が自動計算さ れます。入力桁数は<数量><単価>共に8桁以内です。 (小数点のピリオド可。但し小数点以下4位まで可)

<総額>をチェックすると、<数量><単価>欄が非表示となります。 支払額の入力で、<源泉税><消費税:外税の場合><差引支払額>が自動計算されます。 [部門](任意): プルダウンリストから選択して登録します。

プルダウンリストには[マスタ]-[部門マスタ]に登録したものが登録番号順に表示されます。 [担当](任意):プルダウンリストから選択して登録します。

プルダウンリストには[マスタ]・[担当マスタ]に登録したものが登録番号順に表示されます。

[源泉税]:報酬・料金等については、所得税法第204条第1項各号の規定により自動計算(復 興特別所得税対応済み)されます。丙欄については丙欄日額表により自動計算されます。そ の他費用については源泉税無しとなります。

[伝票 No]:有は、伝票 No 登録をする場合にチェックします。

通しナンバー・支払(先)条件等のソートキーとして、対象データを CSV 抽出・活用可能。 [年度]は支払年月日から自動設定されます。翌年支払分の未払金登録の場合は年度を当年度 に上書き修正してから登録します。(キャリー対応)

[経過措置] 支払日 2023 年 10 月 1 日以降の支払データ登録時に、[名簿台帳] の該当取引先に [登録番号(インボイス No)] 無しの場合、[経過措置] 欄に※を自動格納。 [経過措置] 欄の※は、任意に空欄に変更可能。(例:公共交通機関の 3 万円未満交通費等、 経過措置対象外の仕入税額全額控除に対応)

\*入力必須項目は、<年月日><号><区分><細目><氏名><支払額>のみです。

その他の項目は任意です。(選択した条件により入力します。)

\*上記の各欄の自動計算結果を上書き修正することも可能です。

\*最小入力方法は、[登録]=固定・[支払先]=No・[備考]=無・[伝票 No]=無にする事で、

<支払先 No>と<支払額>の入力のみで連続登録が可能です。

\*[支払登録]-[入力]画面の各種設定は、[マスタ]-[INI マスタ]で標準設定する事で、

貴社の基準に合わせて画面レイアウトの初期設定を変更できます。

([入力]画面で随時変更してお使い頂くことも可能です。)

[マスタ]-[INI マスタ] 各種初期設定(一部抜粋)

| <内容>         | <ini_id></ini_id> | <ini_< th=""><th>_VAL&gt;</th><th>&lt;初期値&gt;</th></ini_<> | _VAL>     | <初期値> |
|--------------|-------------------|------------------------------------------------------------|-----------|-------|
| [登録]:        | TOUROKU           | 0:変動                                                       | 1:固定      | 0     |
| [支払先]:       | NAME              | 0 : N o                                                    | 1:氏名      | 1     |
| [備考]:        | BIKO              | 0:有り                                                       | 1:無し      | 0     |
| [支払額]:       | TANSOU            | 0:数量×単価                                                    | 1:総額      | 1     |
| [伝票 No]:     | DENPYO            | 0:無し                                                       | 1:有り      | 0     |
| [数量×単価の端数処理] | ROUND             | 0:四捨五入                                                     | 1:切上 2:切捨 | 0     |
| [消費税計算の端数処理] | STAX              | 0:四捨五入                                                     | 1:切上 2:切捨 | 0     |

4-3. 印刷出力

| 2024<br>OSV出力 | 0430 | SELECT         | 区分別一覧表     | 支払方法別一  | 覧 個人別支 | <b>E払報告書</b> | 総合振    | 込依頼書  | 振込<br>● キ<br>○ キ | ::依頼先銀<br>ショウメイ1 5<br>・ショウメイ2 5 | 行<br>シテンメイ<br>シテンメイ | 1<br>2 |       | 依頼先指定<br>④ 自動 | 年月         |      |      |   |
|---------------|------|----------------|------------|---------|--------|--------------|--------|-------|------------------|---------------------------------|---------------------|--------|-------|---------------|------------|------|------|---|
|               | sv出力 | クリア            | SUMMARY 領収 | 証 ラベル 封 | 筒 個別支  | 払報告書         | 全銀指    | 込DATA | 00               | SVデータ(                          | 汎用)                 |        |       | ○手動           | 源泉納付書      |      |      |   |
| No            | 氏:   | 名 ^            | ペンネーム 年月日  | 号No 区分名 | 細目名    | 数量 単価        | 支払額    | 源泉税   | 肖費税 差            | 引支払額                            | 经過措                 | 置 支払方法 | 備考    | 伝票No          | 依賴先銀行No 年度 | 部門   | 担当   | ^ |
| 10445         | 相生一  | 郎              | 20240430   | 1 原稿料   | 月刊註原稿料 | 50000        | 21000  | 2144  | 0                | 18856                           | *                   | 0      | 愛媛県の湯 | <b>E</b> 480  | 1 2024     | C部門  | 新宿太郎 |   |
| 10445         | 相生一  | 郎              | 20240430   | 1 原稿料   | 月刊註原稿料 | 50000        | 18600  | 1899  | 0                | 16701                           | *                   | 0      | 福岡県の湯 | <b>E</b> 539  | 2 2024     | C部門  | 新宿太郎 |   |
| 10093         | 会津若松 | } <b>→</b> ₿\$ | 20240430   | 1 原稿料   | 月刊註原稿料 | 50000        | 24000  | 2450  | 0                | 21550                           | *                   | 0      | 愛媛県の湯 | <b>E</b> 481  | 1 2024     | C部門  | 新宿太郎 |   |
| 10006         | 愛西 一 | 郎              | 20240430   | 1 原稿料   | 月刊註原稿料 | 50000        | 28000  | 2858  | 0                | 25142                           | *                   | 0      | 愛媛県の湯 | <b>E</b> 482  | 1 2024     | C部門  | 新宿太郎 |   |
| 10414         | 青森一  | 郎              | 20240430   | 1 原稿料   | 月刊註原積料 | 50000        | 21600  | 2205  | 0                | 19395                           | *                   | 2      | 愛媛県の湯 | <b>E</b> 483  | 1 2024     | C部門  | 新宿太郎 |   |
| 10414         | 青森一  | 郎              | 20240430   | 1 原稿料   | 月刊註原積料 | 5000         | 120000 | 12252 | 0                | 107748                          | *                   | 2      | 佐賀県の湯 | E 545         | 2 2024     | C部門  | 新宿太郎 |   |
| 10422         | 赤穂 一 | ES .           | 20240430   | 1 原稿料   | 月刊註原稿料 | 50000        | 29000  | 2960  | 0                | 26040                           | *                   | 1      | 裳媛県の湯 | E 484         | 1 2024     | CBF  | 新宿太郎 |   |
| 10422         | 赤穂 一 | ES .           | 20240430   | 1 原稿料   | 月刊註原稿料 | 5000         | 240000 | 24504 | 0                | 215496                          | *                   | 1      | 佐賀県の湯 | <b>E</b> 546  | 2 2024     | CBF  | 新宿太郎 |   |
| 10510         | 朝霞一  | ESS .          | 20240430   | 1 原稿料   | 月刊註原稿料 | 50000        | 16800  | 1715  | 0                | 15085                           | *                   | 0      | 裳媛県の湯 | <b>E</b> 485  | 1 2024     | CBF  | 新宿太郎 |   |
| 10510         | 朝霞一  | B\$            | 20240430   | 1 原稿料   | 月刊註原看料 | 50000        | 21000  | 2144  | 0                | 18856                           | *                   | 0      | 福岡県の湯 | <b>E</b> 540  | 2 2024     | CBIH | 新宿太郎 |   |
| 10436         | 浅口一  | 郎              | 20240430   | 1 原稿料   | 月刊註原稿料 | 50000        | 21000  | 2144  | 0                | 18856                           | *                   | 0      | 愛媛県の湯 | <b>E</b> 486  | 1 2024     | C部門  | 新宿太郎 |   |
| 10478         | 大町一度 | 5              | 20240430   | 1 原稿料   | 月刊註原稿料 | 50000        | 13460  | 1374  | 0                | 12086                           | *                   | 0      | 広島県の湯 | <b>E</b> 376  | 1 2024     | B部門  | 渋谷太郎 |   |
| 10485         | 大牟田一 | - BS           | 20240430   | 1 原稿料   | 月刊註原稿料 | 50000        | 34680  | 3540  | 0                | 31140                           | *                   | 0      | 広島県の湯 | <b>E</b> 377  | 1 2024     | B部門  | 法谷太郎 |   |
| 10476         | 大村一度 | 5              | 20240430   | 1 原稿料   | 月刊註原稿料 | 50000        | 51460  | 5254  | 0                | 46206                           | *                   | 0      | 広島県の湯 | <b>E</b> 378  | 1 2024     | B部門  | 法谷太郎 |   |
| 10070         | 岡崎 一 | 65             | 20240430   | 1 原稿料   | 月刊註原稿料 | 50000        | 9800   | 1000  | 0                | 8800                            | *                   | 0      | 広島県の湯 | <b>E</b> 379  | 1 2024     | B部門  | 渋谷太郎 |   |
| 10072         | 岡谷 一 | 邸              | 20240430   | 1 原稿料   | 月刊註原稿料 | 50000        | 46130  | 4709  | 0                | 41421                           | *                   | 0      | 広島県の湯 | <b>E</b> 380  | 1 2024     | B部門  | 法谷太郎 |   |
| 10071         | 岡山 一 | 邸              | 20240430   | 1 原稿料   | 月刊誌原稿料 | 50000        | 33460  | 3416  | 0                | 30044                           | *                   | 0      | 広島県の湯 | <b>E</b> 381  | 1 2024     | B部門  | 法谷太郎 |   |
| 10494         | 男鹿一岛 | 5              | 20240430   | 1 原稿料   | 月刊誌原稿料 | 50000        | 9800   | 1000  | 0                | 8800                            | *                   | 0      | 広島県の湯 | <b>E</b> 382  | 1 2024     | B    | 法谷太郎 |   |
| 10073         | 沖縄 一 | 郎              | 20240430   | 1 原稿料   | 月刊註原稿料 | 50000        | 46130  | 4709  | 0                | 41421                           | *                   | 0      | 広島県の湯 | <b>E</b> 383  | 1 2024     | B部門  | 法谷太郎 |   |
| 10614         | 获一郎  |                | 20240430   | 1 原稿料   | 月刊註原稿料 | 50000        | 9800   | 1000  | 0                | 8800                            | *                   | 0      | 広島県の湯 | 8 384         | 1 2024     | B部門  | 法谷太郎 |   |
| 10074         | 桶川 一 | 郎              | 20240430   | 1 原稿料   | 月刊註原稿料 | 50000        | 12600  | 1286  | 0                | 11314                           | *                   | 0      | 広島県の湯 | <b>E</b> 385  | 1 2024     | B部門  | 法谷太郎 |   |
| 10329         | 小都一角 | 5              | 20240430   | 1 原稿料   | 月刊註原稿料 | 50000        | 12600  | 1286  | 0                | 11314                           | *                   | 0      | 広島県の湯 | <b>E</b> 386  | 1 2024     | B部門  | 法谷太郎 |   |
| 10335         | 小千谷一 | 郎              | 20240430   | 1 原稿料   | 月刊註原稿料 | 50000        | 12600  | 1286  | 0                | 11314                           | *                   | 0      | 広島県の湯 | 8 387         | 1 2024     | B部門  | 法谷太郎 |   |
| 10336         | 小樽一節 | 5              | 20240430   | 1 原稿料   | 月刊註原稿料 | 50000        | 12600  | 1286  | 0                | 11314                           | *                   | 0      | 広島県の湯 | 8 388         | 1 2024     | B部門  | 渋谷太郎 |   |
| 10337         | 小田原一 | 郎              | 20240430   | 1 原稿料   | 月刊註原稿料 | 50000        | 12600  | 1286  | 0                | 11314                           | *                   | 0      | 広島県の湯 | 8 389         | 1 2024     | B部門  | 渋谷太郎 |   |
| 10342         | 小野一郎 | 5              | 20240430   | 1 原稿料   | 月刊註原稿料 | 50000        | 12600  | 1286  | 0                | 11314                           | *                   | 0      | 広島県の湯 | <b>E</b> 390  | 1 2024     | B部門  | 渋谷太郎 |   |
| 10645         | 尾道一廊 | 5              | 20240430   | 1 原稿料   | 月刊註原稿料 | 50000        | 12600  | 1286  | 0                | 11314                           | *                   | 0      | 広島県の湯 | 891           | 1 2024     | B部門  | 渋谷太郎 |   |
| 10643         | 尾花沢一 | 郎              | 20240430   | 1 原稿料   | 月刊註原稿料 | 50000        | 12600  | 1286  | 0                | 11314                           | *                   | 0      | 広島県の湯 | 892           | 1 2024     | B部門  | 渋谷太郎 |   |
| 10339         | 小浜一廊 | 5              | 20240430   | 1 原稿料   | 月刊註原稿料 | 50000        | 12600  | 1286  | 0                | 11314                           | *                   | 0      | 広島県の湯 | 8 393         | 1 2024     | B部門  | 渋谷太郎 |   |
| 10462         | 帯広一輝 | 5              | 20240430   | 1 原稿料   | 月刊註原稿料 | 50000        | 12600  | 1286  | 0                | 11314                           | *                   | 0      | 広島県の湯 | <b>E</b> 394  | 1 2024     | B部門  | 渋谷太郎 |   |
|               |      |                |            |         |        |              |        |       |                  |                                 |                     |        |       |               |            |      |      | Y |

<sup>[</sup>支払年月日]を西暦で入力して、各種印刷を行います。(用紙は全てA4コピー用紙対応)

[CSV 出力](日次・月次選択機能付き)ボタンクリックで、支払台帳(支払年月日・区分名・ 各種金額・他)と名簿台帳(氏名・住所・振込先・他)をリンクしたデータが CSV ファイルで 出力されます。

| 支払4<br>2024<br>日次<br>日次<br>日次<br>日次 | SV出力 クリア | 处理中 !<br>SUMMARY Sam | 支払方法別一    | 12 個人別支 | E 払報告書<br>払報告書 | 総合推進         | 込依頼書<br>込DATA | 振込<br>● キ<br>○ キ<br>○ キ | :依頼先銀<br>ショウメイ1 5<br>ショウメイ2 5<br>SVデータ(: | 行<br>テンメイ1<br>テンメイ2<br>洗用) |   |       | 依赖先指定<br>● 自動 | 年月<br>夏皇納付表 |        |      |
|-------------------------------------|----------|----------------------|-----------|---------|----------------|--------------|---------------|-------------------------|------------------------------------------|----------------------------|---|-------|---------------|-------------|--------|------|
| No                                  | 16.42    | ペンネーム 任日日            | 문제6 12 신호 | 細日之     | 28.43 01.04    | 大1/ 66       | 45.61.55      | ·古田前 2                  | 213:1/48                                 | 05 JR 18 1                 | # | (6.2  | E WAIn        | 体畅失如行利。任度   | with a | 加写   |
| 18445                               | 相生一部     | 20240430             | 1 原基封     | 月刊計算数料  | 50000          | 21000        | 2144          | 111111                  | 18856                                    | *                          | 8 | 愛細山の  | 480           | 1 2024      | CASE   | 新家大會 |
| 18445                               | 相生一部     | 20240430             | 1 原稿封     | 月刊時原稿料  | 50000          | 18608        | 1899          |                         | 16781                                    | *                          |   | 海国県の  | 539           | 2 2824      | CMP    | 新家大會 |
| 10093                               | 会津若松 一郎  | 20240430             | 1 原稿料     | 月刊誌原稿料  | 50000          | 24000        | 2450          | 0                       | 21558                                    | *                          |   | 愛羅県の  | la 481        | 1 2824      | CMP    | 新宿太郎 |
| 10006                               | 愛西 一郎    | 20240430             | 1 原稿料     | 月刊誌原稿料  | 50000          | 28808        | 2858          |                         | 25142                                    | *                          |   | 学雑県の  | 482           | 1 2024      | CASP   | 新宿太郎 |
| 8414                                | 青森 一郎    | 20240430             | 1 原稿料     | 月刊註原稿料  | 5 Output Opt   | tions        |               |                         | ×                                        | 1                          | 2 | 愛媛県の  | 483           | 1 2024      | Carry  | 新宿太日 |
| 8414                                | 青杏 一郎    | 20240430             | 1 原稿料     | 月刊註原稿料  | S              |              |               |                         | ~                                        | 1                          | 2 | 佐賀県の注 | 6 545         | 2 2024      | CMP    | 新宿太  |
| 0422                                | 赤穂 一郎    | 20240430             | 1 原稿料     | 月刊註原稿料  | 5 Selected     | Printer      |               |                         |                                          | 1                          | 1 | 愛媛県の  | iii 484       | 1 2024      | CMP    | 新宿太  |
| 8422                                | 赤穂 一郎    | 20240430             | 1 原稿料     | 月刊註原稿料  | 5 Canon 13     | ioeso selles | nile          |                         |                                          | 1                          | 1 | 佐賀県の決 | 6 546         | 2 2024      | COF    | 新宿太  |
| 0510                                | 朝香一郎     | 20240430             | 1 原稿料     | 月刊註原稿料  | 5 Report De    | stination    |               |                         |                                          | 1                          |   | 愛媛県の注 | 485           | 1 2024      | CBF    | 新富太  |
| 0510                                | 朝貢 一郎    | 20240430             | 1 原稿料     | 月刊註原稿料  | 5 OPrinter     |              |               |                         | OK                                       | 1                          |   | 福岡県の注 | <b>E</b> 540  | 2 2824      | CBP    | 新宿太  |
| 0436                                | 浅口 一郎    | 20240430             | 1 原稿料     | 月刊註原稿料  | 5 Previe       | ~            |               |                         | 0                                        | 1                          | 0 | 愛妊児の決 | 486           | 1 2824      | COM    | 新富太  |
| 8478                                | 大町一郎     | 20240430             | 1 原稿料     | 月刊誌原稿料  | 5 0.00         |              |               | er 13                   | Cancel                                   | 1                          | 0 | 広島県の注 | <b>E</b> 376  | 1 2024      | Bar    | 法谷太  |
| 8485                                | 大牟田一郎    | 20240430             | 1 原稿料     | 月刊註原稿料  | 5 Urie         |              |               | 049                     | Calua                                    | 1                          | 0 | 広島県の注 | li 377        | 1 2824      | BSF    | 法谷太  |
| 0476                                | 大村一郎     | 20240430             | 1 原稿料     | 月刊註原稿料  | 5 Format F     | tave Snapsh  | iot File (NI  |                         | Seidh                                    | 1                          | 0 | 広島県の注 | 8 378         | 1 2024      | B      | 法谷太  |
| 0070                                | 国崎 一郎    | 20240430             | 1 原稿料     | 月刊註原稿料  | 5              |              |               |                         |                                          | 1                          |   | 広島県の  | E 379         | 1 2024      | Bar    | 法谷太  |
| 0072                                | 国谷 一郎    | 20240430             | 1 原稿料     | 月刊註原稿料  | 5 Options      |              |               |                         |                                          | 1                          | 0 | 広島県の  | li 380        | 1 2824      | B部門    | 法谷太  |
| 0071                                | 岡山 一郎    | 20240430             | 1 原稿料     | 月刊註原稿料  | 5 Copies       |              | Collate       |                         |                                          | 1                          | 0 | 広島県の注 | <b>ia</b> 381 | 1 2024      | B部門    | 法谷太  |
| 0494                                | 男膽一郎     | 20240430             | 1 原稿料     | 月刊註原稿料  | 5              |              | -             |                         |                                          | 1                          | 0 | 広島県の決 | 8 382         | 1 2024      | Bar    | 法谷太  |
| 0073                                | 沖縄 一郎    | 20240430             | 1 原稿料     | 月刊註原稿料  | 5              |              | Duples        | 5                       |                                          | 1                          | 8 | 広島県の決 | H 383         | 1 2024      | B      | 法谷法  |
| 0614                                | 获一郎      | 20240430             | 1 原稿料     | 月刊註原稿料  | 5              |              |               |                         |                                          | 1                          | 8 | 広島県の活 | ie 384        | 1 2024      | Barry  | 法谷太  |
| 0074                                | 桶川 一郎    | 20240430             | 1 原稿料     | 月刊註原稿料  | 50000          | 12600        | 1286          | 0                       | 11314                                    | *                          |   | 広島県の注 | <b>i</b> 385  | 1 2024      | B      | 法谷太  |
| 0329                                | 小都一郎     | 20240430             | 1 原稿料     | 月刊註原稿料  | 50000          | 12600        | 1286          | 0                       | 11314                                    | *                          | 8 | 広島県の決 | <b>ii</b> 386 | 1 2024      | Bar    | 法谷太  |
| 0335                                | 小千谷一郎    | 20240430             | 1 原稿料     | 月刊註原稿料  | 50000          | 12600        | 1286          | 0                       | 11314                                    | *                          | 0 | 広島県の注 | <b>i</b> 387  | 1 2024      | Barr   | 法谷太  |
| 8336                                | 小樽一郎     | 20240430             | 1 原稿料     | 月刊註原稿料  | 50000          | 12600        | 1286          | 0                       | 11314                                    | *                          | 0 | 広島県の注 | <b>i</b> 388  | 1 2024      | B      | 法谷太  |
| 0337                                | 小田原一郎    | 20240430             | 1 原稿料     | 月刊註原稿料  | 50000          | 12688        | 1286          | 0                       | 11314                                    | *                          | 0 | 広島県の決 | <b>1</b> 389  | 1 2024      | B      | 法谷太  |
| 0342                                | 小野一郎     | 20240430             | 1 原稿料     | 月刊註原稿料  | 50000          | 12600        | 1286          | 0                       | 11314                                    | *                          | 0 | 広島県の洋 | <b>E</b> 390  | 1 2024      | Bar    | 法谷太  |
| 8645                                | 尾道一郎     | 20240430             | 1 原稿料     | 月刊註原稿料  | 50000          | 12600        | 1286          | 0                       | 11314                                    | *                          | 8 | 広島県の注 | <b>i</b> 391  | 1 2024      | B部門    | 法谷太  |
| 0643                                | 尾花沢一郎    | 28248438             | 1 原稿料     | 月刊註原稿料  | 50000          | 12600        | 1286          | 0                       | 11314                                    | *                          | 8 | 広島県の注 | 392           | 1 2024      | B      | 法谷太  |
| 0339                                | 小浜一郎     | 20240430             | 1 原稿料     | 月刊誌原稿料  | 50000          | 12600        | 1286          | 0                       | 11314                                    | *                          | 0 | 広島県の注 | <b>E</b> 393  | 1 2024      | Bar    | 法谷太  |
| 8452                                | 带広一郎     | 20240430             | 1 原稿料     | 月刊誌原稿料  | 50000          | 12600        | 1286          | 0                       | 11314                                    | *                          | 8 | 広島県の  | E 394         | 1 2024      | B      | 法谷太  |

印刷時には、プリンタ・プレビュー等のアウトプットが選択できます。全ての印刷物は、 プレビュー画面から印刷対象の全部印刷又は頁範囲指定印刷が可能です。 PDF ファイルに出力して、電子帳簿やメール添付ファイル等にも活用できます。

[SELECT]ボタンクリックの有無で出力形式を随時選択可能。

[SELECT]ボタンクリック無し

[個別支払報告書]支払1データ毎の支払報告書が下記3グループ別に出力されます。 <居住者:内税支払(インボイス制度準拠)><居住者:外税支払(インボイス制度準拠)> <非居住者:支払>

[個人別支払報告書]上記の集計表(鑑)が下記2グループ別に出力されます。 <居住者:支払集計表><非居住者:支払集計表>

[SELECT]ボタンクリック有り([個別支払報告書]ボタンは非表示となります。)

[個人別支払報告書]支払データ全体の支払報告書が下記2グループ別に出力されます。 <居住者:支払報告書(インボイス制度準拠:内外税混在)><非居住者:支払報告書> \*インボイス制度での1明細書ごとの合計額に対して消費税等の端数処理を行う為、

消費税過不足・源泉税過不足が自動出力される場合があります。

\*[クリア]ボタンクリック後、[支払年月日]欄に該当の年月日を入力して [個別支払報告書]ボタンクリックで該当日の過不足データは自動一括消去できます。

[SELECT]ボタンクリック<インボイス制度:選択可能>で、インボイス制度に対応する為、 取引先別の支払額合計に対する消費税及び源泉税の値に対しての過不足額を自動生成。 \*消費税の端数処理は、INIマスタの設定値で処理。

[マスタ]-[INI マスタ](初期設定)

- 〈内容〉 〈INI\_ID〉 〈INI\_VAL〉 〈初期値〉
  [消費税計算の端数処理] STAX 0:四捨五入 1:切上 2:切捨 0
  \*<支払先別の消費税端数処理> 参考:
  - 支払データ:全部外税 ⇒ 税込合計に対する消費税合計と詳細行の消費税合計を比較 して、差額が発生するときは消費税過不足としてデータ行 自動追加。

支払データ:全部内税 ⇒ 何もしない。

支払データ:外税・内税混在 ⇒ 外税分の税込合計から算出される消費税合計と、

詳細行消費税合計(外税分)を比較して、差額が発生

するときは消費税過不足としてデータ行自動追加。

\*源泉税の端数処理は、支払額合計(税抜又は税込)に対して、源泉税率から算出される 値の端数切り捨て。

| Brighte            | on                   |        |            |         |         |        |      |        |       | Report    | Preview           |                  |                     |                |        |       |                |                |              | 71 <u>-</u> 75 |       | × |
|--------------------|----------------------|--------|------------|---------|---------|--------|------|--------|-------|-----------|-------------------|------------------|---------------------|----------------|--------|-------|----------------|----------------|--------------|----------------|-------|---|
| Navi               | 支払登録                 | 印刷出力   | 名簿台帳 細目台   | § 支払調書  | マスタ 終   | 7      |      |        |       | File Dage | Zoom              |                  |                     |                |        |       |                |                |              |                |       |   |
| 支払<br>202<br>OSV出力 | <u>年月日</u><br>240430 | SELECT | 区分別一覧表     | 支払方法別一  | "覧 個人別去 | 电払報告書  |      | 総合振込   | 依頼書   |           |                   | ► ►I   F         | Page 46             | of             | 168    | 2 9   | P              | ₿ Zoo          | om (70.      | .0             |       |   |
| ●日次<br>○月次         | CSV出力                | クリア    | SUMMARY 領収 | 証 ラベル 封 | 1筒 処理   | 中 !    | 1    | 全銀振辺   | DATA  |           |                   |                  |                     |                |        |       |                |                | :            | 2024年0         | 4月30日 | , |
| No                 | 1                    | 氏名     | ペンネーム 年月日  | 号No 区分名 | 細目名     | 数量 単   | 巨価   | 支払額 】  | 原泉税 消 | 6         | 〒 959-20<br>新潟県阿打 | 192<br>民野市岡山6    | 订10番15号             |                |        |       |                |                |              |                |       |   |
| ▶ 10445            | 相生                   | - 65   | 20240430   | 1 原稿料   | 月刊誌原稿料  | 50000  |      | 18600  | 1899  |           |                   |                  |                     |                |        |       |                |                |              |                |       |   |
| 10445              | 相生                   | - 65   | 20240430   | 1 原稿料   | 月刊註原稿料  | 50000  |      | 21000  | 2144  |           | PIZ ADREZ         | .00.49           |                     |                |        |       |                |                |              |                |       |   |
| 10445              | 相生                   | - 65   | 20240430   | 1 印版    | 書籍印税    | 500 6  | 50   | 30000  | 3063  |           | 四月五日<br>金禄香号      | T12345678        | 90123               |                |        |       | H.HEFFFF       | 研牲式会社          | ÷            |                |       |   |
| 10445              | 相生                   | - 65   | 20240430   | 1 印税    | 書籍印税    | 750 1  | 150  | 112500 | 11486 |           | 10001             |                  |                     |                |        | -     | 医尿香膏           | 7 : T10100     | 01106884     | E .            |       |   |
| 10445              | 相生                   | - 65   | 20240430   | 1 印税    | 書籍印税    | 600 1  | 150  | 90000  | 9189  |           |                   |                  |                     |                |        |       | 〒102-0<br>東京都: | 9073<br>千代田区大  | 1.股北4-3      | -17            |       |   |
| 10445              | 相生                   | - 65   | 20240430   | 1 印税    | 書籍印税    | 600 1  | 150  | 90000  | 9189  |           |                   |                  |                     |                |        |       |                | B.(B., 75.77 ) | and an in se |                |       |   |
| 10445              | 相生                   | - 65   | 20240430   | 1 印税    | 書籍印税    | 643 1  | 150  | 96450  | 9847  |           |                   |                  |                     |                |        | i i   | FAX 00-64      | 848-7573 (     | 給害那提理        | <b>(</b> 20)   |       |   |
| 10445              | 相生                   | - 65   | 20240430   | 1 印税    | 書籍印税    | 500 1  | 150  | 75000  | 7657  |           |                   |                  |                     | 3-1-1-4        | J wan  | 45.48 |                |                |              |                |       |   |
| 10445              | 相生                   | - 65   | 20240430   | 1 印税    | 書籍印税    | 1000 7 | 70   | 70000  | 7147  |           |                   |                  |                     | 40又1           | ムこ報    | 百百    | 25             |                |              |                |       |   |
| 10445              | 相生                   | - 85   | 20240430   | 1 印税    | 書籍印税    | 600 5  | 50   | 30000  | 3063  |           |                   |                  |                     |                |        |       |                |                |              |                |       |   |
| 10445              | 相生                   | - 65   | 20240430   | 1 印税    | 書籍印税    | 500 1  | 150  | 75000  | 7657  |           |                   |                  |                     |                | 41     | 1     |                | +              |              |                |       |   |
| 10445              | 相生                   | - 65   | 20240430   | 1 印税    | 書籍印税    | 1000 7 | 72.8 | 72800  | 7432  |           |                   | 『より恒別』<br>『の通りおす | いの手続                | うましてま<br>きをいたー | ましたの   | とりこ   | .eいよ:<br>浩由し   | FIF# d.        |              |                |       |   |
| 10445              | 相生                   | - 65   | 20240430   | 1 印税    | 書籍印税    | 500 E  | 50   | 30000  | 3063  |           |                   |                  |                     |                | a onen |       |                |                |              |                |       | I |
| 10445              | 相生                   | - 85   | 20240430   | 1 印税    | 書籍印税    | 500 E  | 50   | 30000  | 3063  |           | 送作                | 1後1ヶ月以           | 内に連絡が               | ない場合、          | 確認があ   | ったも   | のとい            | たします。          |              |                |       |   |
| 10445              | 相生                   | - 65   | 20240430   | 1 印税    | 書籍印税    | 500 E  | 50   | 30000  | 3063  |           |                   |                  |                     |                |        |       |                |                |              |                |       | I |
| 10445              | 相生                   | 一郎     | 20240430   | 1 印税    | 書籍印税    | 700 4  | 12   | 29400  | 3001  |           |                   |                  |                     |                |        |       |                |                |              |                |       | I |
| 10093              | 会津若                  | 松一郎    | 20240430   | 1 原稿料   | 月刊註原稿料  | 50000  |      | 24000  | 2450  |           | в                 | 付: 202           | 44404 <b>F</b> 30 B |                |        |       |                |                |              |                |       | I |
| 10093              | 会津若                  | 松一郎    | 20240430   | 1 印税    | 書籍印税    | 400 5  | 50   | 20000  | 2042  |           | K                 | 分名:印料            | R                   |                |        |       |                |                |              |                |       | I |
| 10093              | 会津若                  | 松一郎    | 20240430   | 1 印税    | 書籍印税    | 600 7  | 70   | 42000  | 4288  |           | 塑                 | 目右:香蕉            | 印視                  |                |        |       |                |                |              |                |       | I |
| 10093              | 会津若                  | 松一郎    | 20240430   | 1 印税    | 書籍印税    | 500 E  | 50   | 30000  | 3063  |           | le <b>n</b>       | (17): 174        | 0.00                |                |        |       |                |                |              |                |       | I |
| 10093              | 会津若                  | 松一郎    | 20240430   | 1 印税    | 書籍印税    | 500 E  | 50   | 30000  | 3063  |           |                   |                  |                     |                |        |       |                |                |              |                |       |   |
| 10093              | 会津若                  | 松一郎    | 20240430   | 1 印税    | 書籍印税    | 600 7  | 2.8  | 43680  | 4459  |           |                   |                  | (内親105年             | 余額)            |        |       |                |                |              |                |       | I |
| 10093              | 会津若                  | 松一郎    | 20240430   | 1 印税    | 書籍印税    | 100 4  | 12   | 4200   | 428   |           | (教量)              | (業価)             | お支払う                | 全教 -           | 源泉市    | ų –   | · 差列           | 「お実粘金          | .85          |                |       |   |
| 10006              | 愛西                   | 一郎     | 20240430   | 1 原稿料   | 月刊註原稿料  | 50000  |      | 28000  | 2858  |           | 100               | 42               | 4.20                |                | 428    |       |                | 3.772          |              |                |       |   |
| 10006              | 愛西                   | 一郎     | 20240430   | 1 印税    | 書籍印税    | 500 1  | 150  | 75000  | 7657  |           |                   |                  | (内積10%              | 382)           |        |       |                | 0000           |              |                |       |   |
| 10006              | 愛西                   | 一郎     | 20240430   | 1 印税    | 書籍印税    | 200 1  | 150  | 30000  | 3063  |           |                   |                  |                     |                |        |       |                |                |              |                |       |   |
| 10006              | 愛西                   | 一郎     | 20240430   | 1 印税    | 書籍印税    | 500 1  | 150  | 75000  | 7657  |           |                   |                  |                     |                |        |       |                |                |              |                |       |   |
| 10006              | 愛西                   | - 15   | 20240430   | 1 印税    | 書籍印税    | 400 7  | 12.8 | 29120  | 2973  |           |                   |                  |                     |                |        |       |                |                |              |                |       |   |
| 10006              | 愛西                   | - 65   | 20240430   | 1 印税    | 書籍印税    | 100 4  | 12   | 4200   | 428   |           |                   |                  |                     |                |        |       |                |                |              |                |       | I |
| 10006              | 愛西                   | - 65   | 20240430   | 1 印税    | 書籍印税    | 400 7  | 70   | 28000  | 2858  |           |                   |                  |                     |                |        |       |                |                |              |                |       |   |
|                    |                      |        |            |         |         |        |      |        |       |           |                   |                  |                     |                |        |       |                |                |              |                |       |   |
| <                  |                      |        |            |         |         |        |      |        |       | <         |                   |                  |                     |                |        |       |                |                |              |                |       | > |
|                    |                      |        |            |         |         |        |      |        |       |           |                   |                  |                     |                |        |       |                |                |              |                |       |   |

[個別支払報告書]印刷プレビュー画面。[SELECT]ボタンクリック無し<内税分>

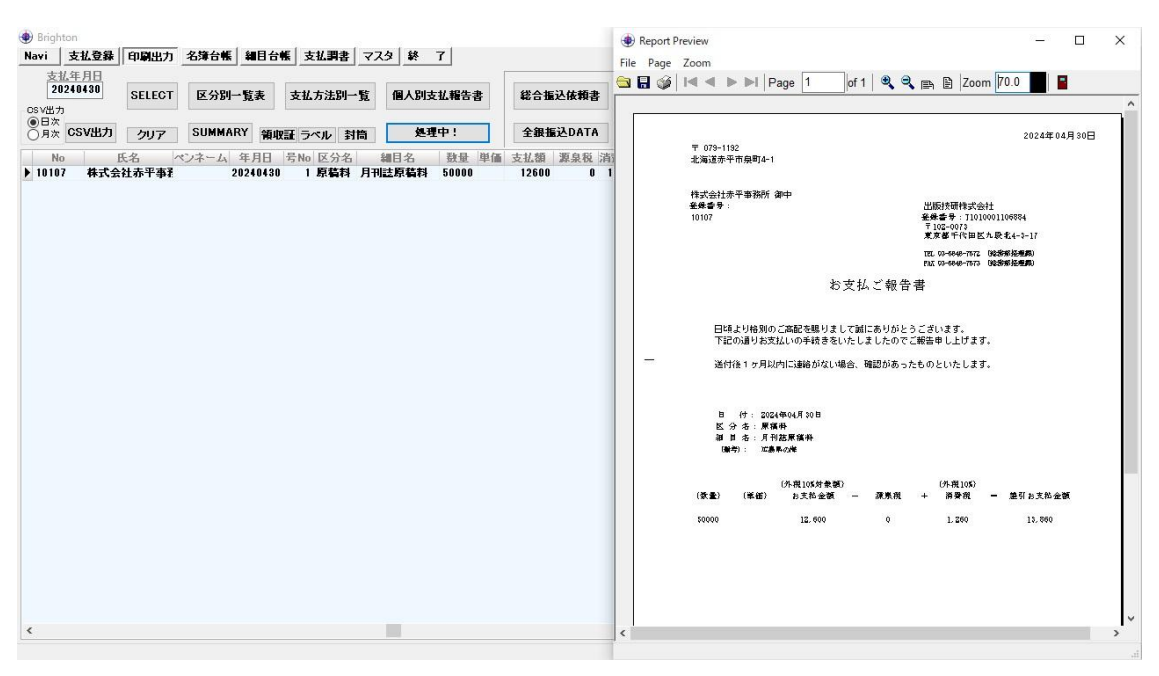

[個別支払報告書]印刷プレビュー画面。[SELECT]ボタンクリック無し<外税分>

# [個別支払報告書] [個人別支払報告書] 印刷プレビュー画面。

長形3号窓アキ封筒(定形郵便物)に対応した支払先住所氏名等印字と貴社住所名称 TEL/FAX(部署名)及び貴社部門責任者氏名を、支払データ等と共に印字します。

タイトル(サンプルは、お支払ご報告書)・挨拶文4行(サンプルは3行表示されています)・注記2 行(サンプルは1行表示されています)・TEL/FAXの部署名・報告書下部の部門責任者氏名は、 会社基本情報マスタでの**随時変更が可能**です。A4 三つ折り用のガイド(カスミ罫)有り。

| 🜒 Bright | on         |               |              |               |        |       |      |        |                | Report    | Preview                     |                                                                                                    |                           | <u></u>    |           | ×   |
|----------|------------|---------------|--------------|---------------|--------|-------|------|--------|----------------|-----------|-----------------------------|----------------------------------------------------------------------------------------------------|---------------------------|------------|-----------|-----|
| Navi     | 支払登録       | 印刷出力          | 名簿台帳 細目台     | <b>账 支払調書</b> | マスタ 終  | 7     |      |        |                | File Dage | Zoom                        |                                                                                                    |                           |            |           |     |
| 支払       | <u>年月日</u> |               |              |               |        |       | [    |        |                |           |                             | of 122 🛞 🖨                                                                                                    | m B 70                    | om 70.0    |           |     |
| 20       | 240430     | SELECT        | 区分别一覧表       | 支払方法別一        | 覧 処理   | [中!   |      | 総合振    | 込依賴書           |           | The set Fage 5              |                                                                                                    |                           |            |           |     |
| OSV出力    |            |               |              |               |        |       |      | 1      |                |           |                             |                                                                                                    |                           |            |           | ^^  |
| ()日次     | CSV出力      | クロマ           | SUMMARY SEIN | 耳 うべい お       | 白 個別支: | 抗報告書  | 8    | 全銀振    | DATA           |           |                             |                                                                                                    |                           | 20244      |           |     |
| 0,,,,,   |            | 797           | BR41A        | at 5 47 1     |        |       |      |        | and a set late |           | 〒 784-8501                  |                                                                                                    |                           | 20244      | .04,9 000 |     |
| No       | 10.1       | 氏名            | ペンネーム 年月日    | 号No 区分名       | 細目名    | 鼓量    | 単価   | 支払額    | 源泉税 消          | 8         | 動務先住所 1                     |                                                                                                    |                           |            |           |     |
| P 10445  | 相生         | B5<br>~~      | 20240430     | 1 原稿料         | 月刊誌原稿料 | 50000 |      | 21000  | 2144           |           | 動務先名                        |                                                                                                    |                           |            |           |     |
| 10445    | 相生         | ->B5<br>~~    | 20240430     | 「県積料          | 月刊誌原稿料 | 50000 |      | 18600  | 1899           |           | 安芸 一郎 様                     |                                                                                                    |                           |            |           |     |
| 10445    | 相生         | -15           | 20240430     | 1 448         | 書籍印現   | 500   | 150  | 75000  | /65/           |           | 釜録書号: T1234567890123        |                                                                                                    | 出版技研株式会社                  | ±          |           |     |
| 10445    | 相生         | B5<br>~~      | 20240430     | 1 1111        | 書籍印視   | /50   | 150  | 112500 | 11486          |           | 10013                       |                                                                                                    | 全体容号: 110100<br>〒102-0073 | 001106884  |           | - 1 |
| 10445    | 相生         | -155          | 20240430     | 1 448         | 書籍印現   | 500   | 60   | 30000  | 3063           |           |                             |                                                                                                    | 東京都千代田区州                  | い駅北4-3-17  |           | - 1 |
| 10445    | 相王         | - B5          | 20240430     | 1 1111        | 書籍印視   | 600   | 150  | 90000  | 9189           |           |                             |                                                                                                    | TEL 00-5848-7572          | 轮击带经重要)    |           | - 1 |
| 10445    | 相生         | -B\$          | 20240430     | 1 日均          | 書籍印祝   | 500   | 60   | 30000  | 3063           |           |                             |                                                                                                    | PAX 03-6648-7673          | 验你都怪难闻)    |           | - 1 |
| 10445    | 相生         | -155          | 20240430     | 1 日均          | 書籍印祝   | 600   | 150  | 90000  | 9189           |           | 83                          | ち払ご報告書 集                                                                                                    | 計表                        |            |           | - 1 |
| 10445    | 相生         | -15           | 20240430     | 1 448         | 書籍印視   | 500   | 60   | 30000  | 3063           |           |                             |                                                                                                    |                           |            |           | - 1 |
| 10445    | 相生         | - 155         | 20240430     | 1 印税          | 書籍印税   | 643   | 150  | 96450  | 9847           |           |                             |                                                                                                    |                           |            |           | - 1 |
| 10445    | 相生         | - <b>B</b> \$ | 20240430     | 1 4148        | 書籍印税   | 1000  | 72.8 | 72800  | 7432           |           | 日頃より格別のご高配を賜                | りまして誠にありがとう。                                                                                                    | ございます。                    |            |           | - 1 |
| 10445    | 相生         | 一郎            | 20240430     | 1 印税          | 書籍印稅   | 700   | 42   | 29400  | 3001           |           | 下記の通りお支払いの手続                | きをいたしましたのでご                                                                                                    | 6告申し上げます。                 | 0          |           | - 1 |
| 10445    | 相生         | 一郎            | 20240430     | 1 印税          | 書籍印稅   | 500   | 150  | 75000  | 7657           |           |                             |                                                                                                    |                           |            |           | - 1 |
| 10445    | 相生         | 一郎            | 20240430     | 1 印税          | 書籍印税   | 600   | 50   | 30000  | 3063           |           | 通付後1ヶ月以内に通絡か                | ない場合、確認かあった!                                                                                                    | 5のといたします。                 | Q.         | 1000      |     |
| 10445    | 相生         | - B\$         | 20240430     | 1 印税          | 書籍印税   | 1000  | 70   | 70000  | 7147           | 20        |                             | In the second second se |                           |            | P 1       | . I |
| 10445    | 相生         | 一郎            | 20240430     | 1 印税          | 書籍印税   | 500   | 60   | 30000  | 3063           |           | - ロロ - L オオ<br>副目本          | (第二)(第二)(第二)(第二)(第二)(第二)(第二)                                                                                                    | asea  n⊢¥rear             | 線系统 建5     | 日日又和金額    | ( L |
| 10093    | 会津若        | 松一郎           | 20240430     | 1 原稿料         | 月刊詰原稿料 | 50000 |      | 24000  | 2450           | 2         | 024年04月 10日时期               | 100 42                                                                                                    | 6.200 0                   | 428        | 3, 772    |     |
| 10093    | 会津若        | 松一郎           | 20240430     | 1 印税          | 書籍印税   | 500   | 60   | 30000  | 3063           |           | <b>#</b> 用用用                | 貴楽界の様                                                                                                    |                           |            |           |     |
| 10093    | 会津若        | 松一郎           | 20240430     | 1 印税          | 書籍印税   | 100   | 42   | 4200   | 428            | 2         | 024年04月30日印税                | 250 50 1                                                                                                    | 2, 500 0                  | 1,276      | 11.224    |     |
| 10093    | 会津若        | 松一郎           | 20240430     | 1 印税          | 書籍印税   | 600   | 70   | 42000  | 4288           |           | 2月1日1月1日<br>024月304月30日日1日日 | 2*************************************                                                                                                    | 5 000 0                   | 7.657      | 67 545    |     |
| 10093    | 会津若        | 松一郎           | 20240430     | 1 印税          | 書籍印税   | 600   | 72.8 | 43680  | 4459           |           | # <b>#</b> 印飛               | 手機単の構                                                                                                    | 6. YYYY   Y               | 17 441     |           |     |
| 10093    | 会津若        | 松一郎           | 20240430     | 1 印税          | 書籍印税   | 400   | 50   | 20000  | 2042           |           | 0                           | 二递金B> 2024年04月30                                                                                                    | 日 差引お支持                   | 8.金额合計     | 82, 339   |     |
| 10093    | 会津若        | 松一郎           | 20240430     | 1 印税          | 書籍印税   | 500   | 60   | 30000  | 3063           |           | *ご住所、紙込先銀行など変更の焼            | 合はお早めにお知らせくたさい                                                                                                    | ますようお願い申し」                | ニげます.      |           |     |
| 10006    | 愛西         | 一部            | 20240430     | 1 原稿料         | 月刊註原稿料 | 50000 |      | 28000  | 2858           |           | 〈ご送金牛〉                      |                                                                                                    |                           |            |           |     |
| 10006    | 愛西         | 一郎            | 20240430     | 1 印税          | 書籍印税   | 500   | 150  | 75000  | 7657           |           | (銀行前) (銀行卷)                 | (大原10-1 (大原名)<br>+50-27                                                                                                    | (10                       | (2) [미送香우] |           | - 1 |
| 10006    | 愛西         | - 65          | 20240430     | 1 印税          | 書籍印税   | 500   | 60   | 30000  | 3063           |           | 3014 (46,90                 | 1 th (SEP)1                                                                                                    |                           | 1234567    |           | - 1 |
| 10006    | 愛西         | 一郎            | 20240430     | 1 印税          | 書籍印税   | 500   | 150  | 75000  | 7657           |           | 71(10)                      |                                                                                                    |                           | 验费希望理解     | 1. 九段太郎   |     |
| 10006    | 愛西         | - 65          | 20240430     | 1 印税          | 書籍印板   | 400   | 72.8 | 29120  | 2973           |           |                             |                                                                                                    |                           |            |           |     |
| 10006    | 愛西         | - 65          | 20240430     | 1 印税          | 書籍印税   | 100   | 42   | 4200   | 428            |           |                             |                                                                                                    |                           |            |           |     |
| 10006    | 愛西         | - 65          | 20240430     | 1 印税          | 書籍印板   | 400   | 70   | 28000  | 2858           |           |                             |                                                                                                    |                           |            |           | - 1 |
| _        |            |               |              |               |        |       |      |        |                |           |                             |                                                                                                    |                           |            |           |     |
| <        |            |               |              |               |        |       |      |        |                | <         |                             |                                                                                                    |                           |            |           | >   |
|          |            |               |              |               |        |       |      |        |                |           |                             |                                                                                                    |                           |            |           |     |

[個人別支払報告書] 集計表(鑑)印刷プレビュー画面。[SELECT]ボタンクリック無し

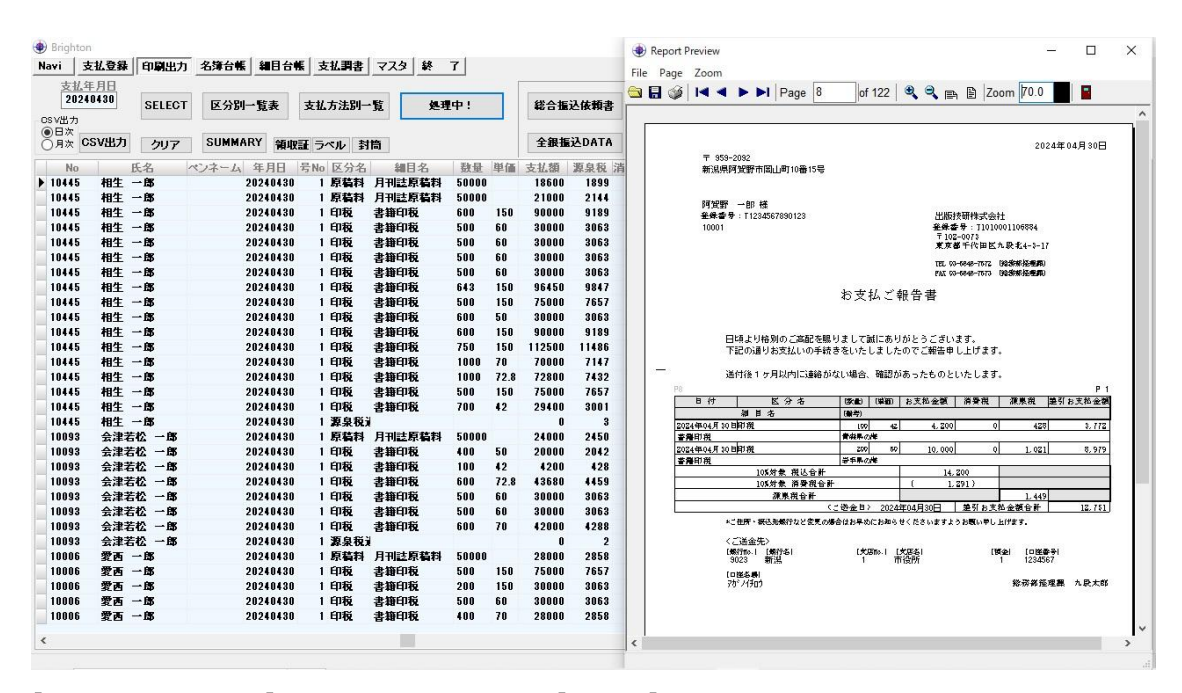

[個人別支払報告書]印刷プレビュー画面。[SELECT]ボタンクリック有り

[通常分及び経過措置対象分:共用]

†支払報告年月日を記載。

\*支払先の住所・名称の下部に取引先[登録番号](適格請求書発行事業者登録番号)を記載。

\*貴社住所・名称等と、貴社[登録番号](適格請求書発行事業者登録番号)を記載。

\*明細一覧表の上部に、『送付後1ヶ月以内に連絡がない場合、確認があったものといたし ます。』を記載。 (上記文言を、[マスタ]-[会社基本情報マスタ]-[挨拶文4]欄に登録。期間変更可能。 但し、この記述自体はインボイス制度対応要件の為に必須。)

# <詳細行>

- \*[日付]欄に支払年月日を自動代入。
- \*[区分名]欄に該当データを自動代入。
- \*[細目]欄に該当データを自動代入。
- \*[備考]欄に該当データを自動代入。
- \*[数量]欄に該当データを自動代入。
- \*[単価]欄に該当データを自動代入。
- \*[お支払金額]欄に該当データを自動代入。
- \*[消費税]欄に該当データを自動代入。
- \*[源泉税]欄に該当データを自動代入。
- †[差引お支払金額]欄に該当データを自動代入。

# <合計行>

- \*[10%対象税込合計]欄に自動算出代入。
- †[10%対象 消費税合計]欄に自動算出代入。(括弧書き)
- \*[源泉税合計]欄に自動算出代入。
- ↑[<ご送金日>YYYY 年 MM 月 DD 日]欄に該当データを自動代入。
- †[差引お支払金額合計]欄に自動算出代入。
- †明細一覧表の下部に、[ご送金先]を記載。

# \*支払先[登録番号]の印字の有無で、[通常分]又は[経過措置対象分]の識別を行う

|                                         |                                         |                     |                    |         |            |                |            |            |            |            | 1 |  |
|-----------------------------------------|-----------------------------------------|---------------------|--------------------|---------|------------|----------------|------------|------------|------------|------------|---|--|
|                                         |                                         |                     |                    | 区分名     |            |                | 爱词白        | 1 at LEE A | 相志者 經      | 1/19<br>78 |   |  |
|                                         |                                         |                     |                    |         |            |                |            |            |            | ~          |   |  |
| 区分No                                    |                                         |                     |                    | 原稿料     |            |                |            |            |            |            |   |  |
| 11                                      |                                         | 516                 | (and b)            | *099    | artstr.    | な事が            |            |            |            |            |   |  |
| NO<br>许名                                | 一一一一一一一一一一一一一一一一一一一一一一一一一一一一一一一一一一一一一一一 | 开始作                 | 和日泊                | EPEJ    | 但目         | 武豪和0           | - 秋重<br>単価 | 東仏領        | 善利支利類      |            |   |  |
| 201                                     | ベンネーム                                   |                     |                    |         |            | 支払年月日          | TIR        | 消費税        | CLUT X MAR |            |   |  |
| 10445                                   | 204                                     | 条1号                 | 月刊誌原稿料             | C部門     | 新宿太郎       | 480            | 50000      | 21,000     |            |            |   |  |
| 相生一郎                                    | 愛媛県                                     | 。<br>の海             |                    |         |            |                |            | 2,144      | 18,856     | *          |   |  |
|                                         |                                         | 47 DF 8             |                    |         | (<br>      | 2024年04月30日    |            | 0          |            |            |   |  |
| 10445                                   | 204                                     | 条1号                 | 月刊誌原稿料             | C音呼り    | 新宿太郎       | 589            | 50000      | 18,600     |            |            |   |  |
| 相生一郎                                    | 福岡県                                     | の海                  |                    |         |            |                |            | 1,899      | 16,701     | *          |   |  |
| -                                       |                                         |                     |                    |         |            | 2024年04月30日    |            | 0          |            |            |   |  |
| 10098                                   | 204                                     | 条1号                 | 月刊誌原稿料             | C番即門    | 新宿太郎       | 481            | 50000      | 24,000     |            | 32.2       |   |  |
| 会津若松 一郎                                 | 愛媛県                                     | の海                  |                    |         |            | and the second |            | 2,450      | 21,550     | *          |   |  |
| 10000                                   |                                         | <b>2</b> 1 <b>2</b> | 日本時代医教術            | 0.0088  | trice-+-an | 2024年04月30日    | 50000      | U          | -          | -          |   |  |
| 10006                                   | 204                                     | ·梁1万<br>の海          | 月十国志行(南村)          |         | 新宿人郎       | 482            | ວບບບບ      | 28,000     | 05 140     | w          |   |  |
| BLEAL THE                               | 支援研                                     | 507 <b>4</b>        |                    |         |            | 2024年04日20日    |            | 2,000      | 20,142     | ~          |   |  |
| 10414                                   | 204                                     | 초1 문                | 日利誌原稿料             | Case    | 新客大郎       | 483            | 50000      | 91 800     |            |            |   |  |
| 書表 一郎                                   | 愛媛県                                     | の海                  | A A L MARKA CIMPLE | - #PL 1 | 10000      | 400            | 30000      | 21,000     | 19 395     | *          |   |  |
| 100 C C C C C C C C C C C C C C C C C C | DEARTY                                  |                     |                    |         |            | 2024年04月30日    | -          | 2,200      | 10,000     |            |   |  |
| 10414                                   | 204                                     | 条1号                 | 月刊誌原稿料             | C部門     | 新宿太郎       | 545            | 5000       | 120.000    |            |            |   |  |
| 青森 一郎                                   | 佐賀県                                     | の海                  |                    |         |            | 1              | 0000       | 12,252     | 107,748    | *          |   |  |
|                                         |                                         |                     |                    |         |            | 2024年04月30日    |            | 0          |            |            |   |  |
| 10422                                   | 204                                     | 条1号                 | 月刊誌原稿料             | C部門     | 新宿太郎       | 484            | 50000      | 29,000     | -          |            |   |  |
|                                         | 405-ba2-03                              |                     |                    |         |            |                |            | 9.000      | 00.040     | v          |   |  |

[区分別一覧表]印刷プレビュー画面。区分ごとに改ページして印刷します。 \*印刷出力の右端の欄には、経過措置対象の場合、※印が表記されます。

Report Preview
 File Page Zoom

|                           |                   |                |             |            |      |             |         |       | 6/9       |
|---------------------------|-------------------|----------------|-------------|------------|------|-------------|---------|-------|-----------|
| 支払年月日<br>部門               | No 氏名<br>担当       | 備考             | ペンネーム       | 数量         | 単価   | 支払額         | 源泉税     | 消費税   | 差引支払額     |
| 2024年04月30日<br>C部門        | 10132 紀の川<br>新宿太郎 | 一郎<br>香川県の海    |             | 50000      |      | 16,000      | 1,633   | 0     | 14,367    |
| 2024年04月30日<br>C部門        | 10129 嬉野一<br>新宿太郎 | 郎<br>香川県の海     |             | 50000      |      | 21,000      | 2,144   | 0     | 18,856    |
| 2024年04月30日<br>C部門        | 10172 君津一<br>新宿太郎 | 郎<br>香川県の海     |             | 50000      |      | 54,500      | 5,564   | 0     | 48,936    |
| 2024年04月80日<br>C部門        | 10401 清須一<br>新宿太郎 | 郎<br>香川県の海     |             | 50000      |      | 74,600      | 7,616   | 0     | 66,984    |
| 2024年04月30日<br>C部門        | 10402 清剌一<br>新宿太郎 | 郎<br>香川県の海     |             | 50000      |      | 56,000      | 5,717   | 0     | 50,283    |
| 2024年04月80日<br>C部門        | 10160 桐生一<br>新宿太郎 | 郎<br>香川県の海     |             | 50000      |      | 12,800      | 1,306   | 0     | 11,494    |
| 2024年04月30日<br><u>C部門</u> | 10334 小城一<br>新宿太郎 | 郎<br>佐賀県の海     |             | 5000       |      | 180,000     | 18,378  | 0     | 161,622   |
| 2024年04月80日<br><u>C部門</u> | 10526 鳥栖一<br>新宿太郎 | 郎<br>佐賀県の海     |             | 5000       |      | 60,000      | 6,126   | 0     | 53,874    |
|                           |                   |                |             | 1 <u>-</u> | 合計   | 3,347,820   | 340,476 | 1,260 | 3,008,604 |
| 号No: 204条 1               | .号 区分:印税          | L <sub>2</sub> | 細目名<br>書籍印税 |            |      | 細目No<br>121 |         |       |           |
| 支払年月日<br>部門               | No 氏名<br>担当       | 備考             | ペンネーム       | 数量         | 単価   | 支払額         | 源泉税     | 消費税   | 差引支払額     |
| 2024年04月30日               | 10445 相生<br>新宿太郎  | 一郎 大两洋         |             | 500        | 60   | 30,000      | 3,063   | 0     | 26,937    |
| 2024年04月80日<br>C部門        | 10445 相生<br>新宿太郎  | 一郎<br>インド洋     |             | 500        | 60   | 30,000      | 3,063   | 0     | 26,937    |
| 2024年04月30日<br>C部門        | 10445 相生<br>新宿太郎  | 一郎             |             | 500        | 60   | 30,000      | 3,063   | 0     | 26,937    |
| 2024年04月80日<br>C部門        | 10445 相生<br>新宿太郎  | 一郎 南氷洋         |             | 500        | 60   | 30,000      | 3,063   | 0     | 26,937    |
| 2024年04月30日<br>C部門        | 10445 相生<br>新宿太郎  | 一郎<br>北海道の海    |             | 1000       | 72.8 | 72,800      | 7,432   | 0     | 65,368    |
| 9094年04日90日               | 10445 +84         |                |             | 700        | 40   | 90 400      | 9 001   | Ū.    | 98 900    |

o ×

**[SUMMARY]**印刷プレビュー画面。すべての区分・細目一覧を改ページせずに経理用チェ ックリスト印刷を行います。

| Brighton     Article Article Arti | 1245 +1234               |                     |                                                              |                  |                    |   | ٥ | × |
|----------------------------------------------------------------------------------------------------|--------------------------|---------------------|--------------------------------------------------------------|------------------|--------------------|---|---|---|
| New 文化支援 (中国法) 石澤古松 朝日<br>支払年月日<br>2020430 SELECT 区分別一覧表<br>OSV出力<br>月次 CSV出力 クリア SUMMARY 等                                                                                                    |                          | 総合振込依頼書<br>全銀振込DATA | 振込:依頼先銀行<br>④ キシコウメイ1 シテンメ<br>〇 キシコウメイ2 シテンメ<br>〇 CSVデータ(汎用) | (1 ⑥自動<br>{2 ◎手動 | 年月<br><b>源泉約付書</b> |   |   |   |
| Report Preview                                                                                                    |                          |                     |                                                              |                  |                    | - |   | × |
| File Page Zoom                                                                                                    |                          |                     |                                                              |                  |                    |   |   |   |
| 🔁 🖬 🏈 🛤 🔺 🕨 🕨 Page 1 of                                                                                                    | 1 🔍 🔍 🚌 🖹 Zoom 100.0 % 📲 |                     |                                                              |                  |                    |   |   |   |
|                                                                                                    |                          |                     |                                                              |                  |                    |   |   | ^ |
|                                                                                                    |                          |                     |                                                              |                  | 21                 |   |   |   |
|                                                                                                    | _,                       |                     | · · ·                                                        |                  | 1/1                |   |   |   |
|                                                                                                    | 支                        | 和方法別集計              | 十表 20                                                        | 24年04月30日支払分     |                    |   |   |   |
| 支払方法 No J                                                                                                    | 氏名 ペンネーム                 | 支払額                 | 源泉所得税                                                        | 消費税              | 差引支払額              |   |   |   |
| 小切手 10422 ;                                                                                                    | 赤穂 一郎                    | 858,200             | 36,061                                                       | 0                | \$17,189           |   |   |   |
|                                                                                                    | [ 小切手合計 ]                | 353,200             | 36,061                                                       | 0                | 317,139            |   |   |   |
| 現金 10414 -                                                                                                    | 青森 一郎                    | 155,800             | 15,907                                                       | 0                | 139,893            |   |   |   |
|                                                                                                    | [現金合計]                   | 155,800             | 15,907                                                       | 0                | 139,893            |   |   |   |
|                                                                                                    | [振达合計]                   | 5,016,370           | 492,798                                                      | 1,260            | 4,524,887          |   |   |   |
|                                                                                                    | 【総合計]]                   | 5,525,370           | 544,761                                                      | 1,260            | 4,981,869          |   |   |   |
|                                                                                                    |                          |                     |                                                              |                  |                    |   |   |   |
|                                                                                                    |                          |                     |                                                              |                  |                    |   |   |   |
|                                                                                                    |                          |                     |                                                              |                  |                    |   |   |   |
|                                                                                                    |                          |                     |                                                              |                  |                    |   |   |   |
|                                                                                                    |                          |                     |                                                              |                  |                    |   |   |   |
|                                                                                                    |                          |                     |                                                              |                  |                    |   |   |   |
|                                                                                                    |                          |                     |                                                              |                  |                    |   |   |   |
|                                                                                                    |                          |                     |                                                              |                  |                    |   |   |   |
|                                                                                                    |                          |                     |                                                              |                  |                    |   |   |   |
|                                                                                                    |                          |                     |                                                              |                  |                    |   |   |   |
|                                                                                                    |                          |                     |                                                              |                  |                    |   |   | ~ |
|                                                                                                    |                          |                     |                                                              |                  |                    | • |   |   |

[支払方法別一覧]印刷プレビュー画面。

振込以外の支払を個別に印刷し、支払方法別に合計額、及び総合計を印刷します。

\*<区分別一覧表>(借方:支払科目/貸方:源泉)と<支払方法別一覧表>(貸方:現金預金)で、 支払年月日での一括仕訳記帳が可能です。<明細データは Brighton で管理します。>

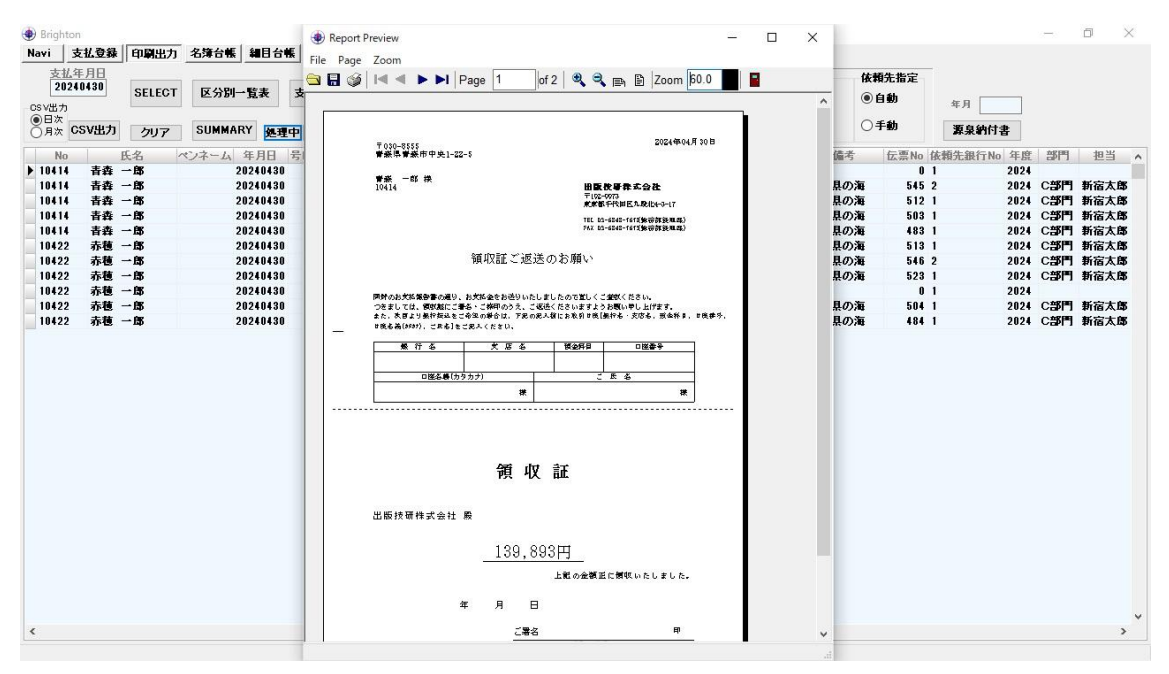

[領収証]印刷プレビュー画面。振込以外の支払は[領収証]ボタンクリックで領収証自動発行 が可能です。宛名住所氏名は長形3号窓アキ封筒(定形郵便物)に対応。 \*支払先と支払年月日が"すかし印刷"されますので、無記入領収証の戻り時に判別可能です。 \*会社角印の印字も可能です。(保守契約により無償で作業対応いたします)

| lavi 🛃 | 支払登録                                                                                                    | 印刷出力                                                                                                    | 名簿台帳    | 細目台     | 帳 支払    | 調書                   | 779 \$         | 7                     |           |                |          |                        | File Deep Zeen              |                                 |     |
|--------|----------------------------------------------------------------------------------------------------|----------------------------------------------------------------------------------------------------|---------|---------|---------|----------------------|----------------|-----------------------|-----------|----------------|----------|------------------------|-----------------------------|---------------------------------|-----|
| 支打车    | 注日日                                                                                                    |                                                                                                    |         |         |         |                      |                |                       | -         |                | 47.13    | H+E# 00/-              | File Page Zoom              |                                 |     |
| 2024   | 10430                                                                                                    | CELEAT                                                                                                    | ET ASUL | R ±     | ++1+    | 24.04                | et au          |                       | 6 A 10    | 14-45-4        | 龍之       | 、依頼无退行                 |                             | Page 1 of 11                    |     |
|        |                                                                                                    | SELECT                                                                                                    | 区万时     | "鬼衣     | 文化力     | iæ₽i]→               | 現 個人           | 的文仏報言書                | 48 8 1 1  | 论版积香           | •        | 219211 272211          |                             |                                 |     |
| 日次     |                                                                                                    |                                                                                                    |         | _       |         |                      |                |                       |           |                | 04       | ショウメイ2 シテンメイ2          |                             |                                 |     |
| ○月次 ℃  | SV出力                                                                                                    | クリア                                                                                                    | SUMMA   | RY 領地   | 証 処理    | 中封                   | 笥 個別           | 支払報告書                 | 全銀振       | 込DATA          | 00       | SVデータ(汎用)              |                             |                                 |     |
|        |                                                                                                    | ch .                                                                                                    | 12.14   | 47.00   | 1 12 AL | 10.0                 | 680 12         | Th EL 205 /2          | -1-11.405 | SHE IN INC. 24 | 1884.022 | 21-4-47 48 497 10 49 1 | 612-2525<br>共産業和生産泡1-1-3    | 965-2681<br>茲各部会律務於市東梁可3-       | -66 |
| NO     | 10/1-                                                                                                    | 大石 /                                                                                                    | 17-4    | 年月日     | T NO D  | 「市村                  | 制日名            | · 放重 早11              | 1 文北湖     | 課泉倪 洋          | 官祝 乙     | 10056 义                | and an an an and a second   |                                 |     |
| 10445  | 10 ± -                                                                                                    | - 100                                                                                                    |         | 0240430 | 1 6     | 14947<br>57933       | 月刊記録編          | 43 30000<br>#1 50000  | 21000     | 1000           |          | 16701 %                | <b>你生 一家 数</b>              | 4484 - # #                      | 100 |
| 10002  | 181土                                                                                                    | 10 - BK                                                                                                    |         | 0240430 | 1.6     | 511111               | 月田武府植          | ## 50000              | 24000     | 2450           | 0        | 21550 *                |                             |                                 |     |
| 10095  | 云 年 石 一 慶 玉 。                                                                                                    | - 687                                                                                                    |         | 0240430 | 1 1     | 「地村                  | 月田武府福          | #1 50000              | 24000     | 2400           | 0        | 25149 2                |                             |                                 |     |
| 10414  | 主击 .                                                                                                    | - BK                                                                                                    |         | 0240430 | 1 1     | 「地村                  | 月田試育装          | ## 50000              | 20000     | 2000           | 0        | 10205 *                | 475-2555<br>956976884848488 | 858-2555<br>法法律法法事件办1-22-5      |     |
| 10414  | 主本 .                                                                                                    | - 68                                                                                                    |         | 0240430 | 1 1     | 「詰料」                 | 月期試験           | #1 5000               | 120000    | 12200          | 0        | 107749 *               |                             |                                 |     |
| 10419  | 吉祥 -                                                                                                    | - 68                                                                                                    |         | 0240400 | 1 1 1   | 111111               | 日期計算費          | ## 5000<br>## 50000   | 20000     | 20202          | 0        | 26040 *                | 20 - # 8                    | ₩4 - <b>8</b> 8                 |     |
| 18422  | 赤猫 .                                                                                                    | - 68                                                                                                    |         | 0248480 | 1 6     | 51111                | 日期注原若          | 11 5000<br>11 5000    | 23000     | 24504          | 0        | 215496 ₩               |                             | 10000                           | 144 |
| 10510  | 胡素。                                                                                                    | - 68                                                                                                    |         | 0248480 | 1 6     | 51111                | 日期注原若          | 14 5000<br>15 50000   | 16900     | 1715           | 0        | 15095 ₩                |                             |                                 |     |
| 10510  | 491版                                                                                                    | - 140<br>- 160                                                                                                    |         | 0240400 | 1 8     | 545.001<br>545.001   | 月刊起苏信          | 14 50000<br>15 50000  | 91000     | 9144           | 0        | 10055 *                | 512-8239                    | 513-2525                        |     |
| 10496  | ¥7162.<br>3≇1⊓ -                                                                                                    | - 68                                                                                                    |         | 0240400 | 1 6     | 535.01               | 日期注節結          | 14 50000<br>151 50000 | 21000     | 2144           | 0        | 19956 ₩                | **************              | 決康第呉石軍甲崎1-5-1                   |     |
| 10430  |                                                                                                    | ing<br>ing                                                                                                    |         | 0240430 | 1.63    | E STATE              | 月刊之亦有          | 151 50000             | 19460     | 1974           | 0        | 12026 ¥                | 25-28                       | NT - N R                        |     |
| 10470  | 八-)-<br>十全田                                                                                                    | nap<br>ANK                                                                                                    |         | 0240400 | 1 5     | 6 100 4 4<br>6 42 10 | 月刊之亦偏          | 13 50000              | 00701     | 9540           | 0        | 91148 *                |                             | iestin                          | 145 |
| 10400  | 大牛田                                                                                                    | ing<br>ing                                                                                                    |         | 0240400 | 1 51    | 6 100 4 4<br>6 02:00 | 月刊起苏情          | 13 50000              | 51460     | 5954           | 0        | 46306 *                |                             |                                 |     |
| 10470  | 网络 .                                                                                                    | - OF                                                                                                    |         | 0240430 | 1 6     | 516444               | 月刊起苏情          | 14 50000<br>15 50000  | 0000      | 1000           | 0        | 40200 X                |                             | 174-74b1                        |     |
| 10070  |                                                                                                    | . OF                                                                                                    |         | 0240430 | 1 5     | 5 10477<br>5 125 151 | 月刊起苏情          | 17 JUUUU<br>15 50000  | 46128     | 4700           | 0        | 41431 %                | 資産券の包括市営の市場の15万             | 四日本北田1                          |     |
| 10072  | En la constante de la constante de la constant | - 0F                                                                                                    |         | 0240430 | 1 6     |                      | 月川記示領          | ## 50000<br>#S 50000  | 01107     | 9416           | 0        | 20044 2                |                             | 黄金天安居2<br>黄金天毛                  |     |
| 10404  | 甲酚                                                                                                    | цр<br>би                                                                                                    |         | 0240430 | 1 6     | 5 100 F 1            | 月川武亦有          | ## 50000<br>#\$ 50000 | 0000      | 1000           | 0        | 0000 ×                 | 897 -¥ 8                    | 安守 一部 載<br>10001                | 166 |
| 10434  | ·油墨 。                                                                                                    | - 0K                                                                                                    |         | 0240430 | 1 6     |                      | 月田武府推          | ## 50000              | 46120     | 1700           | 0        | 41431 %                |                             |                                 |     |
| 10614  | 77.98                                                                                                    | LLD                                                                                                    |         | 0240430 | 1 6     | 「地中村                 | 月田武府福          | FI 50000              | 40130     | 1000           | 0        | 0000 *                 |                             |                                 |     |
| 10074  | 私山                                                                                                    | . 68                                                                                                    |         | 0240430 | 1.6     | 「地中村                 | 月田試育若          | ## 50000              | 12600     | 1206           | 0        | 11214 *                | 195-2511<br>東京市市合省日中町1-11-1 | 818-2558<br>夜田梯夜田安白王1-1-1       |     |
| 10220  | 1.28                                                                                                    | BR .                                                                                                    |         | 0240430 | 1 1     | 「地中」                 | 月田試育費          | ## 50000              | 12600     | 1200           | 0        | 11914 *                |                             |                                 |     |
| 10325  | 小工公                                                                                                    | BK                                                                                                    |         | 0240430 | 1.6     | 111111               | 月田試育費          | ## 50000              | 12600     | 1200           | 0        | 11914 *                | T2 - X #                    | <b>₹</b> # <b>-</b> 8 <b>\$</b> |     |
| 10225  | 小田谷                                                                                                    | BR .                                                                                                    |         | 0240430 | 1 6     | 51241                | 日田は原籍          | #1 50000              | 12600     | 1200           | 0        | 11914 *                |                             | 100.46                          | 141 |
| 10337  | 小田町                                                                                                    | - 68                                                                                                    |         | 0240430 | 1 6     | 語料                   | 日期時間若          | <b>1</b> 50000        | 12600     | 1286           | 0        | 11314 ¥                |                             |                                 |     |
| 10337  | 194                                                                                                    | BE DE                                                                                                    |         | 0248480 | 1 1     | 111111               | 日期注原若          | #1 50000              | 12600     | 1200           | 0        | 11914 Ж                | 362-2581                    | SSL-ESBL                        |     |
| 10645  | 尾诸一                                                                                                    | er er er er er er er er er er er er er e                                                                                                    |         | 0240400 | 1 8     | 語料                   | 日期時間若          | <b>1</b> 50000        | 12600     | 1286           | 0        | 11314 *                | 券至第上及审求#3-1-1               | 埼玉祭御設軍水町1-1-1                   |     |
| 10643  | 尾花河                                                                                                    | - 18                                                                                                    |         | 0240400 | 1 8     | 「詰料                  | 日期時間若          | <b>1</b> 50000        | 12600     | 1286           | 0        | 11314 *                | <b>**</b> - <b>*</b> *      | 8zz -* *                        |     |
| 10339  | 小近一                                                                                                    | in the second second se |         | 0240430 | 1 6     | 「訪村                  | 日期時間着          | FI 50000              | 12600     | 1286           | 0        | 11314 *                | 10-01-02                    | interi                          | 140 |
| 18462  | 豊広一                                                                                                    | ÷۳                                                                                                    | 4       | 0240400 | 1 1     | 話封                   | 日刊時間若          | 15 50000              | 12600     | 1286           | 0        | 11314 *                |                             |                                 |     |
| .3402  | 19 725                                                                                                    | -                                                                                                    | 4       |         | . 5     | - <b>1911</b> -1     | 7.1.1982.0F.18 | 00000                 | 12000     | 1200           |          |                        |                             |                                 |     |
|        |                                                                                                    |                                                                                                    |         |         |         |                      |                |                       |           |                |          |                        |                             |                                 |     |

[ラベル]印刷プレビュー画面。(A4 用紙縦置き:2列6段印刷)

| New:       支払支援       Tige:       Page       Tige:       Page       Tige:                                                                                                    | <table-row> Bright</table-row> | on                   |            |           |           |           |           |          |        |               | Report Preview               | - 0           | ×   |
|----------------------------------------------------------------------------------------------------|--------------------------------|----------------------|------------|-----------|-----------|-----------|-----------|----------|--------|---------------|------------------------------|---------------|-----|
| 支払手用<br>2024030<br>(9)<br>(9)<br>(9)<br>(9)<br>(9)<br>(9)<br>(9)<br>(9)<br>(9)<br>(9)                                                                                                    | Navi                           | 支払登録                 | 印刷出力       | 名簿台帳 細目台  | 帳 支払調書    | マスタ 終     | 7         |          |        |               | File Bage Zeem               |               |     |
| ON-WEY (1)         OUT / OUT SUMMARY (加速度 ラベム 接近中)         研究ないの (1)         Out (1)         Out (1)                                                                                                    | <u>支払</u><br>20:               | <u>年月日</u><br>240430 | SELECT     | 区分别一管表    | 支払方法別一    | · 皆 個人別マ  | 支払報告書     | 総合推      | 认体捕患   | 振込:住<br>● キ^ノ | B age 2001                   | 🗈 🖹 Zoom 60.0 | % 🛛 |
| ● 日本         FX         FX <th< td=""><td>CSV出力</td><td></td><td></td><td></td><td></td><td></td><td></td><td></td><td></td><td>0 # "</td><td></td><td></td><td></td></th<>                                                                                                    | CSV出力                          |                      |            |           |           |           |           |          |        | 0 # "         |                              |               |     |
| 内容         Control         Builty 200, Builty         Builty 200, Builty                                                                                                    | (日次)                           | CSVIII-T             |            |           |           |           | 1/ 402-0- | -> su tr | SIDATA | 000           |                              |               |     |
| No         氏名         ベンネーム         年月日         天地         医子         日本         新田         大工         小田         ション         ション                                                                                                    | 0 AK                           | 03427)               | 90 Y       |           | (証 ラベル 発す | 重中 IB9.1× | 164804    | ± 40× 10 | (EDHIN | 0030          |                              |               |     |
| 1 1445       相生 一席       2024030       1 原転利       月刊は京転和       50000       21000       2100       2100       2100       1       1       1       1       1       1       1       1       1       1       1       1       1       1       1       1       1       1       1       1       1       1       1       1       1       1       1       1       1       1       1       1       1       1       1       1       1       1       1       1       1       1       1       1       1       1       1       1       1       1       1       1       1       1       1       1       1       1       1       1       1       1       1       1       1       1       1       1       1       1       1       1       1       1       1       1       1       1       1       1       1       1       1       1       1       1       1       1       1       1       1       1       1       1       1       1       1       1       1       1       1       1       1       1       1       1                                                                                                    | No                             |                      | 氏名         | ペンネーム 年月日 | 号No 区分名   | 細目名       | 数量 単価     | 支払額      | 源泉税;   | 背費税 差引        |                              |               |     |
| 10446 相生 一部 20240430 1 原転用 月田法原転 50000 18000 1899 0<br>10096 宏西 一部 20240430 1 原転用 月田法原転 50000 24000 2450 0<br>10416 素一 币部 20240430 1 原転用 月田法原転 50000 2205 0<br>10414 青香 一部 20240430 1 原転用 月田法原転 5000 22000 2558 0<br>10422 赤香 一部 20240430 1 原転用 月田法原転 5000 22000 2560 0<br>10422 赤香 一部 20240430 1 原転用 月田法原転 5000 24000 2450 0<br>10422 赤香 一部 20240430 1 原転用 月田法原転 5000 24000 2450 0<br>10422 赤香 一部 20240430 1 原転用 月田法原転 5000 24000 2450 0<br>10422 赤香 一部 20240430 1 原転用 月田法原転 5000 24000 2450 0<br>10423 赤電 一部 20240430 1 原転用 月田法原転 5000 24000 2450 0<br>10450 第三 一部 20240430 1 原転用 月田法原転 5000 24000 2450 0<br>10451 第畫 一部 20240430 1 原転用 月田法原転 5000 2400 2450 0<br>10465 六年田一郡 20240430 1 原転用 月田法原転 5000 2400 2450 0<br>10072 岡崎 一部 20240430 1 原転用 月田法原転 5000 3460 374 0<br>10073 岡崎 一部 20240430 1 原転用 月田法原転 5000 3460 340 0<br>10073 陽山 一部 20240430 1 原転用 月田法原転 5000 3460 3416 0<br>10073 陽山 一部 20240430 1 原転用 月田法原転 5000 3460 3416 0<br>10073 陽山 一部 20240430 1 原転用 月田法原転 5000 3460 3416 0<br>10073 陽山 一部 20240430 1 原転用 月田法原転 5000 3460 3416 0<br>10073 陽山 一部 20240430 1 原転用 月田法原転 5000 1260 1266 0<br>10074 樋川 一部 20240430 1 原転用 月田法原転 50000 12600 1266 0<br>10074 樋川 一部 20240430 1 原転用 月田法原転 50000 12600 1266 0<br>10255 小千合一部 20240430 1 原転用 月田法原転 50000 12600 1266 0<br>10255 小千合一部 20240430 1 原転用 月田法原転 50000 12600 1266 0<br>10252 小哥一部 20240430 1 原転用 月田法原転 50000 12600 1266 0<br>10253 小千合 8 20240430 1 原転用 月田法原転 50000 12600 1266 0<br>10254 小哥 8 20240430 1 原転用 月田法原転 50000 12600 1266 0<br>10255 小千合一部 20240430 1 原転用 月田法原転 50000 12600 1266 0<br>10255 小千合一部 20240430 1 原転用 月田法原転 50000 12600 1266 0<br>10355 小千合一部 20240430 1 原転用 月田法原転 50000 12600 1266 0<br>10355 小千合一部 20240430 1 原転用 月田法原転 50000 12600 1266 0<br>10356 小号 8 20240430 1 原転用 月田法原転 50000 12600 1266 0<br>10357 小号 8 20240430 1 原転用 月田法原転 50000 12600 1266 0<br>10357 小号 8 20240430 1 原転用 月田法原転 50000 12600 1266 0<br>10355 小号 8 20240430 1 原転用 月田法原転 50000 1260 1286 0<br>10355 小号 8 20240430 1 原転用 月田法原転 50000 1260 1286 0<br>10464 原元 8 20240430 1 原転用 月田法原転 50000 1260 1286 0<br>10464 原二 8 二 8 20240430 1 原転用 月田法原転 50000 1260 1286 0<br>10464 第一号 8 20240430 1 原転用 月田法原転 50000 1260 1286 0<br>10464 第一号 8 20240430                                                                                                    | ▶ 10445                        | 相生                   | 一郎         | 20240430  | 1 原稿料     | 月刊註原稿料    | 50000     | 21000    | 2144   | 0             |                              |               |     |
| 10033       会津花谷、一客       20240430       1 原転料 月刊法度転載       50000       24000       2858       0         10066       愛酒 一客       20240430       1 原転料       月刊法原転載       50000       2205       0         10414       青香 一客       20240430       1 原転料       月刊法原転載       50000       2205       0         10422       赤香 一客       20240430       1 原転料       月刊法原転載       50000       22000       2950       0         10422       赤香       20240430       1 原転料       月刊法原転載       50000       22000       2950       0         10422       赤香       20240430       1 原転料       月刊法原転載       50000       21000       2144       0         10423       六百 一客       20240430       1 原転料       月刊法定転載       50000       21000       2144       0         104350       大百 一客       20240430       1 原転料       月刊法定転載       50000       21000       2144       0         104350       大百 一客       20240430       1 原転料       月刊法定転載       50000       13660       1374       0       6         10475       大百 一客       20240430       1 原転料       月刊社定原転<50000                                                                                                    | 10445                          | 相生                   | 一郎         | 20240430  | 1 原稿料     | 月刊註原稿料    | 50000     | 18600    | 1899   | 0             |                              |               |     |
| 10006 堂西一郎 2024430 1 原葉和 月刊法原葉和 5000 2200 2205 0<br>10414 青垂一郎 2024430 1 原葉和 月刊法原葉和 5000 2205 0<br>10422 赤菴一郎 2024430 1 原葉和 月刊法原葉和 5000 2200 2900 0<br>10422 赤菴一郎 2024430 1 原葉和 月刊法原葉和 5000 24000 24504 0<br>10510 朝齋一郎 2024430 1 原葉和 月刊法原葉和 5000 2100 2144 0<br>10510 朝斎一郎 2024430 1 原葉和 月刊法原葉和 5000 2100 2144 0<br>10455 次町一郎 2024430 1 原葉和 月刊法原葉和 5000 12000 2144 0<br>10455 次町一郎 2024430 1 原葉和 月刊法原葉和 5000 1466 1374 0<br>10456 次町一郎 2024430 1 原葉和 月刊法原葉和 5000 1466 1374 0<br>10456 次町一郎 2024430 1 原葉和 月刊法原葉和 5000 3466 3540 0<br>10476 次町一郎 2024430 1 原葉和 月刊法原葉和 5000 3466 3540 0<br>10072 岡崎一郎 2024430 1 原葉和 月刊法原葉和 5000 3466 3540 0<br>10072 岡崎一郎 2024430 1 原葉和 月刊法原葉和 5000 3466 3540 0<br>10072 岡崎一郎 2024430 1 原葉和 月刊法原葉和 5000 3466 3540 0<br>10073 沖縄一郎 2024430 1 原葉和 月刊法原葉和 5000 3466 3749 0<br>10073 沖縄一郎 2024430 1 原葉和 月刊法原葉和 5000 46130 4709 0<br>10073 沖縄一郎 2024430 1 原葉和 月刊法原葉和 5000 1260 1286 0<br>10073 沖縄一郎 2024430 1 原葉和 月刊法原葉和 5000 1260 1286 0<br>10074 福川一郎 2024430 1 原葉和 月刊法原葉和 5000 12600 1286 0<br>10074 福川一郎 2024430 1 原葉和 月刊法原葉和 5000 12600 1286 0<br>10074 福川一郎 204430 1 原葉和 月刊法原葉和 5000 12600 1286 0<br>1033 小平郎 2024430 1 原葉和 月刊法原葉和 5000 12600 1286 0<br>1035 小千合郎 2024430 1 原葉和 月刊法原葉和 5000 12600 1286 0<br>1035 小千合馬 2024430 1 原葉和 月刊法原葉和 5000 12600 1286 0<br>1035 小千合馬 2024430 1 原葉和 月刊法原葉和 5000 12600 1286 0<br>1035 小千合馬 2024430 1 原葉和 月刊法原葉和 5000 12600 1286 0<br>1035 小千合馬 2024430 1 原葉和 月刊法医葉和 5000 12600 1286 0<br>1035 小千合馬 2024430 1 原葉和 月刊法医葉和 5000 12600 1286 0<br>1035 小千合馬 2024430 1 原葉和 月刊法医葉和 5000 12600 1286 0<br>1035 小千合馬 2024430 1 原葉和 月刊法医葉和 5000 12600 1286 0<br>1035 小千合馬 2024430 1 原葉和 月刊法医葉和 5000 12600 1286 0<br>1035 小千合馬 2024430 1 原葉和 月刊法医葉和 5000 12600 1286 0<br>1035 小千合馬 2024430 1 原葉和 月刊法医葉和 5000 12600 1286 0<br>1035 小千合馬 2024430 1 原葉和 月刊法医葉和 5000 12600 1286 0<br>1035 小千合馬 2024430 1 原葉和 月刊法医葉和 5000 12600 1286 0<br>10364 第二冊馬 2024430 1 原葉和 月刊法医葉和 5000 12600 1286 0<br>10455 元子馬 2024430 1 原葉和 月刊法医葉和 5000 12600 1286 0<br>10464 原正小馬 2024430 1 原葉和 月刊法医葉和 5000 12600 1286 0<br>10464 原正小馬 2024430 1 原葉和 月刊法医葉和 5000 1260 1286 0<br>10464 原正小馬 2024430 1 原葉和 月刊法医葉和 5000 1260 1286 0<br>10464 原正小馬 2024430 1 原葉和 月刊法医葉和 5000 1260                                                                                                    | 10093                          | 会津若                  | 松 一郎       | 20240430  | 1 原稿料     | 月刊註原稿料    | 50000     | 24000    | 2450   | 0             |                              |               |     |
| 10414 音者 一部<br>10414 音者 一部<br>10414 音者 一部<br>10414 音者 一部<br>10414 音者 一部<br>10414 音者 一部<br>10414 音者 一部<br>10414 音者 一部<br>10416 百者 一部<br>10416 百者 一部<br>10417 大利一部<br>10416 百者 一部<br>10416 百者 一部<br>10416 百者 一部<br>10416 百者 一部<br>10416 百者 一部<br>10417 大利一部<br>10416 百者 一部<br>10416 百者 一部<br>10416 百章<br>10416 10<br>10416 10<br>10416 11 月 一部<br>10416 百章<br>10416 11 月 一部<br>10416 百章<br>10416 11 月 一部<br>10416 百章<br>10416 11 月 一部<br>10416 11 月 一部<br>10416 11 月 一章<br>10416 11 月 一部<br>10416 11 月 一部<br>10416 11 月 一章<br>10416 11 月 一章<br>10416 11 月 一章<br>10416 11 月 一章<br>10416 11 月 一章<br>10416 11 月 一章<br>10416 11 月 一章<br>10416 11 月 一章<br>10416 11 月 一章<br>10416 11 月 一章<br>10416 11 日 11 11 11 11 11 11 11 11 11 11 11 1 | 10006                          | 愛西                   | 一郎         | 20240430  | 1 原稿料     | 月刊註原稿料    | 50000     | 28000    | 2858   | 0             |                              |               |     |
| 10414 音楽 一席 20240430 1 原葉和 月刊法原葉和 5000 12000 12025 0 0<br>10422 赤菴 一席 20240430 1 原葉和 月刊法原葉和 5000 24000 2550 0<br>10422 赤菴 一席 20240430 1 原葉和 月刊法原葉和 5000 16000 175 0<br>10510 朝斎 一席 20240430 1 原葉和 月刊法原葉和 5000 2100 2144 0<br>10510 朝斎 一席 20240430 1 原葉和 月刊法原葉和 5000 12000 2144 0<br>10458 大平田一郎 20240430 1 原葉和 月刊法原葉和 5000 13660 1374 0<br>10478 大平田一郎 20240430 1 原葉和 月刊法原葉和 5000 13660 5254 0<br>10072 岡崎 一席 20240430 1 原葉和 月刊法原葉和 5000 9400 1000 0<br>10072 岡崎 一席 20240430 1 原葉和 月刊法原葉和 5000 9400 1000 0<br>10072 岡崎 一席 20240430 1 原葉和 月刊法原葉和 5000 9400 1000 0<br>10071 岡山 一席 20240430 1 原葉和 月刊法度報和 5000 33660 33460 33460<br>10072 岡崎 一席 20240430 1 原葉和 月刊法度報和 5000 9400 1000 0<br>10073 沙磯 一席 20240430 1 原葉和 月刊法度報和 5000 9400 1000 0<br>10073 沙磯 一席 20240430 1 原葉和 月刊法度報和 5000 12600 1266 0<br>10073 沙磯 一席 20240430 1 原葉和 月刊法度報和 5000 12600 1266 0<br>10073 沙磯 一席 20240430 1 原葉和 月刊法度報和 5000 12600 1266 0<br>10073 沙磯 一席 20240430 1 原葉和 月刊法度報和 5000 12600 1266 0<br>10073 沙磯 一席 20240430 1 原葉和 月刊法度報和 5000 12600 1266 0<br>10073 沙磯 一席 20240430 1 原葉和 月刊法度報和 5000 12600 1266 0<br>10073 沙磯 一席 20240430 1 原葉和 月刊法度報和 50000 12600 1266 0<br>10073 沙磯 一席 20240430 1 原葉和 月刊法度報和 50000 12600 1266 0<br>10073 小哥 20240430 1 原葉和 月刊法度報和 50000 12600 1266 0<br>10073 小哥 8 20240430 1 原葉和 月刊法度報和 50000 12600 1266 0<br>10074 樋川 一席 20240430 1 原葉和 月刊法度報和 50000 12600 1266 0<br>10075 円式 8 20240430 1 原葉和 月刊法度報和 50000 12600 1266 0<br>10075 円式 8 20240430 1 原葉和 月刊法度報和 50000 12600 1266 0<br>10075 小哥 8 20240430 1 原葉和 月刊法度報和 50000 12600 1266 0<br>10325 小哥 8 20240430 1 原葉和 月刊法度報和 50000 12600 1266 0<br>10355 小哥 8 20240430 1 原葉和 月刊法度報和 50000 12600 1266 0<br>10356 小哥 8 20240430 1 原葉和 月刊法度報和 50000 12600 1266 0<br>10357 小哥 8 20240430 1 原葉和 月刊法度報和 50000 12600 1266 0<br>10358 小哥 8 20240430 1 原葉和 月刊法度報和 50000 12600 1266 0<br>10358 小哥 8 20240430 1 原葉和 月刊法度報和 50000 12600 1266 0<br>10358 小哥 8 20240430 1 原葉和 月刊法度報和 50000 12600 1266 0<br>10358 小哥 8 20240430 1 原葉和 月刊法度報報 50000 12600 1266 0<br>10464 尾花一哥 8 20240430 1 原葉和 月刊法度報報 50000 12600 1266 0<br>10464 尾花一哥 8 20240430 1 原葉和 月刊法度報報 50000 12600 1266 0<br>10464 尾花一哥 8 20240430 1 原葉和 月刊法長報 月刊法長報報 50000 1260 1286 0<br>10464 東江 9 20240                                                                                                    | 10414                          | 青森                   | 一郎         | 20240430  | 1 原稿料     | 月刊註原稿料    | 50000     | 21600    | 2205   | 0             |                              |               |     |
| 10422 赤種 一店 20240430 1 原転用 月刊法原転 5000 22000 2550 0<br>10422 赤種 一店 20240430 1 原転用 月刊法原転 5000 24504 0 z<br>10510 朝置 一店 20240430 1 原転用 月刊法原転 5000 21000 2144 0<br>10456 波□ 一店 20240430 1 原転用 月刊法原転 5000 21000 2144 0<br>10456 波□ 一店 20240430 1 原転用 月刊法原転 5000 21000 2144 0<br>10456 次□ 一店 20240430 1 原転用 月刊法原転 5000 21000 2144 0<br>10457 大打一店 20240430 1 原転用 月刊法原転 5000 5166 5254 0<br>10072 開發 一店 20240430 1 原転用 月刊法原転 5000 5166 5254 0<br>10072 開發 一店 20240430 1 原転用 月刊法原転 5000 46130 4709 0<br>10072 開發 一店 20240430 1 原転用 月刊法原転 5000 9300 1000 0<br>10073 沖風 一店 20240430 1 原転用 月刊法原転 5000 9300 1000 0<br>10073 沖風 一店 20240430 1 原転用 月刊法原転 5000 9300 1000 0<br>10073 沖風 一店 20240430 1 原転用 月刊法原転 5000 9300 1000 0<br>10073 沖風 一店 20240430 1 原転用 月刊法原転 5000 9300 1000 0<br>10073 沖風 一店 20240430 1 原転用 月刊法原転 5000 9300 1000 0<br>10073 沖風 一店 20240430 1 原転用 月刊法原転 5000 1260 1266 0<br>10074 植川 一店 20240430 1 原転用 月刊法原転 50000 12600 1266 0<br>10335 小千谷一席 20240430 1 原転用 月刊法原転 50000 12600 1266 0<br>10337 小田居一席 20240430 1 原転用 月刊法原転 50000 12600 1266 0<br>10337 小田居一席 20240430 1 原転用 月刊法原転 50000 12600 1266 0<br>10337 小田居一席 20240430 1 原転用 月刊法原転 50000 12600 1266 0<br>10337 小田居一席 20240430 1 原転用 月刊法原転 50000 12600 1266 0<br>10344 周丁 ー店 20240430 1 原転用 月刊法原転 50000 12600 1266 0<br>10354 小谷一席 20240430 1 原転用 月刊法原転 50000 12600 1266 0<br>10355 小千谷一席 20240430 1 原転用 月刊法原転 50000 12600 1266 0<br>10356 小谷一席 20240430 1 原転用 月刊法原転 50000 12600 1266 0<br>10357 小田 市 20240430 1 原転用 月刊法原転 50000 12600 1266 0<br>10356 小谷一席 20240430 1 原転用 月刊法原転 50000 12600 1266 0<br>10357 小台一席 20240430 1 原転用 月刊法原転 50000 12600 1266 0<br>10357 小台一席 20240430 1 原転用 月刊法原転 50000 12600 1266 0<br>10358 小台一席 20240430 1 原転用 月刊法原転 50000 12600 1266 0<br>10357 小台一席 20240430 1 原転用 月刊法原転 50000 12600 1266 0<br>10358 小台一席 20240430 1 原転用 月刊法原転 50000 12600 1266 0<br>10358 小台一席 20240430 1 原転用 月刊法原転 50000 12600 1266 0<br>10358 小台一席 20240430 1 原転用 月刊法原転 50000 12600 1266 0<br>10358 小台一席 20240430 1 原転用 月刊法原転 50000 12600 1266 0<br>10358 小台一席 20240430 1 原転用 月刊法原転 50000 1260 1286 0<br>10452 宗云 8 20240430 1 原転用 月刊法原転 50000 1260 1286 0<br>1055 第二日 8 20240430 1 原転用 月刊法原転 50000 1260 1286 0<br>10452 常云 8 20240430 1 原転                                                                                                    | 10414                          | 青森                   | 一郎         | 20240430  | 1 原稿料     | 月刊註原稿料    | 5000      | 120000   | 12252  | 0 1           | 1                            |               |     |
| 10422 赤檀一郎 20240430 1 原葉和 月刊送祭祭軒 5000 24600 24504 0 2<br>10510 朝斎一郎 20240430 1 原葉和 月刊送祭祭軒 5000 21000 2144 0<br>10451 英田一郎 20240430 1 原葉和 月刊送祭祭軒 50000 21000 2144 0<br>10457 大町一部 20240430 1 原葉和 月刊送祭祭軒 50000 31660 1374 0<br>10457 大町一部 20240430 1 原葉和 月刊送祭祭軒 50000 51650 5254 0<br>10476 大村一郎 20240430 1 原葉和 月刊送原報軒 50000 51650 5254 0<br>10470 周崎一郎 20240430 1 原葉和 月刊送原報軒 50000 51650 5254 0<br>10471 岡山一郎 20240430 1 原葉和 月刊送原報軒 50000 51650 5254 0<br>10472 大村一郎 20240430 1 原葉和 月刊送原報軒 50000 34660 3746 0<br>10473 大村一郎 20240430 1 原葉和 月刊送原報軒 50000 51650 5254 0<br>10470 周崎一郎 20240430 1 原葉和 月刊送原報軒 50000 34660 346 0<br>10072 開山一郎 20240430 1 原葉和 月刊送原報軒 50000 34660 346 0<br>10073 沖風一郎 20240430 1 原葉和 月刊送原報軒 50000 33660 346 0<br>10073 沖風一郎 20240430 1 原葉和 月刊送原報 50000 1000 0<br>10073 沖風一郎 20240430 1 原葉和 月刊送原報軒 50000 12600 1266 0<br>10074 櫃川一郎 20240430 1 原葉和 月刊送原報軒 50000 12600 1266 0<br>10255 小千合。 20240430 1 原葉和 月刊送原報軒 50000 12600 1266 0<br>10355 小千合。 20240430 1 原葉和 月刊送原報軒 50000 12600 1266 0<br>10355 小千合。 20240430 1 原葉和 月刊送原報軒 50000 12600 1286 0<br>10464 原语一幣 20240430 1 原葉和 月刊送原報軒 50000 12600 1286 0<br>10464 原語一幣 20240430 1 原葉和 月刊送原報軒 50000 12600 1286 0<br>10465 原語一幣 20240430 1 原葉和 月刊送原報軒 50000 12600 1286 0<br>10465 原語一幣 20240430 1 原葉和 月刊送原報軒 50000 12600 1286 0<br>10464 原語一幣 20240430 1 原葉和 月刊送原報軒 50000 12600 1286 0<br>10465 原語一幣 20240430 1 原葉和 月刊送原報軒 50000 12600 1286 0<br>10462 第六合幣 20240430 1 月露菜和 月刊送原報軒 50000                                                                                                    | 10422                          | 赤穂                   | 一郎         | 20240430  | 1 原稿料     | 月刊誌原稿料    | 50000     | 29000    | 2960   | 0             |                              |               |     |
| 16510 朝澄一郎 2024430 1 原転用 月刊送原転軒 50000 16000 7175 0<br>16510 朝澄一郎 2024430 1 原転用 月刊送原転軒 50000 2144 0<br>16436 法口一郎 2024430 1 原転用 月刊送原転軒 50000 2144 0<br>16478 大年田一郎 2024430 1 原転用 月刊送原転軒 50000 13460 3540 0<br>16476 大年田一郎 2024430 1 原転用 月刊送原転軒 50000 51460 5254 0<br>10072 岡谷一郎 2024430 1 原転用 月刊送原転軒 50000 46130 4709 0<br>10072 岡谷一郎 2024430 1 原転用 月刊送原転軒 50000 46130 4709 0<br>10072 岡谷一郎 2024430 1 原転用 月刊送原転軒 50000 46130 4709 0<br>10073 沖縄一郎 2024430 1 原転用 月刊送原転軒 50000 46130 4709 0<br>10073 沖縄一郎 2024430 1 原転用 月刊送原転軒 50000 46130 4709 0<br>10073 沖縄一郎 2024430 1 原転用 月刊送原転軒 50000 46130 4709 0<br>10073 沖縄一郎 2024430 1 原転用 月刊送原転軒 50000 46130 4709 0<br>10073 沖縄一郎 2024430 1 原転用 月刊送原転軒 50000 12600 1266 0<br>10073 沖縄一郎 2024430 1 原転用 月刊送原転軒 50000 12600 1266 0<br>10074 椎川 一郎 2024430 1 原転用 月刊送原転軒 50000 12600 1266 0<br>10239 小谷一郎 2024430 1 原転用 月刊送原転軒 50000 12600 1266 0<br>10335 小千谷一郎 2024430 1 原転用 月刊送原転軒 50000 12600 1266 0<br>10336 小谷一郎 2024430 1 原転用 月刊送原転軒 50000 12600 1266 0<br>10337 小田舎一席 2024430 1 原転用 月刊送原転軒 50000 12600 1266 0<br>10338 小谷一郎 2024430 1 原転用 月刊送原転軒 50000 12600 1266 0<br>10338 小谷一郎 2024430 1 原転用 月刊送原転軒 50000 12600 1266 0<br>10338 小谷一郎 2024430 1 原転用 月刊送原転軒 50000 12600 1266 0<br>10338 小谷一郎 2024430 1 原転用 月刊送原転軒 50000 12600 1266 0<br>10338 小谷一郎 2024430 1 原転用 月刊送原転軒 50000 12600 1266 0<br>1034 40 川 座 2024430 1 原転用 月刊送原転軒 50000 12600 1266 0<br>10358 小谷一郎 2024430 1 原転用 月刊送原転軒 50000 12600 1266 0<br>10358 小谷一郎 2024430 1 原転用 月刊送原転軒 50000 12600 1266 0<br>10358 小谷一郎 2024430 1 原転用 月刊送原転軒 50000 12600 1266 0<br>10358 小谷一郎 2024430 1 原転用 月刊送原転軒 50000 12600 1266 0<br>10358 小谷一郎 2024430 1 原転用 月刊送原転軒 50000 12600 1266 0<br>10358 小谷一郎 2024430 1 原転用 月刊送原転軒 50000 12600 1266 0<br>10358 小谷一郎 2024430 1 原転用 月刊送原転軒 50000 12600 1266 0<br>10358 小谷一郎 2024430 1 原転用 月刊送原転軒 50000 12600 1266 0<br>10453 東山 第 2024430 1 原転用 月刊送原転軒 50000 12600 1266 0<br>10454 東山 席 2024430 1 原転用 月刊送原転軒 50000 12600 1266 0<br>10455 東山 2024430 1 原転用 月刊送原転軒 50000 12600 1266 0<br>10455 東山 2024430 1 原転用 月刊送原転軒 50000 12600 1266 0<br>10455 東山 2024430 1 原転用 月刊送原転軒 50000 12600 1286 0<br>10452 東山 2024430 1 原転用 月刊送原転軒 50000 12600 1286 0<br>10453 東山 8 20244430 1 原転用 月刊送原                                                                                                    | 10422                          | 赤穂                   | 一郎         | 20240430  | 1 原稿料     | 月刊註原稿料    | 5000      | 240000   | 24504  | 0 2           | 2                            |               |     |
| 19510 朝着一郎 2024430 1 原転利 月刊送祭転著 5000 2100 2144 0<br>19436 次町一部 2024430 1 原転利 月刊送祭転著 5000 2100 2144 0<br>19437 大町一部 2024430 1 原転利 月刊送祭転著 5000 13460 3546 0<br>19476 大千田一部 2024430 1 原転利 月刊送祭転著 5000 51468 524 0<br>19476 大千田一部 2024430 1 原転利 月刊送祭転著 5000 51468 524 0<br>19476 大千田一部 2024430 1 原転利 月刊送祭転著 5000 5148 524 0<br>19476 大千一部 2024430 1 原転利 月刊送祭転著 5000 3460 346 0<br>19072 岡崎一郎 2024430 1 原転利 月刊送祭転著 5000 946130 4709 0<br>19071 岡山一部 2024430 1 原転利 月刊送祭転著 5000 33460 346 0<br>10073 沙風一郎 2024430 1 原転利 月刊送祭転著 5000 100 0<br>10073 沙風一郎 2024430 1 原転利 月刊送祭転著 5000 1260 1266 0<br>10073 沙風一郎 2024430 1 原転利 月刊送祭転著 5000 1260 1266 0<br>10073 沙風一郎 2024430 1 原転利 月刊送祭転著 5000 1260 1266 0<br>10074 福川一郎 2024430 1 原転利 月刊送祭転著 5000 12600 1266 0<br>10074 福川一部 2024430 1 原転利 月刊送祭転著 5000 12600 1266 0<br>10074 福川一部 2024430 1 原転利 月刊送祭転著 5000 12600 1266 0<br>10074 福川 一郎 2024430 1 原転利 月刊送祭転著 5000 12600 1266 0<br>1025 小将一部 2024430 1 原転利 月刊送祭転著 5000 12600 1266 0<br>1035 小将一部 2024430 1 原転利 月刊送祭転著 5000 12600 1266 0<br>1035 小将一部 2024430 1 原転利 月刊送祭転著 5000 12600 1266 0<br>1035 小行一部 2024430 1 原転利 月刊送祭転著 5000 12600 1266 0<br>1035 小行一部 2024430 1 原転利 月刊送祭転著 5000 12600 1266 0<br>1034 小行一部 2024430 1 原転利 月刊送祭転著 5000 12600 1286 0<br>1035 小行一部 2024430 1 原転利 月刊送祭 5000 12600 1286 0<br>1034 小行 第 20244430 1 原転利 月刊送祭 5000 12600 1286 0<br>1035 小行一部 20244430 1 原転利 月刊送祭転著 5000 12600 1286 0<br>1034 小行一部 20244430 1 原転利 月刊送祭転著 5000 12600 1286 0<br>1044 1月一部 20244430 1 原転利 月刊送祭 5000 12600 1286 0<br>1045 第二帝 20244430 1 原転利 月刊送祭 5000 12600 1286 0<br>10464 原元一部 20244430 1 原転利 月刊送祭 5000 12600 1286 0<br>10464 原元一部 20244430 1 原転利 月刊送祭 5000 12600 1286 0<br>1045 第二帝 20244430 1 原転利 月刊送祭転著 5000 12600 1286 0<br>1046 第二帝 20244430 1 原転利 月刊送祭報 5000 1260 1286 0<br>1046 第二帝 20244430 1 原転利 月刊送祭報 5000 1260 1286 0<br>1046 第二帝 20244430 1 原転利 月刊送祭転著 5000 1260 1286 0<br>1046 1 原元一部 20244430 1 原転利 月刊送祭 5000 1260 1286 0<br>1046 1 原元一部 20244430 1 原転利 月刊送祭 5000 1260 1286 0<br>1046 2 帝広一客 2024430 1 原転利 月刊送祭報 5000 1260 1286 0<br>1046 1 原二帝 2024443 1 原転利 月刊送祭 5000 1260 1286 0<br>1046 1 原二帝 2024443 1 原転利 月刊送祭 5000 1260 1286 0<br>1046 1 月前一部 2024443 1 月転利 月刊送祭 5000 1260 1286 0<br>1046                                                                                                    | 10510                          | 朝霞                   | 一郎         | 20240430  | 1 原稿料     | 月刊註原稿料    | 50000     | 16800    | 1715   | 0             |                              |               |     |
| 19478 次日 一郎 2024030 1 原転利 月刊送原転利 50000 21000 2104 0<br>19478 大年田-彦 20240430 1 原転利 月刊送原転利 50000 34600 3540 0<br>19478 大千田-彦 20240430 1 原転利 月刊送原転利 50000 51660 554 0<br>19478 大千田-彦 20240430 1 原転利 月刊送原転利 50000 46130 4709 0<br>19077 岡崎 一島 20240430 1 原転利 月刊送原転利 50000 46130 4709 0<br>19077 岡山 一島 20240430 1 原転利 月刊送原転利 50000 46130 4709 0<br>19074 岡山 一島 20240430 1 原転利 月刊送原転利 50000 9800 1000 0<br>19074 福山 一島 20240430 1 原転利 月刊送原転利 50000 9800 1000 0<br>19074 福山 一島 20240430 1 原転利 月刊送原転利 50000 9800 1000 0<br>19073 福山 島 20240430 1 原転利 月刊送原転利 50000 9800 1000 0<br>19074 福山 一島 20240430 1 原転利 月刊送原転利 50000 9800 1000 0<br>19074 福山 一島 20240430 1 原転利 月刊送原転利 50000 12600 1286 0<br>1929 六帝・島 20240430 1 原転利 月刊送原転利 50000 12600 1286 0<br>1929 六帝・島 20240430 1 原転利 月刊送原転利 50000 12600 1286 0<br>1929 六帝・島 20240430 1 原転利 月刊送原転利 50000 12600 1286 0<br>19335 六千谷-唐 20240430 1 原転利 月刊送原転利 50000 12600 1286 0<br>19337 小田県一島 20240430 1 原転利 月刊送原転利 50000 12600 1286 0<br>19342 六千合 20240430 1 原転利 月刊送原転利 50000 12600 1286 0<br>19343 六千合 20240430 1 原転利 月刊送原転利 50000 12600 1286 0<br>19344 馬子 20240430 1 原転利 月刊送原転 50000 12600 1286 0<br>19354 六千一彦 20240430 1 原転利 月刊送原転利 50000 12600 1286 0<br>19355 六千谷-唐 20240430 1 原転利 月刊送原転列 50000 12600 1286 0<br>19356 六千谷-唐 20240430 1 原転利 月刊送原転列 50000 12600 1266 0<br>19356 六千谷-唐 20240430 1 原転利 月刊送原転列 50000 12600 1286 0<br>19356 六千谷-唐 20240430 1 原転利 月刊送原転列 50000 12600 1286 0<br>19356 六千谷-唐 20240430 1 原転利 月刊送原転列 50000 12600 1286 0<br>19356 六千谷-唐 20240430 1 原転利 月刊送原転列 50000 12600 1286 0<br>19356 六千谷-唐 20240430 1 原転利 月刊送原転列 50000 12600 1286 0<br>19356 六千台-唐 20240430 1 原転利 月刊送原転列 50000 12600 1286 0<br>19357 六千台-8 20240430 1 原転利 月刊送原転列 50000 12600 1286 0<br>19358 六千台-8 20240430 1 原転利 月刊送原転列 50000 12600 1286 0<br>19358 六千台-8 20240430 1 原転利 月刊送原転列 50000 12600 1286 0<br>19358 六千台-8 20240430 1 原転利 月刊送原転列 50000 12600 1286 0<br>19458 年述 年月 20240430 1 原転利 月刊送原転列 50000 12600 1286 0<br>19458 年述 月日 20240430 1 原転利 月刊送原転列 50000 12600 1286 0<br>19458 年述 年日 20240430 1 原転利 月刊送原転列 50000 12600 1286 0<br>19458 年近一帝 20240430 1 原転利 月刊送原転列 50000 12600 1286 0<br>19458 年近一帝 20240430 1 原転利 月刊送原転列 50000 12600 1286 0<br>19458 年近一帝 202404                                                                                                    | 10510                          | 朝霞                   | 一郎         | 20240430  | 1 原稿料     | 月刊詰原稿料    | 50000     | 21000    | 2144   | 0             |                              |               |     |
| 19478 大平一席 2024430 1 原転料 月刊送原転着 50000 13660 3540 0<br>19485 大平田一席 2024430 1 原転料 月刊送原転着 50000 51660 5254 0<br>19476 大村一席 2024430 1 原転料 月刊送原転着 50000 51660 5254 0<br>10077 開山 一席 2024430 1 原転料 月刊送原転着 50000 46130 4709 0<br>10077 開山 一席 2024430 1 原転料 月刊送原転着 50000 46130 4709 0<br>10073 沖亂 一席 2024430 1 原転料 月刊送原転着 50000 46130 4709 0<br>10073 沖亂 一席 2024430 1 原転料 月刊送原転着 50000 46130 4709 0<br>10073 沖亂 一席 2024430 1 原転料 月刊送原転着 50000 46130 4709 0<br>10073 沖亂 一席 2024430 1 原転料 月刊送原転着 50000 100 0<br>10073 沖亂 一席 2024430 1 原転料 月刊送原転着 50000 12600 1266 0<br>10074 植川 一席 2024430 1 原転料 月刊送原転着 50000 12600 1266 0<br>10074 植川 一席 2024430 1 原転料 月刊送原転着 50000 12600 1266 0<br>100254 小千谷一席 2024430 1 原転料 月刊送原転着 50000 12600 1266 0<br>10255 小千谷一席 2024430 1 原転料 月刊送原転着 50000 12600 1266 0<br>10356 小千谷一席 2024430 1 原転料 月刊送原転着 50000 12600 1266 0<br>10358 小千谷一席 2024430 1 原転料 月刊送原転着 50000 12600 1266 0<br>10358 小千谷一席 2024430 1 原転料 月刊送原転着 50000 12600 1266 0<br>10358 小千谷一席 2024430 1 原転料 月刊送原転着 50000 12600 1266 0<br>10358 小千谷一席 2024430 1 原転料 月刊送原転着 50000 12600 1266 0<br>10358 小千谷一席 2024430 1 原転料 月刊送原転着 50000 12600 1266 0<br>10358 小千谷一席 2024430 1 原転料 月刊送原転着 50000 12600 1266 0<br>10358 小千谷一席 2024430 1 原転料 月刊送原転着 50000 12600 1266 0<br>10358 小千谷一席 2024430 1 原転料 月刊送原転着 50000 12600 1266 0<br>10358 小千谷一席 2024430 1 原転料 月刊送原転着 50000 12600 1266 0<br>10358 小千谷一席 2024430 1 原転料 月刊送原転着 50000 12600 1266 0<br>10358 小千谷一席 2024430 1 原転料 月刊送原転着 50000 12600 1266 0<br>10358 小千谷一席 2024430 1 原転料 月刊送原転者 50000 12600 1266 0<br>10358 小千谷一席 2024430 1 原転料 月刊送原転者 50000 12600 1266 0<br>10358 小千谷一席 2024430 1 原転料 月刊送原転者 50000 12600 1266 0<br>10358 小仟台一席 2024430 1 原転料 月刊送原転者 50000 12600 1266 0<br>10358 小仟台一席 2024430 1 原転料 月刊送原転者 50000 12600 1266 0<br>10358 小仟台一席 2024430 1 原転料 月刊送原転者 50000 12600 1266 0<br>10454 元二帝 2024430 1 原転料 月刊送原転者 50000 12600 1266 0<br>10455 元二帝 2024430 1 原転料 月刊送原転者 50000 12600 1266 0<br>10455 元二帝 2024430 1 原転料 月刊送原転 50000 12600 1266 0<br>10455 元一帝 2024430 1 原転料 月刊送原転者 50000 1260 1266 0<br>10455 元二帝 2024430 1 月前送原転者 50000 1260 1266 0<br>10455 元一帝 2024430 1 月転料 月刊送原転                                                                                                    | 10436                          | 浅口                   | 一郎         | 20240430  | 1 原稿料     | 月刊註原稿料    | 50000     | 21000    | 2144   | 0             |                              |               |     |
| 19465 大年田一郎 20240430 1 原転利 月刊送原転利 50000 34600 3540 0<br>19476 大村一席 20240430 1 原転利 月刊送原転利 50000 56166 5254 0<br>19070 岡崎一郎 20240430 1 原転利 月刊送原転利 50000 56166 5254 0<br>10072 岡谷一郎 20240430 1 原転利 月刊送原転利 50000 46130 4703 0<br>10071 岡山一郎 20240430 1 原転利 月刊送原転利 50000 46130 4703 0<br>10464 男鹿一郎 20240430 1 原転利 月刊送原転利 50000 46130 4703 0<br>10644 男鹿一郎 20240430 1 原転利 月刊送原転利 50000 1000 0<br>10645 年二郎 20240430 1 原転利 月刊送原転利 50000 12600 1260 0<br>10645 年二郎 20240430 1 原転利 月刊送原転利 50000 12600 1266 0<br>10071 福川 一郎 20240430 1 原転利 月刊送原転利 50000 12600 1266 0<br>1022 円谷一郎 20240430 1 原転利 月刊送原転利 50000 12600 1266 0<br>10328 小谷一郎 20240430 1 原転利 月刊送原転利 50000 12600 1266 0<br>10328 小谷一郎 20240430 1 原転利 月刊送原転利 50000 12600 1266 0<br>10328 小谷一郎 20240430 1 原転利 月刊送原転利 50000 12600 1266 0<br>10328 小谷一郎 20240430 1 原転利 月刊送原転利 50000 12600 1266 0<br>10328 小谷一郎 20240430 1 原転利 月刊送原転利 50000 12600 1266 0<br>10328 小谷一郎 20240430 1 原転利 月刊送原転利 50000 12600 1266 0<br>10328 小谷一郎 20240430 1 原転利 月刊送原転利 50000 12600 1266 0<br>10328 小谷一郎 20240430 1 原転利 月刊送原転利 50000 12600 1266 0<br>10328 小谷一郎 20240430 1 原転利 月刊送原転利 50000 12600 1266 0<br>10342 小子一郎 20240430 1 原転利 月刊送原転利 50000 12600 1266 0<br>10342 小子一郎 20240430 1 原転利 月刊送原転利 50000 12600 1266 0<br>10464 尾流一郎 20240430 1 原転利 月刊送原転利 50000 12600 1266 0<br>10464 尾流 尾花沢一郎 20240430 1 原転利 月刊送原転利 50000 12600 1266 0<br>10645 尾流一郎 20240430 1 原転利 月刊送原転利 50000 12600 1266 0<br>10645 尾流一郎 20240430 1 原転利 月刊送原転利 50000 12600 1266 0<br>10645 尾流一郎 20240430 1 原転利 月刊送原転利 50000 12600 1266 0<br>10645 尾流一郎 20240430 1 原転利 月刊送原転利 50000 12600 1266 0<br>10645 尾流一郎 20240430 1 原転利 月刊送原転利 50000 12600 1266 0<br>10645 尾流一郎 20240430 1 原転利 月刊送原転利 50000 12600 1266 0<br>10645 尾流一郎 20240430 1 原転利 月刊送原転利 50000 12600 1266 0<br>10645 尾流一郎 20240430 1 原転利 月刊送原転利 50000 12600 1266 0<br>10645 尾流一郎 20240430 1 原転利 月刊送原転利 50000 12600 1266 0<br>10645 尾流一郎 20240430 1 原転利 月刊送原転利 50000 12600 1266 0<br>10645 尾流一郎 20240430 1 原転利 月刊送原転利 50000 12600 1266 0<br>10645 尾流一郎 20240430 1 原転利 月刊送原転利 50000 12600 1266 0<br>10645 尾流一郎 20240430 1 原転利 月刊送原転                                                                                                    | 10478                          | 大町一                  | 郎          | 20240430  | 1 原稿料     | 月刊註原稿料    | 50000     | 13460    | 1374   | 0             |                              |               |     |
| 10476       大村一路       20240430       1 原転利       月刊注原転着       50000       51660       5254       0       10000       10000         10070       同時一島       20240430       1 原転利       月刊注原転着       50000       9000       1000       0         10071       同山一島       20240430       1 原転利       月刊注原転着       50000       22469       3416       0         10071       同山一島       20240430       1 原転利       月刊注原転着       50000       32469       3416       0         10073       沖風一島       20240430       1 原転利       月刊注意転載       50000       46130       4709       0         10074       植川<                                                                                                    | 10485                          | 大牟田                  | 一郎         | 20240430  | 1 原稿料     | 月刊註原稿料    | 50000     | 34680    | 3540   | 0             | 1992                         |               |     |
| 10070       同谷一郎       20240430       1 原転利       月刊注原転着       50000       9000       1000       0         10072       同谷一郎       20240430       1 原転利       月刊は原転着       50000       45130       4709       0         10072       同公       町       20240430       1 原転利       月刊は原転着       50000       32460       3416       0         10474       野鹿一郎       20240430       1 原転利       月刊は定原転着       50000       9800       1000       0         10673       沖漁       0       20240430       1 原転利       月刊は定原転着       50000       9800       1000       0         10674       ボ島       20240430       1 原転利       月刊は定原転着       50000       9200       1000       0         10674       ボ島       20240430       1 原転利       月刊は定原転着       50000       12600       1266       0         10828       小香       20240430       1 原転利       月刊は定原転       50000       12600       1286       0         10328       小香       20240430       1 原転利       月刊は定原転       50000       12600       1286       0         10327       小石馬       20240430       1 原転利       月11位原転着       50000       12600 <td>10476</td> <td>大村一</td> <td>郎</td> <td>20240430</td> <td>1 原稿料</td> <td>月刊註原稿料</td> <td>50000</td> <td>51460</td> <td>5254</td> <td>0</td> <td># h- TH</td> <td></td> <td></td>                                                                                                    | 10476                          | 大村一                  | 郎          | 20240430  | 1 原稿料     | 月刊註原稿料    | 50000     | 51460    | 5254   | 0             | # h- TH                      |               |     |
| 10072       岡谷一郎       20240430       1 原転利       月刊注原転着       50000       46130       4709       0       (************************************                                                                                                    | 10070                          | 图崎                   | 一郎         | 20240430  | 1 原稿料     | 月刊註原稿料    | 50000     | 9800     | 1000   | 0             | handred to the second of the |               |     |
| 10071 同山 一席 20240430 1 原転利 月刊注原転着 50000 33460 0<br>10494 男振一席 20240430 1 原転利 月刊注原転着 50000 9000 1000 0<br>10073 沖縄 一席 20240430 1 原転利 月刊注原転着 50000 46130 4709 0<br>10514 截川 一席 20240430 1 原転利 月刊注原転着 50000 12600 1266 0<br>10274 樋川 一席 20240430 1 原転利 月刊注原転着 50000 12600 1266 0<br>10225 小茶一席 20240430 1 原転利 月刊注原転着 50000 12600 1286 0<br>10325 小子合一席 20240430 1 原転利 月刊注度転着 50000 12600 1286 0<br>10325 小子合一席 20240430 1 原転利 月刊注度転着 50000 12600 1286 0<br>10326 小春一席 20240430 1 原転利 月刊注度転着 50000 12600 1286 0<br>10326 小春一席 20240430 1 原転利 月刊注度転着 50000 12600 1286 0<br>10337 小田居一席 20240430 1 原転利 月刊注度転着 50000 12600 1286 0<br>10347 小野一席 20240430 1 原転利 月刊注度転着 50000 12600 1286 0<br>104645 原花一席 20240430 1 原転利 月刊注度転着 50000 12600 1286 0<br>10645 原花一席 20240430 1 原転利 月刊注度転着 50000 12600 1286 0<br>10645 原花一席 20240430 1 原転利 月刊注度転着 50000 12600 1286 0<br>10645 原花一席 20240430 1 原転利 月刊注度転着 50000 12600 1286 0<br>10645 原花一席 20240430 1 原転利 月刊注度転着 50000 12600 1286 0<br>10645 原花一席 20240430 1 原転利 月刊注度転着 50000 12600 1286 0                                                                                                    | 10072                          | 圖谷                   | 一郎         | 20240430  | 1 原稿料     | 月刊註原稿料    | 50000     | 46130    | 4709   | 0             | 6-)-)Ethio market            |               |     |
| 1949年 男政一郎 2024430 1 原転利 月刊注原転着 50000 9000 1000 0<br>1907日 沖縄 一郎 2024430 1 原転利 月刊注原転着 50000 9000 1000 0<br>1907日 福川 一郎 2024430 1 原転利 月刊注原転着 50000 12600 1286 0<br>1907日 福川 一郎 2024430 1 原転利 月刊注原転着 50000 12600 1286 0<br>1932日 小谷一郎 2024430 1 原転利 月刊注度転着 50000 12600 1286 0<br>19335 小千谷一郎 2024430 1 原転利 月刊注度転着 50000 12600 1286 0<br>19335 小千谷一郎 2024430 1 原転利 月刊注度転着 50000 12600 1286 0<br>19337 小田県一郎 2024430 1 原転利 月刊注度転着 50000 12600 1286 0<br>19337 小田県一郎 2024430 1 原転利 月刊注度転着 50000 12600 1286 0<br>1934 21,75一郎 2024430 1 原転利 月刊注度転着 50000 12600 1286 0<br>1934 21,75一郎 2024430 1 原転利 月刊注度転着 50000 12600 1286 0<br>1934 21,75一郎 2024430 1 原転利 月刊注度転着 50000 12600 1286 0<br>1944 第二郎 2024430 1 原転利 月刊注度転着 50000 12600 1286 0<br>1945 尾近一郎 2024430 1 原転利 月刊注度転着 50000 12600 1286 0<br>19463 尾花沢一郎 2024430 1 原転利 月刊注度転着 50000 12600 1286 0<br>19463 尾花沢一郎 2024430 1 原転利 月刊注度転着 50000 12600 1286 0<br>19462 帯広一郎 2024430 1 原転利 月刊注度原転者 50000 12600 1286 0                                                                                                    | 10071                          | 图山                   | 一郎         | 20240430  | 1 原稿料     | 月刊註原稿料    | 50000     | 33460    | 3416   | 0             | vere erb                     |               |     |
| 10073 沖縄 一席 20240430 1 原転利 月刊注原転利 50000 46130 4709 0<br>10614 萩小 席 20240430 1 原転利 月刊注原転利 50000 1206 1206 0<br>10074 樋川 一席 20240430 1 原転利 月刊注原転利 50000 12600 1266 0<br>10255 小子谷・席 20240430 1 原転利 月刊注原転利 50000 12600 1266 0<br>10255 小子谷・席 20240430 1 原転利 月刊注原転利 50000 12600 1286 0<br>10256 小谷・席 20240430 1 原転利 月刊注原転利 50000 12600 1286 0<br>10256 小谷・席 20240430 1 原転利 月刊注原転利 50000 12600 1286 0<br>10337 小田野・雪 20240430 1 原転利 月刊注原転利 50000 12600 1286 0<br>10343 小野・席 20240430 1 原転利 月刊注度転利 50000 12600 1286 0<br>10343 小野・席 20240430 1 原転利 月刊注度転利 50000 12600 1286 0<br>10464 原花→ 席 20240430 1 原転利 月刊注度転利 50000 12600 1286 0<br>10645 原花→ 席 20240430 1 原転利 月刊注度転利 50000 12600 1286 0<br>10645 原花→ 席 20240430 1 原転利 月刊注度転利 50000 12600 1286 0<br>10645 原花→ 席 20240430 1 原転利 月刊注度転利 50000 12600 1286 0<br>10645 原花→ 席 20240430 1 原転利 月刊注度転利 50000 12600 1286 0<br>10645 原花→ 席 20240430 1 原転利 月刊注度転利 50000 12600 1286 0<br>10645 原花→ 席 20240430 1 原転利 月刊注度転利 50000 12600 1286 0                                                                                                    | 10494                          | 男鹿一                  | 郎          | 20240430  | 1 原稿料     | 月刊註原稿料    | 50000     | 9800     | 1000   | 0             |                              |               |     |
| 1 16:14 获一部 20240430 1 原転利 月刊注原転利 50000 9000 1000 0<br>10074 福川 一部 20240430 1 原転利 月刊注原転利 50000 12600 1266 0<br>10229 小部一部 20240430 1 原転利 月刊注原転利 50000 12600 1286 0<br>10335 小千谷一郎 20240430 1 原転利 月刊注度転利 50000 12600 1286 0<br>10337 小田県一郎 20240430 1 原転利 月刊注度転利 50000 12600 1286 0<br>10337 小田県一郎 20240430 1 原転利 月刊注度転利 50000 12600 1286 0<br>10342 小芳一郎 20240430 1 原転利 月刊注度転利 50000 12600 1286 0<br>10445 尾道一部 20240430 1 原転利 月刊注度転制 50000 12600 1286 0<br>10448 尾花沢一部 20240430 1 原転利 月刊注度転制 50000 12600 1286 0<br>10448 尾花沢一部 20240430 1 原転利 月刊注度転制 50000 12600 1286 0                                                                                                    | 10073                          | 沖縄                   | 一郎         | 20240430  | 1 原稿料     | 月刊註原稿料    | 50000     | 46130    | 4709   | 0             |                              |               |     |
| 10074 福川 一郎 20240430 1 原転利 月刊注原転利 50000 12600 1266 0<br>10220 小部一席 20240430 1 原転利 月刊注原転利 50000 12600 1266 0<br>10235 小千谷一席 20240430 1 原転利 月刊注原転利 50000 12600 1266 0<br>10356 小根一席 20240430 1 原転利 月刊注原転利 50000 12600 1266 0<br>10347 小田原一席 20240430 1 原転利 月刊注原転利 50000 12600 1286 0<br>10342 小野一席 20240430 1 原転利 月刊注度転利 50000 12600 1286 0<br>10443 尾花沢一郎 20240430 1 原転利 月刊注度転利 50000 12600 1286 0<br>10443 尾花沢一郎 20240430 1 原転利 月刊注度転利 50000 12600 1286 0<br>10443 尾花沢一郎 20240430 1 原転利 月刊注度転利 50000 12600 1286 0<br>10443 尾花沢一郎 20240430 1 原転利 月刊注度転載 50000 12600 1286 0<br>10464 原花沢一郎 20240430 1 原転利 月刊注度転載 50000 12600 1286 0<br>10463 原花沢一郎 20240430 1 原転利 月刊注度転載 50000 12600 1286 0                                                                                                    | 10614                          | 获一度                  | ß          | 20240430  | 1 原稿料     | 月刊註原稿料    | 50000     | 9800     | 1000   | 0             |                              |               |     |
| 1 1822 小都一部 20240430 1 原稿料 月刊注原稿料 50000 12600 1266 0<br>10255 小子谷一部 20240430 1 原稿料 月刊注原稿料 50000 12600 1266 0<br>10366 小樽一郎 20240430 1 原稿料 月刊注原稿料 50000 12600 1266 0<br>10337 小田県一郎 20240430 1 原稿料 月刊注原稿料 50000 12600 1286 0<br>10454 民道一部 20240430 1 原稿料 月刊注原稿料 50000 12600 1286 0<br>10645 尾道一部 20240430 1 原稿料 月刊注原稿料 50000 12600 1286 0<br>10643 尾花沢一部 20240430 1 原稿料 月刊注原稿料 50000 12600 1286 0<br>10643 尾花沢一部 20240430 1 原稿料 月刊注原稿料 50000 12600 1286 0<br>10643 尾花沢一部 20240430 1 原稿料 月刊注原稿料 50000 12600 1286 0                                                                                                    | 10074                          | 桶川                   | 一郎         | 20240430  | 1 原稿料     | 月刊註原稿料    | 50000     | 12600    | 1286   | 0             |                              |               |     |
| 1 1925 小千谷一郡 20240430 1 原転利 月刊注原転利 50000 12600 1266 0<br>1935 小村舎一郎 20240430 1 原転利 月刊注原転利 50000 12600 1266 0<br>1937 小田原一郎 20240430 1 原転利 月刊注原転利 50000 12600 1266 0<br>19342 小野一郎 20240430 1 原転利 月刊注原転利 50000 12600 1286 0<br>18454 尾花→一郎 20240430 1 原転利 月刊注度転利 50000 12600 1286 0<br>18454 尾花→一郎 20240430 1 原転利 月刊注度転利 50000 12600 1286 0<br>18454 尾花→一郎 20240430 1 原転利 月刊注度転利 50000 12600 1286 0<br>18454 尾花→一郎 20240430 1 原転利 月刊注度転利 50000 12600 1286 0<br>18452 帯広一郎 20240430 1 原転利 月刊注度転利 50000 12600 1286 0                                                                                                    | 10329                          | 小都一                  | 郎          | 20240430  | 1 原稿料     | 月刊註原稿料    | 50000     | 12600    | 1286   | 0             |                              |               |     |
| 1938 小樽一郎 20240430 1 原稿料 月刊注原稿料 50000 12600 1286 0<br>10337 小田原一郎 20240430 1 原稿料 月刊注原稿料 50000 12600 1286 0<br>1342 小芳一郎 20240430 1 原稿料 月刊注原稿料 50000 12600 1286 0<br>18645 尾道一部 20240430 1 原稿料 月刊注原稿料 50000 12600 1286 0<br>18648 尾花沢一郎 20240430 1 原稿料 月刊注原稿料 50000 12600 1286 0<br>18389 小浜一郎 20240430 1 原稿料 月刊注原稿料 50000 12600 1286 0<br>18462 帯広一郎 20240430 1 原稿料 月刊注原稿料 50000 12600 1286 0                                                                                                    | 10335                          | 小千谷                  | BS         | 20240430  | 1 原稿料     | 月刊註原稿料    | 50000     | 12600    | 1286   | 0             |                              |               |     |
| 1932 小田暦一郎 20240430 1 原転利 月刊注原転利 50000 12600 1266 0<br>19342 小野一郎 20240430 1 原転利 月刊注原転利 50000 12600 1266 0<br>18645 尾道一郎 20240430 1 原転利 月刊注原転利 50000 12600 1286 0<br>18643 尾花沢一郎 20240430 1 原転利 月刊注原転利 50000 12600 1286 0<br>1333 小洗一郎 20240430 1 原転利 月刊注原転利 50000 12600 1286 0<br>18462 泰広一郎 20240430 1 原転利 月刊注原転利 50000 12600 1286 0                                                                                                    | 10336                          | 小樽一                  | 郎          | 20240430  | 1 原稿料     | 月刊註原稿料    | 50000     | 12600    | 1286   | 0             |                              |               |     |
| 19342 小野一郎 20240430 1 原着村 月刊注原着科 50000 12600 1286 0<br>19645 尾道一郎 20240430 1 原着村 月刊注原着科 50000 12600 1286 0<br>19643 尾花沢一邸 20240430 1 原着村 月刊注原着科 50000 12600 1286 0<br>19339 小浜一郎 20240430 1 原着科 月刊注原着科 50000 12600 1286 0<br>19462 帯広一郎 20240430 1 原着科 月刊注原着科 50000 12600 1286 0                                                                                                    | 10337                          | 小田房                  | - <b>B</b> | 20240430  | 1 原稿料     | 月刊註原稿料    | 50000     | 12600    | 1286   | 0             |                              |               |     |
| 10645         死道一部         20240430         1 原稿料         月刊注原稿料         50000         12600         1286         0           10645         尾花沢一部         20240430         1 原稿料         月刊注原稿料         50000         12600         1286         0           1033         小沢一部         20240430         1 原稿料         月刊注原稿料         50000         12600         1286         0           10462         零広一部         20240430         1 原稿料         月刊注原稿料         50000         12600         1286         0           10462         零広一部         20240430         1 原稿料         月刊注原稿料         50000         12600         12600         12600         0                                                                                                    | 10342                          | 小野一                  | 郎          | 20240430  | 1 原稿料     | 月刊註原稿料    | 50000     | 12600    | 1286   | 0             |                              |               |     |
| 10643     尾花沢一郎     20240430     1 原稿材     月刊註原稿材     50000     12600     1286     0       10339     小浜一郎     20240430     1 原稿材     月刊註原稿材     50000     12600     1286     0       10462     帯広一郎     20240430     1 原稿材     月刊註原稿材     50000     12600     1286     0                                                                                                    | 10645                          | 尾道一                  | 郎          | 20240430  | 1 原稿料     | 月刊註原稿料    | 50000     | 12600    | 1286   | 0             |                              |               |     |
| 18339 小浜一郎 20240430 1 原稿料 月刊註原稿料 50000 12600 1286 0<br>10462 零広一郎 20240430 1 原稿料 月刊註原稿料 50000 12600 1286 0                                                                                                    | 10643                          | 尾花派                  | (-B)       | 20240430  | 1 原稿料     | 月刊註原稿料    | 50000     | 12600    | 1286   | 0             |                              |               |     |
| 10462 帯広一郎 20240430 1 原稿料 月刊註原稿料 50000 12600 1286 0                                                                                                    | 10339                          | 小浜一                  | <b>B</b>   | 20240430  | 1 原稿料     | 月刊註原稿料    | 50000     | 12600    | 1286   | 0             |                              |               |     |
|                                                                                                    | 10462                          | 帯広一                  | <b>B</b>   | 20240430  | 1 原稿料     | 月刊註原稿料    | 50000     | 12600    | 1286   | 0             |                              |               |     |
|                                                                                                    |                                |                      |            |           |           |           |           |          |        |               | 1                            |               |     |
| <u>S</u>                                                                                                    | •                              |                      |            |           |           |           |           |          |        | _             |                              |               | .4  |

[封筒]印刷プレビュー画面。(長形3号封筒:定形郵便物:A4三つ折りサイズ)

| 支払年月日<br>20240430<br>SV出力<br>SV出力                                                                                                    | 区分別一覧表                                                                                                    | 专私方法别一覧                                                                                                    | 個人別支払報告書                                                                                                    | ; <u>%</u> 4                                            | ф!<br>(                                                                                                    | 届込:依頼先銀行<br>◎キシコウメイ1 シテンメイ1<br>○キシコウメイ2 シテンメイ2                                                                                                    | 依賴<br>(● 自                                                                                                    | も指定<br>動                                                    | 年月       |     |      |
|----------------------------------------------------------------------------------------------------|----------------------------------------------------------------------------------------------------|----------------------------------------------------------------------------------------------------|----------------------------------------------------------------------------------------------------|---------------------------------------------------------|----------------------------------------------------------------------------------------------------|----------------------------------------------------------------------------------------------------|----------------------------------------------------------------------------------------------------|-------------------------------------------------------------|----------|-----|------|
| )日次<br>月次 CSV出力 クリア                                                                                                    | SUMMARY 領収証                                                                                                    | ラベル 封筒                                                                                                    | 個別支払報告書                                                                                                    | 全銀振道                                                    | DATA                                                                                                    | )<br>CSVデータ(汎用)                                                                                                    | ○手                                                                                                    | 勧                                                           | 源泉納作     | 書   |      |
| No 氏名                                                                                                    | ペンネーム 年月日                                                                                                    | Report Preview                                                                                                    |                                                                                                    |                                                         |                                                                                                    |                                                                                                    |                                                                                                    |                                                             | - 0      | × 🗐 | 門 担当 |
| 相生一郎                                                                                                    | 20240430                                                                                                    | ile Page Zoon                                                                                                    |                                                                                                    |                                                         |                                                                                                    |                                                                                                    |                                                                                                    |                                                             |          |     |      |
| 会津若松一郎                                                                                                    | 20240430                                                                                                    |                                                                                                    | a s sulo - [                                                                                                    | 1 1 1 1 1                                               | - m                                                                                                    |                                                                                                    |                                                                                                    |                                                             |          | _   |      |
| こち 一郎 日本 日本 日本 日本 日本 日本 日本 日本 日本 日本 日本 日本 日本                                                                                                    | 20240430                                                                                                    |                                                                                                    | Page Page                                                                                                    |                                                         |                                                                                                    | 200m 1000 %   M                                                                                                    |                                                                                                    |                                                             |          |     |      |
| 明白一场                                                                                                    | 20240430                                                                                                    |                                                                                                    |                                                                                                    |                                                         |                                                                                                    |                                                                                                    |                                                                                                    |                                                             |          | ^   |      |
| 「月15一節<br>安二二一節                                                                                                    | 20240430                                                                                                    |                                                                                                    |                                                                                                    |                                                         |                                                                                                    |                                                                                                    |                                                                                                    |                                                             |          |     |      |
| 夏云 中<br>即自 一郎                                                                                                    | 20240430                                                                                                    |                                                                                                    |                                                                                                    |                                                         |                                                                                                    |                                                                                                    |                                                                                                    |                                                             |          |     |      |
| 秋田一郎                                                                                                    | 20240430                                                                                                    |                                                                                                    | +E / A                                                                                                    |                                                         | 4/A A +                                                                                                    |                                                                                                    | 組指学口 2024                                                                                                    | 年前日                                                         | 2010     |     |      |
| 上尾一郎                                                                                                    | 20240430                                                                                                    | <14c                                                                                                    | 親人名                                                                                                    |                                                         | 総合力                                                                                                    | 反心 化 粮 香                                                                                                    | 61711AE L1 2024                                                                                                    | + 04/3                                                      | 30 LI    |     |      |
| 朝霞 一郎                                                                                                    | 20240430                                                                                                    | 出                                                                                                    | 报技研株式会                                                                                                    | ≈ <b>ネ</b> +                                            |                                                                                                    |                                                                                                    |                                                                                                    | P                                                           | 1        |     |      |
| 朝倉 一郎                                                                                                    | 20240430                                                                                                    | 11/                                                                                                    | 話 03-5848-7572                                                                                                    | , j                                                     |                                                                                                    |                                                                                                    |                                                                                                    | -                                                           |          |     |      |
| 浅口 一廊                                                                                                    | 20240430                                                                                                    |                                                                                                    |                                                                                                    |                                                         |                                                                                                    |                                                                                                    |                                                                                                    |                                                             |          |     |      |
| 野土 . 67                                                                                                    |                                                                                                    |                                                                                                    | and find the                                                                                                    | Sec. Sec.                                               |                                                                                                    |                                                                                                    |                                                                                                    |                                                             |          |     |      |
| 与木 一 ゆ                                                                                                    | 20240430                                                                                                    | 1                                                                                                    | 进行No.                                                                                                    | 支店No.<br>羽                                              | 全 口应希号                                                                                                    | フリガナ                                                                                                    |                                                                                                    |                                                             |          |     |      |
| 与小 一 □<br>大町 一 邸                                                                                                    | 20240430<br>20240430                                                                                                    | 1                                                                                                    | 银行No.<br>银行名                                                                                                    | 支店No.<br>支店名                                            | 1金 口座番号                                                                                                    | フリガナ<br>氏 名                                                                                                    | 金額                                                                                                    | 電信 手                                                        | - 要如料4   |     |      |
| 与不 一章<br>大町一章<br>大牟田一章                                                                                                    | 20240430<br>20240430<br>20240430                                                                                                    | 1<br>1<br>9043                                                                                                    | 银行No.<br>银行名<br>1                                                                                                    | 支店No.<br>支店名                                            | 1 199458                                                                                                    | フリガナ<br>氏名<br>, 7(秋行助                                                                                                    | 金額<br>702 29                                                                                                    | 電信手                                                         | - 黄茉莉    |     |      |
| 厚小 □□□<br>大町一郎<br>大牟田一郎<br>大村一郎                                                                                                    | 20240430<br>20240430<br>20240430<br>20240430<br>20240430                                                                                                    | 1<br>1<br>9043<br>兵庫                                                                                                    | 银行No.<br>银行名<br>                                                                                                    | 支店No. 刊<br>支店名<br>所                                     | 1 128456                                                                                                    | フリガナ<br>氏名<br>7 7(秋行功<br>相主 一郎                                                                                                    | 金額<br>702,29                                                                                                    | 電信手                                                         | 数料       |     |      |
| 序木 一頭<br>大町一郎<br>大牟田一郎<br>大村一郎<br>国崎 一郎                                                                                                    | 20240430<br>20240430<br>20240430<br>20240430<br>20240430<br>20240430                                                                                                    | 前<br>第043<br>兵庫<br>- 第042<br>- 第042                                                                                                    | 與行和o.<br>現行名<br>市役<br>非<br>東次                                                                                                    | 支店No. 刊<br>支店名<br>所                                     | <ol> <li>1 二座番号</li> <li>1 128456</li> <li>1 128456</li> </ol>                                                                                                    | フリガナ<br>氏名<br>7月(行助)<br>7月(行助)<br>7月(7)が70月10<br>20世界が一郎                                                                                                    | 金額<br>702,29                                                                                                    | 電信 手                                                        | 数144     |     |      |
| 「大町一郎<br>大年田一郎<br>大村一郎<br>岡崎 一郎<br>岡谷 一郎                                                                                                    | 20240430<br>20240430<br>20240430<br>20240430<br>20240430<br>20240430<br>20240430                                                                                                    | 前<br>                                                                                                    | 但行No.<br>但行名 1<br>市役<br>市役<br>1                                                                                                    | 支店No. 刊<br>支店名<br>所<br>所                                | 1 口座番号<br>1 128456<br>1 128456                                                                                                    | フリガナ<br>氏名<br>7<br>7<br>7<br>7<br>7<br>7<br>7<br>7<br>7<br>7<br>7<br>(功)(功)(分)(力)<br>(力)<br>(力)<br>(力)<br>(力)<br>(力)<br>(力)<br>(力)<br>(力)<br>(力)                                                                                                    | 金 額<br>702,29<br>186,37                                                                                                    | 電信 手<br>3                                                   |          |     |      |
| 厚木 一頭<br>大町一廊<br>大牟田一廊<br>大村一郎<br>岡崎 一郎<br>岡谷 一郎<br>岡山 一郎                                                                                                    | 20240430<br>20240430<br>20240430<br>20240430<br>20240430<br>20240430<br>20240430<br>20240430                                                                                                    | 4<br>- 9043<br>- 兵庫<br>- 9042-<br>福島<br>- 9001<br>- 愛知                                                                                                    | 與行名<br>具行名<br>市役<br>市役<br>市役<br>市役<br>市役<br>市役<br>市役<br>市役<br>市役<br>市役                                                                                                    | 支店No. 刊<br>支店名<br>所<br>所<br>所                           | <ol> <li>日座番号</li> <li>128456</li> <li>128456</li> <li>128456</li> <li>128456</li> </ol>                                                                                                    | フリガナ<br>氏名<br>7<br>7<br>7<br>7<br>7<br>7<br>7<br>7<br>7<br>7<br>7<br>7<br>7<br>7<br>7<br>7<br>7<br>7                                                                                                    | 金額<br>702,29<br>136,37<br>257,09                                                                                                    | 電信 手<br>3<br>5                                              |          |     |      |
|                                                                                                    | 20240430<br>20240430<br>20240430<br>20240430<br>20240430<br>20240430<br>20240430<br>20240430<br>20240430                                                                                         | 9043<br>兵庫<br>- 9042<br>- 9042<br>福島<br>- 9042<br>- 2924<br>- 1925<br>- 1925<br>- 19 | 度行No.<br>員行名<br>市役<br>1<br>市役<br>1<br>市役<br>1<br>市役<br>1<br>市役<br>1<br>市役<br>1<br>1<br>市役<br>1<br>1<br>1<br>市役<br>1<br>1<br>1<br>1<br>1<br>1<br>1<br>1<br>1<br>1<br>1<br>1<br>1                                                                                                    | 支店No. 刊<br>支店名<br>所<br>所<br>所                           | <ol> <li>日座番号</li> <li>1 128456</li> <li>1 128456</li> <li>1 128456</li> <li>1 128456</li> <li>2 128456</li> </ol>                                                                                                    | フリガナ<br>氏名<br>7 74(400)<br>7 相生一郎<br>7 7(202)(70)<br>2(注意な一郎<br>7 7(5)(70)<br>愛吉一郎<br>7 7(5)(70)<br>2(言一郎<br>7 7(5)(70)                                                                                                    | 金額<br>702,29<br>138,37<br>257,09<br>178,70                                                                                                    | 電信 手<br>3<br>5<br>)                                         |          |     |      |
| 本<br>一<br>四<br>一<br>四<br>一<br>四<br>一<br>四<br>一<br>の<br>、<br>大<br>千<br>一<br>の<br>、<br>大<br>千<br>一<br>の<br>、<br>大<br>千<br>一<br>の<br>、<br>大<br>千<br>一<br>の<br>、<br>大<br>千<br>一<br>の<br>、<br>大<br>千<br>一<br>の<br>、<br>大<br>千<br>一<br>の<br>、<br>、<br>、<br>、<br>、<br>、<br>、<br>、<br>、<br>、<br>、<br>、<br>、 | 20240430<br>20240430<br>20240430<br>20240430<br>20240430<br>20240430<br>20240430<br>20240430<br>20240430<br>20240430                                                                             |                                                                                                    | 與行利6.<br>與行名 1 市役 1 市役 1 市役 1 市役 1 市役 1 市役 1 1 1 1 1                                                                                                    | 支店No. 刊<br>支店名<br>所<br>所<br>所                           | 日金 口座番号<br>1 128456<br>1 128456<br>1 128456<br>2 128456                                                                                                    |                                                                                                    | 金額<br>702,29<br>1386,37<br>257,09<br>178,70                                                                                                    | 電信 手<br>3<br>5<br>0                                         |          |     |      |
| は<br>大<br>一<br>5<br>大<br>4<br>1<br>5<br>5<br>5<br>5<br>5<br>5<br>5<br>5<br>5<br>5<br>5<br>5<br>5                                                                                                    | 20240430<br>20240430<br>20240430<br>20240430<br>20240430<br>20240430<br>20240430<br>20240430<br>20240430<br>20240430<br>20240430<br>20240430                                                     | - 9043<br>- 兵庫<br>- 3942.<br>- 福島<br>- 3001<br>- 空知<br>- 空知<br>- 9043<br>- 兵庫<br>- 9043<br>- 50厘3<br>- 新潟                                                                                                    | 與行利6.<br>與行名<br>1<br>市役<br>1<br>市役<br>1<br>市役<br>1<br>市役<br>1<br>市役<br>1                                                                                                    | 支店No. 刊<br>支店名<br>所<br>所<br>所<br>所                      | <ol> <li>回座番号</li> <li>123456</li> <li>123456</li> <li>123456</li> <li>123456</li> <li>123456</li> <li>123456</li> <li>123456</li> <li>123456</li> </ol>                                                                                                    |                                                                                                    | 金額<br>702,29<br>136,37<br>257,09<br>178,70<br>12,75                                                                                                    | 電信 手<br>3<br>5<br>1                                         | <u> </u> |     |      |
| は<br>本<br>小<br>一<br>5<br>5<br>5<br>5<br>5<br>5<br>5<br>5<br>5<br>5<br>5<br>5<br>5                                                                                                    | 20240430<br>20240430<br>20240430<br>20240430<br>20240430<br>20240430<br>20240430<br>20240430<br>20240430<br>20240430<br>20240430<br>20240430<br>20240430                                         | 3<br>9043<br>兵庫<br>9942、<br>9942、<br>4<br>4<br>8<br>9043<br>9043<br>5<br>9043<br>9043<br>9043<br>9043<br>9043<br>9043<br>9043<br>9043                                                                                                    | 與行利6.<br>與行名 1 市役 1 市役 1 市役 1 市役 1 市役 1 市役 1 市役 1 市                                                                                                    | 支店No. 刊<br>支店名<br>所<br>所<br>所<br>所                      | <ol> <li>日座番号</li> <li>1 128456</li> <li>1 128456</li> <li>1 128456</li> <li>1 128456</li> <li>2 128456</li> <li>1 128456</li> <li>1 128456</li> <li>1 128456</li> </ol>                                                                                                    |                                                                                                    | 金 額<br>702,29<br>138,37<br>257,09<br>178,70<br>12,75<br>82,23                                                                                                    | 電信 手<br>3<br>5<br>0<br>1                                    |          |     |      |
| は<br>本<br>本<br>一<br>5<br>大<br>年<br>一<br>5<br>5<br>5<br>5<br>5<br>5<br>5<br>5<br>5<br>5<br>5<br>5<br>5                                                                                                    | 20240430<br>20240430<br>20240430<br>20240430<br>20240430<br>20240430<br>20240430<br>20240430<br>20240430<br>20240430<br>20240430<br>20240430<br>20240430<br>20240430                             | 3<br>9043<br>                                                                                                    | 與行利6.<br>與行名                                                                                                    | 支店NO. 刊<br>支店名 刊<br>所                                   | 日金         口座番号           1         123456           1         123456           1         123456           2         123456           1         123456           1         123456           1         123456           1         123456                                                                                                    |                                                                                                    | 金 5月           702,23              138,37              257,03              178,70              12,75              82,83                                                         | 電信 手<br>3<br>5<br>1<br>1                                    |          |     |      |
| は<br>小<br>一<br>の<br>大<br>年<br>一<br>の<br>の<br>、<br>大<br>年<br>一<br>の<br>の<br>の<br>の<br>の<br>の<br>の<br>の<br>の<br>の<br>の<br>の<br>の                                                                                                    | 20240430<br>20240430<br>20240430<br>20240430<br>20240430<br>20240430<br>20240430<br>20240430<br>20240430<br>20240430<br>20240430<br>20240430<br>20240430<br>20240430<br>20240430                 | 9043<br>月4重<br>9942、<br>月4重<br>9042、<br>福島島<br>9043<br>月4重<br>9043<br>9043<br>9043<br>9043<br>9055<br>東奇                                                                                                    | 與行利6.<br>與行名                                                                                                    | 支店NO. 刊<br>支店名 刊<br>所<br>所<br>所<br>所<br>所               | <ol> <li>日座番号</li> <li>1 128456</li> <li>1 128456</li> <li>1 128456</li> <li>2 128456</li> <li>1 128456</li> <li>1 128456</li> <li>1 128456</li> <li>1 128456</li> <li>1 128456</li> </ol>                                                                                                    | フリガナ<br>氏名     アメイドか。     ドス     アメン     ドス     アメン     アメン     アン     ア     アン     アン  | 金額           702,29              1386,87              257,09              178,70              12,75              82,38              75,60                                       | 電信 手<br>3<br>5<br>0<br>0<br>1<br>5<br>5                     | 资款将斗     |     |      |
| はホーーの<br>大年1日一郎<br>大年1日一郎<br>同省 一郎<br>同山 一郎<br>男批一郎<br>子批載 一郎<br>社子一郎<br>小郡一郎<br>小郡一郎<br>小郡一郎<br>小君一郎<br>小君一郎                                                                                                    | 20240430<br>20240430<br>20240430<br>20240430<br>20240430<br>20240430<br>20240430<br>20240430<br>20240430<br>20240430<br>20240430<br>20240430<br>20240430<br>20240430<br>20240430                 | 3<br>3043<br>月庫<br>9043<br>月庫<br>9043<br>9043<br>月庫<br>9053<br>月庫<br>9023<br>9014<br>第014<br>第15<br>第15<br>第15<br>第15<br>第15<br>第15<br>第15<br>第15                                                                                                    | 男行和。<br>男行名<br>1<br>市役<br>1<br>市役<br>1<br>1<br>市役<br>1<br>1<br>市役<br>1<br>1<br>市役<br>1<br>1<br>市役<br>1<br>1<br>1<br>市役<br>1<br>1<br>1<br>1<br>1<br>1<br>1<br>1<br>1<br>1<br>1<br>1<br>1 | 支店NO. 刊<br>支店名 刊<br>所<br>所<br>所<br>所<br>所<br>所          | <ol> <li>口座番号</li> <li>1 28456</li> <li>1 128456</li> <li>1 128456</li> <li>1 128456</li> <li>1 128456</li> <li>1 128456</li> <li>1 128456</li> <li>1 128456</li> <li>1 128456</li> <li>1 128456</li> <li>1 128456</li> </ol>                                                                                                    |                                                                                                    | 金額<br>702,23<br>138,37<br>257,09<br>178,70<br>178,70<br>122,75<br>82,33<br>75,60                                                                                                | 電信 手<br>3<br>5<br>1<br>1<br>5<br>5<br>1<br>5<br>5<br>5<br>5 |          |     |      |
| 本本一路<br>大年一路<br>大年一日一路<br>同省一一路<br>同省一一路<br>同山一一路<br>男進一路<br>決風路<br>一部<br>私子<br>小路<br>小都一路<br>小石谷一路<br>小田<br>小田<br>小田<br>小田<br>馬<br>一路                                                                                                    | 20240430<br>20240430<br>20240430<br>20240430<br>20240430<br>20240430<br>20240430<br>20240430<br>20240430<br>20240430<br>20240430<br>20240430<br>20240430<br>20240430<br>20240430<br>20240430     | 9043<br>9043<br>月建<br>9142<br>9142<br>9043<br>9043<br>9043<br>9043<br>9033<br>9032<br>9032<br>903<br>903<br>903<br>903<br>903<br>903<br>903<br>903                                                                                                    | 男行和6.<br>男行名                                                                                                    | 支店NO. 刊<br>支店名 刊<br>所 所<br>所 所<br>所 所<br>所              | <ol> <li>日座番号</li> <li>1 28456</li> <li>1 128456</li> <li>1 128456</li> <li>1 128456</li> <li>1 128456</li> <li>1 128456</li> <li>1 128456</li> <li>1 128456</li> <li>1 128456</li> <li>1 128456</li> <li>1 128456</li> </ol>                                                                                                    |                                                                                                    | 金額            702,23            138,37            257,03            257,03            178,70            12,75            82,83            75,60            44,83                | 電信 手<br>3<br>3<br>1<br>1<br>3<br>3                          | 费排       |     |      |
| は 4                                                                                                    | 2024 04 30<br>2024 04 30<br>2024 04 30<br>2024 04 30<br>2024 04 30<br>2024 04 30<br>2024 04 30<br>2024 04 30<br>2024 04 30<br>2024 04 30<br>2024 04 30<br>2024 04 30<br>2024 04 30<br>2024 04 30 | 9043<br>月建<br>9043<br>月建<br>9043<br>月建<br>9043<br>9043<br>9045<br>9005<br>9055<br>東京<br>9022<br>9022<br>9022<br>9016                                                                                                    | 度行称。.<br>度行名  <br>市役<br>市役<br>市役<br>市役<br>市役<br>市役<br>市役<br>市役<br>市役<br>市役                                                                                                    | 支店NO. 刊<br>支店名 刊<br>所<br>所<br>所<br>所<br>所<br>所<br>所<br> | 1         128456           1         128456           1         128456           1         128456           2         128456           1         128456           1         128456           1         128456           1         128456           1         128456           1         128456           1         128456           1         128456           1         128456           1         128456 | フリガナ<br>氏名     ア(利何切)     氏名     ア(利何切)     相主 一部     ア(ス)(形の)     宏連若松 一部     ア(ス)(形の)     変直 一部     ア(ス)(形の)     要直 一部     ア(ス)(形の)     要直 一部     ア(ス)(形の)     要直 一部     ア(ス)(形の)     要直 一部     ア(ス)(形の)     要直 一部     ア(ス)(形の)     要直 一部     ア(ス)(形の)     要直 一部     ア(ス)(形の)     零直 一部     ア(ス)(形の)     零直 一部     ア(ス)(形の)     零直 一部     ア(ス)(形の)     零直 一部     ア(ス)(形の)     零直 一部     ア(ス)(形の)     零直 一部     ア(ス)(形の)     零直 一部     ア(ス)(形の)     零直 一部     ア(ス)(形の)     零直 一部     ア(ス)(形の)     零直 一部     ア(ス)(形の)     マー     零     マー     マー | 金額           702,23              138,87              257,09              178,70              12,75              82,33              75,60              44,89              107,74 | 電信 手<br>3 1 1 1 1 1 1 1 1 1 1 1 1 1 1 1 1 1 1               | 数料       |     |      |

[総合振込依頼書]ボタンクリックで総合振込依頼書が印刷されます。(上記プレビュー画面) 依頼先銀行は、金融機関2行までの設定が可能。(会社基本情報マスタでの随時変更が可能) [振込:依頼先銀行]の支払元銀行にチェックを入れてから出力します。

# [依頼先指定]

自動⇒支払登録時に指定した依頼先銀行分が印刷出力されます。 手動⇒支払登録時の指定に関わらず、

[振込:依頼先銀行]で指定した銀行に全ての支払データが出力されます。 \*全銀データ出力及び振込実行前のチェックリストとしても活用できます。

| Maria I                            | +1/264                                | CONTRACTO |            | ar                         |            | 64 -       | 7        |       |                  |                       |                |      |       |               |            |       |      |
|------------------------------------|---------------------------------------|-----------|------------|----------------------------|------------|------------|----------|-------|------------------|-----------------------|----------------|------|-------|---------------|------------|-------|------|
| Navi<br>支払<br>20                   | 文 <u>北豆</u> 森<br><u>年月日</u><br>240430 | SELECT    | 名薄音報 和日言   | 表 <u>支払調書</u><br>支払方法別-    | -覧 (       | <br>■人別支   | 1 払報告書   | 総合社   | <b>L</b> 込依頼書    | 振込:依頼先創<br>③キショウメイ1   | と行<br>シテンメイ1   |      | T     | 依賴先指定<br>◉ 自動 | 年月         |       |      |
| <ul> <li>日次</li> <li>月次</li> </ul> | CSV出力                                 | クリア       | SUMMARY 領心 | 証 ラベル 非                    | 摘          | 個別支払       | 報告書      | 処     | 理中!              | ○キウヨウメ12<br>○CSVデータ   | シァンヌイ2<br>(汎用) |      |       | ○手動           | 源泉納付書      |       |      |
| No                                 |                                       | 氏名        | ペンネーム 年月日  | 号No 区分名                    |            | 名          | 数量 単伯    | 1 支払額 | 源泉税 清            | 費税 差引支払額              | 经過措置 3         | 乱方法  | 備考    | 伝票No          | 依赖先银行No 年周 | 1 部門  | 担当   |
| 10445                              | 相生                                    | 一郎        | 20240430   | 1 原語料                      | 日田時日       | <b>頁舊料</b> | 50000    | 21000 | 2144             | 0 18856               | * 1            | *    | 「編集の漢 | 480           | 1 202      | ( C部門 | 新宿太郎 |
| 10445                              | 相生                                    | 一郎        | 20240430   | <ul> <li>④ 名前を付</li> </ul> | けて保存       |            |          |       |                  |                       |                | 1    | × 県の浦 | 539           | 2 202      | ( C部門 | 新宿太郎 |
| 10093                              | 会津若                                   | 松一郎       | 20240430   |                            |            |            |          |       |                  |                       |                |      | 県の清   | 481           | 1 202      | (C部門  | 新宿太郎 |
| 10006                              | 愛西・                                   | 一郎        | 20240430   | $\leftarrow \rightarrow$   | 1          | << SG >    | brighton | > CSV | ~ 1              | 5 csvの検索              |                | P    | 県の漢   | 482           | 1 202      | (C部門  | 新宿太郎 |
| 10414                              | 青森・                                   | 一郎        | 20240430   |                            |            |            |          |       |                  |                       |                |      | 県の満   | 483           | 1 202      | C部門   | 新宿太郎 |
| 10414                              | 青森・                                   | 一郎        | 20240430   | 整理▼                        | 新しいフ       | オルダー       |          |       |                  |                       | 8==            | • 3  | 県の清   | E 545         | 2 202      | CSF   | 新宿太郎 |
| 10422                              | 赤穂・                                   | 一郎        | 20240430   |                            | G          |            | A 48     |       | ^                |                       | THE R P.       |      | 県の漢   | i 484         | 1 202      | ( C部門 | 新宿太郎 |
| 10422                              | 赤穂                                    | 一郎        | 20240430   |                            | NJ         |            | 1        |       |                  |                       | 史和口时           |      | 県の満   | E 546         | 2 202      | ( C部門 | 新宿太郎 |
| 10510                              | 朝霞                                    | →郎        | 20240430   |                            | ARA        |            |          |       | 44, 181 /* //L/= | Wheth W 18 12 14 + 11 | + ++ /         |      | 県の満   | i 485         | 1 202      | C部門   | 新宿太郎 |
| 10510                              | 朝霞                                    | 一郎        | 20240430   |                            | brighton   |            |          |       | 使照案件に            | 一致する項目はめり             | KE/Ue          |      | 県の満   | E 540         | 2 202      | + C部門 | 新宿太郎 |
| 10436                              | 浅口・                                   | 一郎        | 20240430   |                            |            |            |          |       |                  |                       |                |      | 県の清   | i 486         | 1 202      | C部門   | 新宿太郎 |
| 10478                              | 大町一                                   | 郎         | 20240430   |                            | _histor    | У          |          |       |                  |                       |                |      | 県の海   | i 376         | 1 202      | B     | 法谷太郎 |
| 10485                              | 大牟田                                   | - 65      | 20240430   |                            | CSV        |            |          |       |                  |                       |                |      | 県の海   | 877           | 1 202      | B部門   | 渋谷太郎 |
| 10476                              | 大村一                                   | 郎         | 20240430   |                            | data       |            |          |       |                  |                       |                |      | 県の海   | i 378         | 1 202      | B部門   | 渋谷太郎 |
| 10070                              |                                       | 一郎        | 20240430   |                            | data       |            |          |       |                  |                       |                |      | 県の海   | 879           | 1 202      | B部門   | 法谷太郎 |
| 10072                              | 谷                                     | 一郎        | 20240430   |                            | pad        |            |          |       |                  |                       |                |      | 県の海   | i 380         | 1 202      | B部門   | 渋谷太郎 |
| 10071                              | 王山 ・                                  | 一郎        | 20240430   |                            | Win32      |            |          |       |                  |                       |                |      | 県の海   | i 381         | 1 202      | B部門   | 渋谷太郎 |
| 10494                              | 男鹿一                                   | 郎         | 20240430   |                            |            |            |          |       |                  |                       |                |      | 県の漢   | i 382         | 1 202      | B部門   | 渋谷太郎 |
| 10073                              | 沖縄・                                   | 一郎        | 20240430   |                            | brighton,  | BU         |          |       |                  |                       |                |      | 県の漢   | i 383         | 1 202      | B部門   | 法谷太郎 |
| 10614                              | 获一度                                   |           | 20240430   |                            | brighton:  | BU         |          |       |                  |                       |                |      | 県の海   | i 384         | 1 202      | B部門   | 法谷太郎 |
| 10074                              | 桶川·                                   | 一郎        | 20240430   |                            |            | -          |          |       |                  |                       |                |      | 県の漢   | 385           | 1 202      | B部門   | 法谷太郎 |
| 10329                              | 小都一                                   | 郎         | 20240430   |                            | compas_    | 50         |          |       |                  |                       |                |      | 県の海   | i 386         | 1 202      | B部門   | 法谷太郎 |
| 10335                              | 小千谷                                   | 一郎        | 20240430   |                            | denchu     |            |          |       |                  |                       |                |      | 県の海   | 387           | 1 202      | B     | 法谷太郎 |
| 10336                              | 小樽一                                   | 郎         | 20240430   |                            |            |            |          |       |                  |                       |                |      | 県の海   | 388           | 1 202      | B部門   | 法谷太郎 |
| 10337                              | 小田原                                   | - 65      | 20240430   |                            | opus_      |            | ~ <      |       |                  |                       |                |      | 、県の海  | i 389         | 1 202      | B     | 法谷太郎 |
| 10342                              | 小野一                                   | 郎         | 20240430   | 7-1                        | (1. 27 M). |            | A that   |       |                  |                       |                |      | 県の海   | i 390         | 1 202      | B     | 法谷太郎 |
| 10645                              | 尾道一                                   | 郎         | 20240430   | )**                        | リル-台(N):   | 主要都是       | SHLOXO   |       |                  |                       |                |      | 県の海   | i 391         | 1 202      | B     | 法谷太郎 |
| 10643                              | 尾花沢                                   | - 65      | 20240430   | ファイルの                      | D種類(T):    |            |          |       |                  |                       |                |      | ~ 県の浦 | i 392         | 1 202      | B     | 法谷太郎 |
| 10339                              | 小浜一                                   | 郎         | 20240430   |                            |            |            |          |       |                  |                       |                |      | 県の漢   | i 393         | 1 202      | B     | 法谷太郎 |
| 10462                              | 帯広一                                   | £\$       | 20240430   | A 7+II.4/−                 | の非主子       |            |          |       |                  | 保存(S                  | *              | ャンヤル | 県の清   | 394           | 1 202      | B     | 渋谷太郎 |
| <                                  |                                       |           |            | ~ JAJ09-                   | WHERE IN   |            |          |       |                  | Picit (e              |                |      |       |               |            |       | >    |

[全銀振込 DATA]ボタンクリックで全銀送信用データが出力されます。(プレビュー画面)

依頼先銀行は、金融機関2行までの設定が可能。(会社基本情報マスタでの随時変更が可能) CSV データ(汎用)は、ネット支払等に活用できます。

[振込:依頼先銀行]及び[依頼先指定]は、前記[総合振込依頼書]と同様の操作方法です。

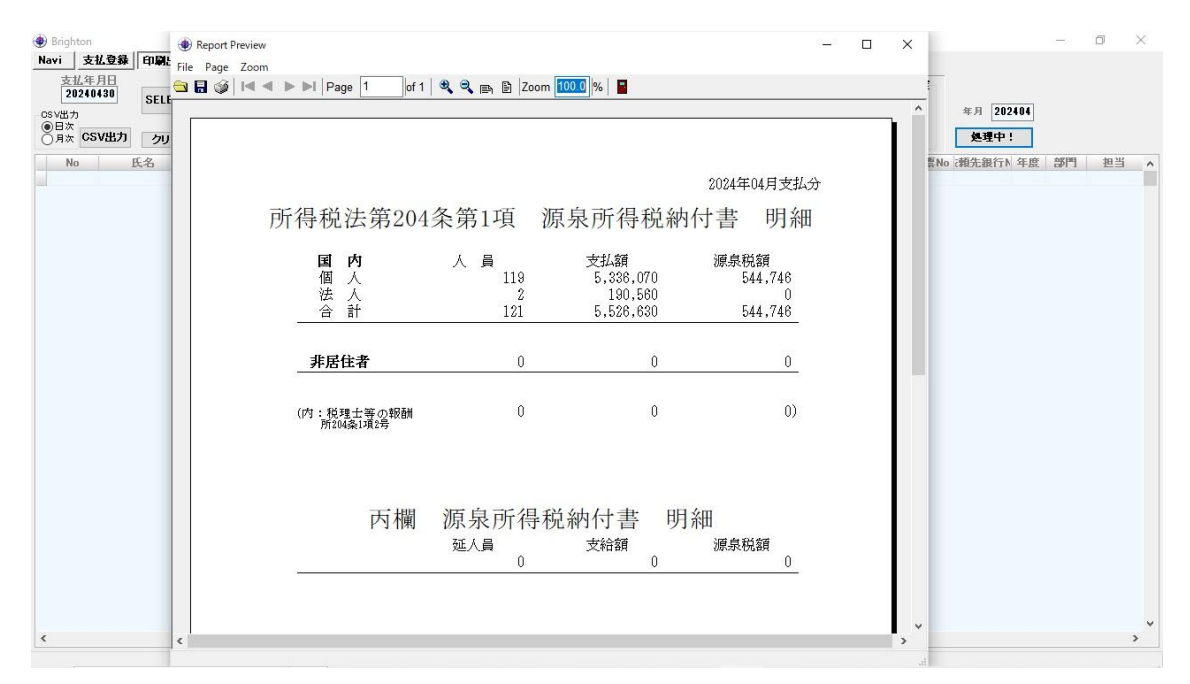

[源泉納付書] ボタンクリックで源泉納付書内容が印刷出力されます。(プレビュー画面) 指定年月での源泉所得税納付書への記載項目を出力します。

「給与所得等の源泉納付書」に記載する税理士等の報酬(2号)は、下欄に内書されます。

### 5. 支払調書

| - Brighton                               |             |        |       |        |                   |             |          |                |                            |          |         |    | 33 <del></del> 33 | D | × |
|------------------------------------------|-------------|--------|-------|--------|-------------------|-------------|----------|----------------|----------------------------|----------|---------|----|-------------------|---|---|
| Navi 支払                                  | 登録 印刷出力     | 名薄台帳 細 | 日台帳 支 | 111日本  | 779 終 7           |             |          |                |                            |          |         |    |                   |   |   |
|                                          |             | 提      | 出先    | -<br>  |                   |             |          |                | 17月11月                     | 支払調書印刷   |         |    |                   |   |   |
| 西暦 2024                                  | 年分·支払調書     | 作成 🖲   | )申告用  | ●中古分中制 | 支払調書印刷            | 支払調書単票      | 個人別明編    | ラベル            | <ul> <li>アリカナノ頂</li> </ul> | ④区分别     |         |    |                   |   |   |
| CC) (III +                               |             | C      | )その他  |        | -                 |             | J 16     | 封筒(            | ) No <b>j</b> įį           | ○区分・細目別  |         |    |                   |   |   |
| 03VH/J                                   | -           | 個人     | 個人以外  | •      | 支払金額              | 源泉徴         | 収税額      |                |                            |          |         |    |                   |   |   |
| 21                                       | 04条1号該当 ~   | 229 人  | 1     | 2 人    | 9031681           | н 🗌         | 902283 円 | 支払調書チェ         | ックリスト                      |          |         |    |                   |   |   |
|                                          | 総計          | 229 人  | 1     | 2 人    | 9031681           | PI I        | 902283 円 |                | 1                          | クリア      |         |    |                   |   |   |
| Ŧ                                        | ·<br>私調書提出分 | 46人    | 1     | 1 🗡 🗌  | 5356780           | р –         | 528853円  | 光ティスク テ        | 一分出力                       |          |         |    |                   |   |   |
| w                                        | Ļ           |        |       |        |                   |             |          |                |                            |          |         |    |                   |   |   |
| 単名出力                                     |             |        | 諸 単票  | 明細 封筒  | 出力支払年             | ян          | 調書 単票 明細 | 封筒             |                            |          |         |    |                   |   |   |
| en .                                     | 氏名          | 税込支    | 拉額 源  | 泉税 ^   | A / X (*          |             |          |                | 支払調書摘到                     | 観オールクリア  |         |    |                   |   |   |
| ▶ 相生 一郎                                  |             | 90     | 10750 | 91963  |                   |             |          |                |                            |          |         |    |                   |   |   |
| 会津着松一                                    | -132        | 19     | 3880  | 19/93  | No 10445          | 氏名          | 相生一郎     |                |                            |          |         |    |                   |   |   |
| 変西 一郎                                    |             | 31     | 4320  | 32088  | TTI 0701 00 7     | U11 at 12.  |          |                |                            |          |         |    |                   |   |   |
| ● 青森 一局                                  |             | 15     | 5800  | 15906  | TEL 0/91-23-7     | <u> </u>    | 4        |                |                            |          |         |    |                   |   |   |
| - 市徳 一頃                                  |             | 30     | 13200 | 30039  | <b>〒 678-8585</b> | 住所1         | 兵庫県相生市加  | <u>9</u> 1-1-3 |                            |          |         |    |                   |   |   |
| 明石一時                                     |             | 17     | 0/00  | 0001   |                   | (注所2)       |          |                |                            | =        |         |    |                   |   |   |
| 女云 一场                                    |             | 9      | 11200 | 9301   |                   | IT197       | 2        |                | 10                         |          |         |    |                   |   |   |
|                                          |             | 10     | 4200  | 0090   | 銀行 9043 兵庫        |             | 支店 1 市役  | ۳ń             | 1                          |          |         |    |                   |   |   |
| 胡合 一家                                    |             | 12     | 5000  | 7657   |                   | 南手马 1994567 |          | +//100         | _                          |          |         |    |                   |   |   |
| 第16 平                                    |             | , ,    | 1000  | 8978   |                   | 産曲ち 1234307 | 口在-6報 /1 | A117U7         |                            |          |         |    |                   |   |   |
|                                          |             |        | 0000  | 0190   | 支払調書摘要欄           | 支払調書摘要。。    |          |                |                            |          |         |    |                   |   |   |
| た ゆう ゆう ゆう ゆう ゆう ゆう ゆう ゆう ゆう ゆう ゆう ゆう ゆう |             | 21     | 0000  | 21441  |                   |             |          |                |                            |          |         |    |                   |   |   |
| 有田一郎                                     |             | 21     | 6000  | 22053  | 支払年月日             | 編目名         | 支払額      | 源泉税            | 消費税                        | 差引支払額    |         | 備考 |                   |   | ^ |
| 安城 一郎                                    |             | 7      | 8900  | 8055   | 20240430          | 月刊註原稿料      | 210      | 100 214        | 4                          | 0 18856  | i 愛媛県の海 |    |                   |   |   |
| 三 一 一 一 一 一 一 一 一 一 一 一 一 一 一 一 一 一 一 一  |             |        | 18900 | 8055   | 20240430          | 書籍印税        | 30(      | 100 306        | 3                          | 0 26937  | 大西洋     |    |                   |   |   |
| 沙田 一郎                                    |             |        | 5300  | 7688   | 20240430          | 書籍印税        | 30(      | 100 306        | 3                          | 0 26937  | インド洋    |    |                   |   |   |
| 石岡一郎                                     |             | ,      | 4100  | 7565   | 20240430          | 書籍印税        | 300      | 100 306        | 3                          | 0 26937  | ・北極海    |    |                   |   |   |
| 石狩 →郎                                    |             | . 8    | 5200  | 8698   | 20240430          | 書籍印税        | 300      | 100 306        | 3                          | 0 26937  | 「南氷洋    |    |                   |   |   |
| 出水 一郎                                    |             | 5      | 6780  | 5797   | 20240430          | 書籍印税        | 728      | 100 743        | 2                          | 0 65368  | 北海道の海   |    |                   |   |   |
| 山雪一郎                                     |             | 8      | 0800  | 8249   | 20240430          | 書籍印税        | 294      | 00 300         | 1                          | 0 26399  | 青森県の海   |    |                   |   |   |
| 伊熱一郎                                     |             | 8      | 8800  | 9066   | 20240430          | 書籍印税        | 30(      | 100 306        | 3                          | 0 26937  | 岩手県の海   |    |                   |   |   |
| 市山一郎                                     |             | 9      | 5100  | 9709   | 20240430          | 書籍印税        | 900      | 918            | 9                          | 0 80811  | 宮城県の海   |    |                   |   |   |
| 精城 一郎                                    |             | 5      | 6000  | 5717   | 20240430          | 書籍印税        | 1125     | 00 1148        | 6                          | 0 101014 | 秋田県の海   |    |                   |   |   |
| 井原 一郎                                    |             | 9      | 8600  | 10067  | 20240430          | 書籍印税        | 750      | 100 765        | 7                          | 0 67343  | 福島県の海   |    |                   |   |   |
|                                          |             | ,      |       |        | 20240430          | 書籍印税        | 900      | 918            | 9                          | 0 80811  | 静岡県の海   |    |                   |   | v |
|                                          |             |        |       |        |                   |             |          |                |                            |          |         |    |                   |   |   |

西暦で年度を入力して[作成]ボタンをクリックすると当該年度の支払調書が作成されます。 (年度の途中でも何度でも再作成可能です。過年度分も出力可能。)

画面上部には法定調書合計表へ記載するデータが表示されます。 (税額は端数切捨の場合がある為、正確な個別集計を実行します。)

氏名欄のカーソル位置の一人別情報(住所等個人情報・支払詳細)が画面右側に表示されます。 住所等個人情報の変更は名簿マスタに自動反映されます。問い合わせに対し即応可能です。

\*提出先<申告用>かつ<申告分印刷>かつ<支払調書印刷>の場合のみ、支払調書へマイナン バーが印字されます。マイナンバー無しの個人データは事前にエラーリポートが出力され ますので、年度の途中で実行してマイナンバー必須の個人を検証することができます。

<申告分印刷>又は<すべて印刷>のラジオボタンのクリックに従って、 支払調書・個人別明細・封筒宛名・宛名ラベルが印刷、CSV ファイルが出力されます。

[支払先別一覧表]は、[作成]ボタンクリック時の<申告分印刷>又は<すべて印刷>のラジオボ タンで選択された内容が表示されます。

[支払調書印刷]は、<区分別>と<区分・細目別>の両方にラジオボタン・クリックで対応。 追加(再)発行の場合等は[単名出力]欄に氏名の部分文字を入力して支払調書等を印刷します。

[出力支払年月日]欄による指定年月日での支払調書等出力機能付き。

[印刷順]は<フリガナ順>又は<No 順>のラジオボタン・クリックで随時変更できます。

[支払調書摘要欄]項目印刷機能付き。

<Brighton の全ての印刷物は、プレビュー画面から印刷対象の全部印刷又は頁範囲指定印刷が可能です。>

| Brighton                                                                                              |      |                  |                 |                      |                          |                       |          |           |           |       |    | a—a | ٥ | × |
|----------------------------------------------------------------------------------------------------|------|------------------|-----------------|----------------------|--------------------------|-----------------------|----------|-----------|-----------|-------|----|-----|---|---|
| Navi 支払登録 印刷出力                                                                                        | 名簿台帳 | 和日台              | 帳 支払調書          | マスタ 終 了              |                          |                       |          |           |           |       |    |     |   |   |
|                                                                                                    |      | 提出先              | 0 ## 0/08       |                      |                          |                       | i name i | 印刷順       | 支払調書印刷    |       |    |     |   |   |
| 西暦 2024 年分·支払調書                                                                                       | 作成   | ●申告              | 用<br>● 甲音分印度    | 支払調書印刷               | 支払調書単票                   | 個人別明細                 | ラベル      | ⑦ フリガナ 川利 | ●区分别      |       |    |     |   |   |
|                                                                                                    |      | ○ ₹ Ø            | é               |                      |                          |                       | 封筒       | ○ No)順    | ○区分•细目別   |       |    |     |   |   |
| CSVE/J                                                                                                | 個人   | 個.               | 人以外             | 支払金額                 | 源泉徴                      | 权税額                   |          |           |           |       |    |     |   |   |
| 204条1号該当 ~                                                                                            | 229  | A .              | 2人              | 9031681 F            | 9 9                      | 902283 円              | 支払調書チ:   | こックリスト    |           |       |    |     |   |   |
| 丙酮                                                                                                    | 229  |                  | 2 人             | 9031681 F            | 9 9                      | 102283 円              |          |           | クリア       |       |    |     |   |   |
| 204条2号该当                                                                                              | 48   |                  |                 | 5258700              |                          | 20052 円               | 光ディスク    | データ出力     |           |       |    |     |   |   |
| 204条3号该当                                                                                              | 40   |                  |                 | 3330,00              | ·                        | 12003311              |          |           |           |       |    |     |   |   |
| 単名出ナ204条5号該当                                                                                          |      | 調書               | 単票 明細 封筒        | 出力支払年。               | 88                       | 調書 単票 明細              | 封筒       |           |           |       |    |     |   |   |
| 201条6号该当                                                                                              | £    | 5°1 ++/ #5       | 游台名             |                      |                          | and the second second |          |           |           |       |    |     |   |   |
| 201条75 次日                                                                                             | 0    | 425文北朝<br>900750 | お米化A へ<br>01062 | ▲ ✓ × (°             |                          |                       |          | 支払調書摘     | (要棚オールクリア |       |    |     |   |   |
| 会津芸校 一郎                                                                                               |      | 193880           | 19793           | No 10445             | EC.47                    | 胡什 山部                 |          |           |           |       |    |     |   |   |
| 愛西 一郎                                                                                                 |      | 314320           | 32088           | 10443                | 12-40                    | 18 <u>T</u> 49        |          |           |           |       |    |     |   |   |
| 青森 一郎                                                                                                 |      | 155800           | 15906           | TEL 0791-23-71       | 11 ペンネーム                 | 1                     |          |           |           |       |    |     |   |   |
| 赤穂 一郎                                                                                                 |      | 353200           | 36059           | - 678-8585           | 住所1                      | 丘康周相生市新               | 11-1-3   |           |           |       |    |     |   |   |
| 明石 一郎                                                                                                 |      | 176700           | 0               |                      | 11771                    | 77# # 18 L (1) E      |          |           |           |       |    |     |   |   |
| 安芸 一郎                                                                                                 |      | 91700            | 9361            |                      | 住所2                      |                       |          |           |           |       |    |     |   |   |
| - 昭島 一郎                                                                                               |      | 84200            | 8595            | 第行 9043 <b>丘康</b>    |                          | 支庫1 市役                | Pří      |           |           |       |    |     |   |   |
| 上尾 一郎                                                                                                 |      | 120000           | 12252           |                      |                          |                       |          |           |           |       |    |     |   |   |
|                                                                                                    |      | 75000            | 7657            | 預金 1 口               | <b>至番号</b> 1234567       | 口座名義 74.              | オイイチロウ   |           |           |       |    |     |   |   |
|                                                                                                    |      | 81000            | 8270            | 大北西中協市西              | 大灯 調争協事                  |                       |          |           |           |       |    |     |   |   |
| 「<br>「<br>「<br>「<br>「<br>「<br>」<br>「<br>」<br>」<br>」<br>」<br>」<br>」<br>」<br>」<br>」<br>」<br>」<br>」<br>」 |      | 90000            | 9189            | X 17944 B 189 3C 480 | X IPH BIR 200            |                       |          |           |           |       |    |     |   |   |
| 古田 一郎                                                                                                 |      | 216000           | 21441           | 支払年月日                | 細目名                      | 支払額                   | 源泉税      | 清費移       | 差引支払額     |       | 備考 |     |   | ^ |
| 安格一部                                                                                                  |      | 78900            | 8055            | ▶ 20240430 J         | 月刊誌原稿料                   | 210                   | 00 21    | 44        | 0 18856   | 愛媛県の海 |    |     |   |   |
| 壱岐 一郎                                                                                                 |      | 78900            | 8055            | 20240430             | 导籍印税                     | 300                   | 00 30    | 63        | 0 26937   | 大西洋   |    |     |   |   |
| 池田 一郎                                                                                                 |      | 75300            | 7688            | 20240430             | <b>専籍印税</b>              | 300                   | 00 30    | 63        | 0 26937   | インド注  |    |     |   |   |
| 石岡 一郎                                                                                                 |      | 74100            | 7565            | 20240430 -           | 5.粮口49.<br>1.1.15 (0.16) | 300                   | 00 30    | 03        | 0 26937   | 北德海   |    |     |   |   |
| 石狩 一郎                                                                                                 |      | 85200            | 8698            | 20240430             | 548444X<br>64866466      | 300                   | 00 30    | 00<br>91  | 0 20937   | 用不汗   |    |     |   |   |
| 出水 一郎                                                                                                 |      | 56780            | 5797            | 20240430 4           | 5-784-176<br>医输行用器       | 204                   | 00 74    | 0Z<br>01  | 0 05300   | 山海辺の海 |    |     |   |   |
| ■出雲 一郎                                                                                                |      | 80800            | 8249            | 20240430             | 時间後                      | 300                   | 00 30    | 63        | 0 26933   | 岩手山の海 |    |     |   |   |
| 伊勢 一郎                                                                                                 |      | 88800            | 9066            | 20240430             | 特的形                      | 900                   | 00 91    | 89        | 0 80811   | 宮城県の海 |    |     |   |   |
| ● 市川 → 路                                                                                              |      | 95100            | 9709            | 20240430             | 精印税                      | 1125                  | 00 114   | 86        | 0 101014  | 秋田県の海 |    |     |   |   |
| 福秋 一郎                                                                                                 |      | 56000            | 5/1/            | 20240430             | 精印税                      | 750                   | 00 76    | 57        | 0 67343   | 福島県の海 |    |     |   |   |
| 井原 一師                                                                                                 |      | 38000            | 10067           | 20240430             | 精印税                      | 900                   | 00 91    | 89        | 0 80811   | 静岡県の海 |    |     |   | ~ |
| <                                                                                                    |      |                  | >               | <                    |                          |                       |          |           |           |       |    |     |   | > |
|                                                                                                    |      |                  |                 |                      |                          |                       |          |           |           |       |    |     |   |   |

第204条第1項各号を選択します。(丙樹及びその他費用の集計も閲覧できます。)

[プルダウンリスト]から所得税法第204条第1項第1~8号を選択して、当該号の人数・ 金額表示を切り替えます。

法定調書合計表へ記載する丙欄の人数・金額も確認可能です。(その他費用も可能)

| 令和 6 年               | 5分 報酬、料金、              | 契約金及び賞金の支        | 以調書                         | 令和 6                         | 年分 報酬、料金、                  | 契約金及び賞金の支      | 払調書                         |
|----------------------|------------------------|------------------|-----------------------------|------------------------------|----------------------------|----------------|-----------------------------|
| 住所(属所) 兵庫            | 県相生市旭1-1-3             |                  |                             | 住所(居所):                      | 福島県会津若松市東栄明                | NT3-46         |                             |
| 受ける者氏名又は<br>名称相生     | 一郎                     | -                | 間人番号文は法人番号<br>901234567890  | 受ける者氏名又は、名称                  | 会津若松 一郎                    | ŀ              | 個人番号又は法人番号<br>468013579246  |
| 区分                   | ¥8 🗉                   | 支払金額             | 源泉徹収税額                      | 医分                           | <b>#8 8</b>                | 支払金額           | 源 泉 散 収 税 額                 |
| 原稿料                  |                        | 39600円           | 4043 円                      | 原稿料                          |                            | 24000円         | 2450 円                      |
| ED RE                |                        | 861150           | 87920                       | 6D 86                        |                            | 169880         | 17343                       |
|                      |                        |                  |                             |                              |                            |                |                             |
|                      |                        |                  |                             |                              |                            |                |                             |
|                      |                        | <                |                             |                              |                            |                |                             |
| (摘要)<br>支払調書摘要。。     |                        | ~                |                             | (摘要)<br>支払調書摘要。。             |                            |                |                             |
| 住所(国所)東京 又は所在地       | 都千代田区九段北4-             | -3-17            |                             | (住所)<br>(国内)<br>(国内)<br>(国内) | 東京都千代田区九段北台                | 1-3-17         |                             |
| 又仏者<br>氏名又は出版<br>名 称 | 技研株式会社<br>(電話)0        | 3-5848-7572      | 個人番号又は法人番号<br>1010001106884 | 又位者<br>氏名又は<br>名 称           | 出版技研株式会社<br>(電話)           | 03-5848-7572   | 個人番号又は法人番号<br>1010001106884 |
| 整理欄                  | D 12345                | 5 0              | 12345678                    | 整理欄                          | D 1234                     | 15 Ø           | 12345678                    |
| 令和 6 年<br>(住所(属所) 響知 | 5分 報酬、料金、<br>見零西市稲華町米野 | 契約金及び賞金の支<br>308 | 以調書                         | 令和 6<br>(住所(興府)              | 年分 報酬、料金、<br>書為倡書表市由中1-22- | 契約金及び賞金の支<br>5 | <b>払調書</b>                  |
| 支払を又は所在地             |                        | 1007             | 周ノ来早マけ注」条早                  | 支払を又は所在地                     | monormon p i per un        | -              | @1.#是又什法1.#是                |
| ペンジョに名 又ば 愛西         | 一般                     |                  | 234567890123                | 2.03時代名又は,<br>名称             | 青森 一郎                      |                | 579132468013                |
| 医分                   | ¥8 🛛                   | 支払金額             | 源泉散収税額                      | 医分                           | <b>i8 E</b>                | 支払金額           | 源泉散収税額                      |
|                      |                        | 00000            | 2050 円                      | 100 000 111                  | 2                          | 141600 円       | 14457円                      |
| 原稿料                  |                        | 2800011          | 2000                        | 原稿科                          |                            | 141000         | 14401                       |

# \*平成28年分以降の支払調書印字例:マイナンバー対応

[支払調書印刷]ボタンクリックの印刷プレビュー画面。

支払調書はムダのない、A4用紙1枚に2列2段(4名印刷)にて発行されます。 明細行が6行を超える場合、2枚目3枚目…に印刷されます。

税務署用・個人用・会計事務所用等、必要に応じて再印刷(頁選択機能付き)を行います。

[支払調書印刷]及び[支払調書単票]の印刷は、通常分と未払金額・未徴収税額の内書きタイプの2種から自動識別出力されます。

[支払調書印刷]ボタンと[調書]ボタンは、同じ形式で印刷出力されます。 [支払調書単票]ボタンと[単票] ボタンは、同じ形式で印刷出力されます。 [個人別明細]ボタンと[明細] ボタンは、同じ形式で印刷出力されます。

\*支払調書フォームは年度により自動で切り替わります。 \*マイナンバー未登録分は、マイナンバー未記載で出力されます。 \*会社角印の印字も可能です。(保守契約により無償で作業対応いたします)

| Brighton        |                                          |             |                            |                                                                                                    |               | Report  | Preview                                                                                                    | -                                |      | × |
|-----------------|------------------------------------------|-------------|----------------------------|----------------------------------------------------------------------------------------------------|---------------|---------|----------------------------------------------------------------------------------------------------|----------------------------------|------|---|
| Navi 支払登録 印刷出力  | 名簿台帳 細目台                                 | 帳 支払調書      | 7スタ 終 了                    |                                                                                                    | Fi            | le Page | Zoom                                                                                                    |                                  |      |   |
| 西暦 2024 年分・支払調書 | 作成         提出先           ●申告         こその | 用<br>他<br>他 | 支払調書印刷                     | 処理中! 個人!                                                                                                    | 18 <u>9</u> 1 |         | I< < ▶ ▶   Page 1                                                                                                    | of 47 🔍 🔍 📑 🖹 Zoom 60.0          |      | ^ |
| CSV出力           | 個人 個                                     | 人以外         | 支払余額                       | 渡身御即彩鏑                                                                                                    |               |         |                                                                                                    | 2024年3月19日                       |      | - |
| 204条1号該当 >      | 229 人                                    | 2 人         | 9031681 円                  | 902283                                                                                                    | m l           |         | T6/8-6989<br>兵庫県福生市旭1-1-9                                                                                                    |                                  |      |   |
| 総計              | 229 A                                    | 2 Å         | 9031681 円                  | 902283                                                                                                    | н             |         |                                                                                                    |                                  |      |   |
| 支払調書提出分         | 46人                                      | 1 1         | 5356780 円                  | 528853                                                                                                    | m             |         | 細生 一郎 摸<br>10445                                                                                                    |                                  |      |   |
| 単名出力            | 調書                                       | 単票 明細 封筒    | 出力支払年月E                    | 調書 単語                                                                                                    | Ę B           |         |                                                                                                    |                                  |      |   |
| E Q             | 指认支扩展                                    | 1 16 4 16 . |                            |                                                                                                    |               |         | 分和专举分 歌剧、                                                                                                    | 特徴、契約金氏び見堂の文和調書                  |      |   |
| ▶ 相生 一部         | 900751                                   | 91963       | ▲ ✓ × C                    |                                                                                                    |               |         | 離啓 時でますますご清除のこと<br>月頃上い応知のご裏記を聞いまし                                                                                                    | とお炭び中し上げます。<br>て敵にあり前とうころいます     |      |   |
| 会津若松 一廊         | 19388                                    | 0 19793     | No 18445                   | 氏名 相生 -                                                                                                    | ex.           |         | 令和 5 年分の支払調書をお送りし                                                                                                    | たしますので、宜しくご査収くたさいませ。             |      |   |
| 愛西 一郎           | 314320                                   | 0 32088     |                            | In the second second se | ~             |         | こ小明の私なとこさいましたら、                                                                                                    | FNLまでご追加するいますようお問い申し上げます。<br>教具  |      |   |
| 青森 一郎           | 15580                                    | 0 15906     | TEL 0791-23-7111           | ペンネーム                                                                                                    |               |         |                                                                                                    |                                  |      |   |
| 赤穂 一郎           | 35320                                    | 0 36059     | T 678-8585                 | 住所1 丘康山                                                                                                    | 841           |         |                                                                                                    |                                  |      |   |
| 明石 一郎           | 17670                                    | 0 0         |                            | 12.7/1 1 27.749.76.1                                                                                                    | 0.1.          |         |                                                                                                    | 田康使研养式会社                         |      |   |
| 安芸 一郎           | 9170                                     | 0 9361      |                            | 住所2                                                                                                    |               |         |                                                                                                    | 兼新新千代国区九段北4-3-17                 |      |   |
| 昭島 一郎           | 8420                                     | 0 8595      | 99 (C 00 ( 0 ) 15 ( 15     | +++++                                                                                                    |               |         |                                                                                                    | TEL 93-1848-TET2                 |      |   |
| 上尾 一郎           | 12000                                    | 0 12252     | 111 9043 共 <b>建</b>        | 文店                                                                                                    |               |         |                                                                                                    |                                  |      |   |
| 朝倉 一郎           | 7500                                     | 0 7657      | 預金 1 □座相                   | 詩 1234567 口座:                                                                                                    | 3義            |         |                                                                                                    |                                  |      |   |
| 浅口 一郎           | 8100                                     | 0 8270      |                            |                                                                                                    |               |         |                                                                                                    |                                  |      |   |
| 厚木 一郎           | 9000                                     | 0 9189      | 支払調書摘要個 支払                 | <b>ム調書摘要。。</b>                                                                                                    |               |         |                                                                                                    |                                  |      |   |
| - 綾瀬 一郎         | 21000                                    | 0 21441     | <b>土北年月日</b>               | 細日々                                                                                                    | ++            |         |                                                                                                    |                                  |      |   |
| 有田 一郎           | 216000                                   | 0 22053     | ×164710                    | 11日 10<br>11日 日本村                                                                                                    | XI            |         |                                                                                                    |                                  |      |   |
| 安城 一郎           | 7890                                     | 0 8055      | 20240430 /11               | 11247-11444                                                                                                    |               |         | 合売 5 年分 第3月、井                                                                                                    | 全、死的全死の資金の大杉麻香                   |      |   |
| 壱岐 一郎           | 7890                                     | 0 8055      | 20240430 合和                | 14-136                                                                                                    |               |         | 生 医、针 工业制度加速 高速的 化全定地 I-I                                                                                                    | -5                               |      |   |
| 池田 一郎           | 7530                                     | 0 7688      | 20240430 合和                | 14-106                                                                                                    |               |         | 19/76-E ± ± ± 0 (9/2 -%                                                                                                    | 带人名中文(10)人名中                     |      |   |
| 石岡 一郎           | 7410                                     | 0 7565      | 20240430 香葉                | 14406                                                                                                    |               |         | 16 59 28 H                                                                                                    | 主任 合領 混总管应技销                     |      |   |
| 石狩 一郎           | 8520                                     | 0 8698      | 20240430 香栽                | 14406                                                                                                    |               |         | 原稿+9<br>61g                                                                                                    | 861150 87920                     |      |   |
| 出水 一郎           | 5678                                     | 0 5797      | 20240430 香料                | 14406                                                                                                    |               |         |                                                                                                    |                                  |      |   |
| 出雲 一郎           | 8080                                     | 0 8249      | 20240430 香料                | 14406                                                                                                    |               |         |                                                                                                    |                                  |      |   |
| 伊勢 一郎           | 8880                                     | 0 9066      | 20240430 香井                | 144 <b>06</b>                                                                                                    |               |         |                                                                                                    |                                  |      |   |
| 市川 一郎           | 9510                                     | 0 9709      | 20240430 書籍                |                                                                                                    |               |         | (19)(第)                                                                                                    |                                  |      |   |
| 福城 一郎           | 5600                                     | 0 5717      | 20240430 書類                |                                                                                                    |               |         | in the second second se |                                  |      |   |
| 井原 一郎           | 9860                                     | 0 10067     | 20240430 書籍<br>20240430 書籍 | 印税                                                                                                    |               |         | SEC AND A CONTRACT OF A CONTRACT OF A CONTRA | (株人名中文110人名中<br>(10) 00 000 1012 |      |   |
| <               |                                          | >           | <                          |                                                                                                    |               |         | 8 6 8 2                                                                                                    | 2345 2 12343678                  |      | ~ |
|                 |                                          |             |                            |                                                                                                    |               |         |                                                                                                    |                                  | -357 |   |

[支払調書単票]ボタンクリックの印刷プレビュー画面。

支払先別に、A4用紙の上段に**長形3号窓アキ封筒対応**の住所氏名と挨拶文及び貴社名、 下段に支払調書を印刷します。明細行が6行を超える場合、2枚目3枚目…に印刷。 支払調書印刷は、通常分と未払金額・未徴収税額の内書きタイプの2種から自動識別出力 \*会社角印の印字も可能です。(保守契約により無償で作業対応いたします)

| 5番       2022       中分・支払調書       作式       ●●世本用       ●●世本用       ●● □       ●● □       ●● □       ●● □       ●● □       ●● □       ●● □       ●● □       ●● □       ●● □       ●● □       ●● □       ●● □       ●● □       ●● □       ●● □       ●● □       ●● □       ●● □       ●● □       ●● □       ●● □       ●● □       ●● □       ●□ □       ●□ □       ●□ □       ●□ □       ●□ □       ●□       ●□ □       ●□ □       ●□ □       ●□ □       ●□ □       ●□ □       ●□ □       ●□ □       ●□ □       ●□ □       ●□ □       ●□ □       ●□ □       ●□ □       ●□ □       ●□ □       ●□ □       ●□ □       ●□ □       ●□ □       ●□ □       ●□ □       ●□ □       ●□ □       ●□ □       <                                                                                                    |                                                                                                    | 提出先      | ● 由生公台 Pil            |      |          | Daga 2         | of 47  | • • • • • • • •         |                    |                                 |
|----------------------------------------------------------------------------------------------------|----------------------------------------------------------------------------------------------------|----------|-----------------------|------|----------|----------------|--------|-------------------------|--------------------|---------------------------------|
| GSV出力         RA         RA/L/F         Z21         A         Z / A         Z / A<                                                                                                    | 5暦 2024 年分·支払調書                                                                                                 | 作成 ● # 1 | 吉用 ● 甲音の印刷            |      |          | Page 5         |        |                         |                    |                                 |
| 個人         個人以外         3           2024,178,28 · 229 人<br>乾計·229 人<br>文U,24年3月30日         2 人<br>2 人<br>2 人         2 人<br>2 人         2 人<br>2 人         2 人<br>2 人         2 人<br>2 人         2 人                                                                                                    | CSV出力                                                                                                    | 070      | DHE                   | 1    |          |                |        |                         |                    |                                 |
| 2024条178次目、223 人       21 人       2       2       2       2       2       2       2       2       2       2       2       2       2       2       2       2       2       2       2       2       2       2       2       2       2       2       2       2       2       2       2       2       2       2       2       2       2       2       2       2       2       2       2       2       2       2       2       2       2       2       2       2       2       2       2       2       2       2       2       2       2       2       2       2       2       2       2       2       2       2       2       2       2       2       2       2       2       2       2       2       2       2       2       2       2       2       2       2       2       2       2       2       2       2       2       2       2       2       2       2       2       2       2       2       2       2       2       2       2       2       2       2       2       2       2       2                                                                                                    | line and a second second second second second second second second second second second second second second se | 個人       | 人以外                   | 5    |          |                |        |                         |                    |                                 |
| 転計         229 人         2 八         1           支払期業提出分         46 人         1 人         1           正         医         医         E         E                                                                                                    | 204条1号該当 >                                                                                                    | 229 🔨    | 2 🔨                   |      |          |                |        |                         |                    | 2024年3月19日                      |
| 支払調差提出分         46 ∧         1 ∧                                                                                                    | 総計                                                                                                    | 229 人    | 2 人                   |      | ₹496     | -8555          |        |                         |                    |                                 |
| 生化力         現代 単葉 明確 打ち           広名         税込支払援 東鉄板            法诺名(                                                                                                    | 支払調書提出分                                                                                                    | 46 人     | 1 🔨 📃                 |      | 愛知県      | <b>人愛西市稲</b> 算 | 劉町米野30 | 8                       |                    |                                 |
| 氏名         税込支払額         発泉板            建一番         900750         91983         N           建合         919838         N         N           建合         919838         N         N           建合         919838         N         N           建合         919838         10008         T           建合         91888         91988         T           建合         95200         38695         T           建合         91709         9361         T           建合         91709         9361         T           建合         91709         9361         T           建合         91709         9361         T           建合         91709         9361         T           建合         91709         9361         T           建合         91709         9361         T           建合         910000         9181         T           建合         910000         21414         10000         1414           日         2004040         印税         豊福印税         30,000         3,663           20240430         印税         豊福印税         11000 <t< td=""><td>单名出力</td><td>調書</td><td>単票 明細 封筒</td><td></td><td></td><td></td><td></td><td></td><td></td><td></td></t<>                                                                                                    | 单名出力                                                                                                    | 調書       | 単票 明細 封筒              |      |          |                |        |                         |                    |                                 |
| 10008         出版技術研研、式会社<br>于10008         出版技術研、式会社<br>于102-073           1021072         1022073         1022073         1022073         1022073         1022073         1022073         1022073         1022073         1022073         1022073         1022073         1022073         1022073         1022073         1022073         1022073         1022073         1022073         1022073         1022073         1022073         1022073         1022073         1022073         1022073         1022073         1022073         1022073         1022073         1022073         1022073         1022073         1022073         1022073         1022073         1022073         1022073         1022073         1022073         1022073         1022073         1022073         1022073         1022073         1022073         1022073         1022073         1022073         1022073         1022073         1022073         1022073         1022073         1022073         1022073         1022073         1022073         1022073         1022073         1022073         1022073         1022073         1022073         1022073         1022073         1022073         1022073         1022073         1022073         1022073         1022073         1022073         1022073         1022073         10220744440         1000                                                                                                    | 氏名                                                                                                    | 税込支払額    | 新 源泉税 🔺               | -    | 爱西       | 一郎様            |        |                         |                    |                                 |
| Harden 1988年9 19782 H     File - D                                                                                                    | 生 一郎                                                                                                    | 90075    | 0 91963               |      | 10006    | P.4 154        |        | 出                       | 艇技研株式会社            |                                 |
| Part - 5                                                                                                    | 注著松 一郎                                                                                                    | 19388    | 19793 N               | ie . |          |                |        | ÷.                      | 102-0073           |                                 |
| Hat - 6                                                                                                    | 西 一郎                                                                                                    | 31432    | 20 32088              |      |          |                |        | 東到                      | 京都千代田区九段北4-3-1     | 7                               |
| <ul> <li>「市本」</li> <li>「方、「市本」</li> <li>「方、「方、「市本」</li> <li>「方、「方、「市本」</li> <li>「方、「方、「方、「市本」</li> <li>「方、「方、「方、「市本」</li> <li>「方、「方、「方、「方、「市本」</li> <li>「方、「方、「方、「方、「市本」</li> <li>「方、「方、「方、「方、「市本」</li> <li>「方、「方、「方、「方、「市本」</li> <li>「方、「方、「方、「方、「方、「市本」</li> <li>「方、「方、「方、「方、「方、「市本」</li> <li>「方、「方、「方、「方、「方、「」」</li> <li>「市本」</li> <li>「方、「方、「「方、」」</li> <li>「市本」</li> <li>「方、「方、「「方、」」</li> <li>「市本」</li> <li>「方、「方、「「方」」</li> <li>「市本」</li> <li>「方、「方、「「市本」」</li> <li>「市本」</li> <li>「方、「方、「「市本」」</li> <li>「市本」</li> <li>「方、」」</li> <li>「市本」</li> <li>「方、「」」</li> <li>「市本」</li> <li>「方、」」</li> <li>「市本」</li> <li>「方、「」」</li> <li>「市本」」</li> <li>「市本」」</li> <li>「方、「」」</li> <li>「市本」」</li> <li>「方、」」</li> <li>「市本」」</li> <li>「市本」」</li> <li>「市本」」</li> <li>「市本」」</li> <li>「市本」」</li> <li>「市本」」</li> <li>「市本」」</li> <li>「市本」」</li> <li>「市本」」</li> <li>「市本」」</li> <li>「市本」」</li> <li>「市本」」</li> <li>「市本」」</li> <li>「市本」」</li> <li>「市本」」</li> <li>「市本」」</li> <li>「市本」」</li> <li>「市本」」</li> <li>「市本」」」</li> <li>「市本」」</li> <li>「市本」」</li> <li>「市本」」</li> <li>「市本」」</li> <li>「市本」」</li> <li>「市本」」</li> <li>「市本」」</li> <li>「市本」」</li> <li>「市本」」</li> <li>「市本」」</li> <li>「市本」」</li> <li>「市本」」</li> <li>「市本」」</li> <li>「市本」」</li> <li>「市本」」</li> <li>「市本」」</li> <li>「市本」」</li> <li>「市本」」</li> <l< td=""><td>青森 一郎</td><td>15580</td><td>10 15906 <sup>T</sup></td><td>1</td><td></td><td></td><td></td><td>TEI</td><td>09-5040-7579</td><td></td></l<></ul>                                                                                                    | 青森 一郎                                                                                                    | 15580    | 10 15906 <sup>T</sup> | 1    |          |                |        | TEI                     | 09-5040-7579       |                                 |
| HA - 15 1976700 0<br>日 - 15 1976700 0<br>HB - 15 19700 9 3581<br>HB - 15 19700 7587 孔<br>HB - 15 19700 7587 孔<br>HB - 15 19700 9189 3<br>HB - 15 19700 9189 3<br>HB - 15 19700 9180 3<br>HB - 15 19700 9180 3<br>HB - 15 19700 91800 9180 9180 9180 9180 9180 918 | 蓮 一郎                                                                                                    | 35320    | 0 36059 =             | =    |          |                |        | 122                     | 00-0040-7072       |                                 |
| 法一篇 1770 9361<br>近 4 20000 12252 新<br>注 4 6 120000 1255 新<br>注 6 6 7500 750 7<br>下 5 000 7567 月<br>田 4 210000 21441<br>田 4 210000 21441<br>田 4 210000 21441<br>田 4 210000 21441<br>田 4 210000 21441<br>田 4 210000 21441<br>田 4 210000 21441<br>田 4 210000 21441<br>田 4 210000 21441<br>田 4 210000 21441<br>田 4 210000 21441<br>田 4 21000 21441<br>田 4 21000 21441<br>20240430 印税 書福印税 28,000 2,858<br>20240430 印税 書福印税 28,000 2,858<br>20240430 印税 書福印税 28,000 2,858<br>20240430 印税 書福印税 28,000 7,857<br>20240430 印税 書福印税 29,120 2,973<br>20240430 印税 書福印税 29,120 2,973<br>20240430 印税 書福印税 4,020 423<br>20240430 印税 書福印税 30,000 3,063                                                                                                    | 1石 一郎                                                                                                    | 17670    | 0 0                   |      |          | ⇔₹⊓            | 6 年公   | 支北 润津 内知明細津             | when the state and | Sand and article during allowed |
| 13.6 → 15 120000 12252 和<br>12 → 15 75000 7567 元<br>13 → 15 20000 12252 和<br>13 → 15 20000 12252 和<br>12 → 15 20000 12252 A<br>12 → 15 20000 12 2553 A<br>12 → 15 2000 12 2553 A<br>12 → 15 2000 12 255 A<br>12 → 15 2000 12 255 A<br>12 → 15 2000 12 57 A<br>12 → 15 2000 12 57 A<br>12 → 15 2   | 芸 一郎                                                                                                    | 9170     | 9361                  |      |          | ካም የተ          | 0 47   | 义14晌音P1叭呐相音             | 支払総額               | 源泉税総額                           |
| F - 15 12000 2242<br>F - 15 12000 2765 7     F - 15 2000 2765 7     F - 15 2000 2765 7     F - 15 2000 2765 7     F - 15 2000 27441 1     F - 15 2000 27441 1     F - 15 2000 27443 1     F - 15 2000 27443 1     F - 15 2000 27443 1     F - 15 2000 27443 1     F - 15 2000 27443 1     F - 15 2000 27443 1     F - 15 2000 1     F - 15 2000 1     F -                                                                                                    | 温 →郎                                                                                                    | 8420     | 8595                  | 8    |          |                |        |                         | 314,320            | 32,088                          |
| 日 - 15                                                                                                    | 二尾 →聞                                                                                                    | 12000    | 10 12252              | ]    |          |                |        |                         |                    |                                 |
| は一 一番 8000 8240<br>法計 一番 210000 21451<br>法計 一番 210000 21451<br>法計 一番 78900 8055<br>法計 一番 78900 8055<br>法計 一番 78900 8055<br>法計 一番 78900 8055<br>出田 一香 78900 8055<br>田 一香 78900 8055<br>田 一香 78900 8055<br>田 一香 78900 8055<br>田 一香 78900 8055<br>田 一香 78900 7668<br>田 一香 7800 7668<br>302040430 印稅 書籍印稅 28,000 2,2658<br>202040430 印稅 書籍印稅 28,000 2,2658<br>202040430 印稅 書籍印稅 28,000 7,657<br>76,000 7,657<br>202040430 印稅 書籍印稅 29,120 2,273<br>202040430 印稅 書籍印稅 29,120 2,273<br>202040430 印稅 書籍印稅 4,000 7,657<br>202040430 印稅 書籍印稅 29,120 2,273<br>202040430 印稅 書籍印稅 4,000 7,657<br>202040430 印稅 書籍印稅 4,000 7,657<br>202040430 印稅 書籍印稅 4,000 7,657<br>202040430 印稅 書籍印稅 4,000 7,657<br>202040430 印稅 書籍印稅 4,000 7,657<br>202040430 印稅 書籍印稅 4,000 7,657<br>202040430 印稅 書籍印稅 4,000 7,657<br>202040430 印稅 書籍印稅 4,000 3,063                                                                                                    |                                                                                                    | 7500     | 10 /65/ 1             | 8    |          |                |        |                         |                    |                                 |
| 中島         9000         9183         本         年月日         区分名         細目名         支払額         演果税           田一島         210000         21441         20204030         印税         書籍印税         30,000         3,063           田一島         210000         22453         20204030         印税         書籍印税         30,000         3,063           瑞士島         78900         8855         20204030         印税         書籍印税         28,000         2,858           四一島         75300         7686         20204030         印税         書籍印税         28,000         2,858           四一島         75300         7686         20204030         印税         書籍印税         28,000         2,858           四一島         75300         7686         20204030         印税         書籍印税         28,000         7,657           第一島         85200         8698         20240430         印税         書籍印税         29,100         7,557           第一島         86800         8249         20204030         印税         書籍印税         2,020         428           11 一島         5160         9708         20240430         印税         書籍印税         30,000         3,063           11 一島                                                                                                    | il →ba                                                                                                    | 8100     | 10 8270               | -    |          |                |        |                         |                    |                                 |
| Aligned         21000         21000         21000         21000         21000         21000         21000         21000         21000         20040400         印材         書籍印材         30.000         3.63           Aligned         78900         8855         20240400         原稿料         月刊誌原稿料         28.000         2.583           DEH         - 05         78900         8855         20240400         印材         書籍印材         28.000         2.583           DEH         - 05         7500         7568         20240400         印材         書籍印材         28.000         2.583           DEH         - 05         7690         8568         20240400         印材         書籍印材         28.000         2.583           DEH         - 05         5760         7597         20240400         印材         書籍印材         29.00         2.557           Jit         - 05         5760         5777         20240400         印材         書籍印材         29.10         2.973           Jit         - 05         5600         5777         20240400         印材         書籍印材         30.000         3.063           Jit         - 05         5600         5777         20240400         印材                                                                                                    | int −100<br>Int .000                                                                                            | 9000     | 9189 3                | 9    | 年月日      | 区分:            | 名      | 細目名                     | 支払額                | 源泉税                             |
| ATT         ATT         ATT </td <td>ωαΩν</td> <td>21000</td> <td>0 21441</td> <td></td> <td>20240430</td> <td>印税</td> <td></td> <td>書籍印税</td> <td>30,000</td> <td>3,063</td>                                                                                                    | ωαΩν                                                                                                    | 21000    | 0 21441               |      | 20240430 | 印税             |        | 書籍印税                    | 30,000             | 3,063                           |
| <ul> <li>第 一部</li> <li>78900</li> <li>8055</li> <li>20240430</li> <li>印税</li> <li>普福印税</li> <li>15,000</li> <li>1,531</li> <li>1,531</li> <li>1,531</li> <li>1,531</li> <li>1,531</li> <li>1,531</li> <li>20240430</li> <li>印税</li> <li>普福印税</li> <li>20240430</li> <li>印税</li> <li>普福印税</li> <li>20240430</li> <li>1,540</li> <li>2,553</li> <li>20240430</li> <li>1,540</li> <li>2,553</li> <li>20240430</li> <li>1,540</li> <li>2,553</li> <li>20240430</li> <li>1,540</li> <li>2,553</li> <li>20240430</li> <li>1,540</li> <li>2,553</li> <li>20240430</li> <li>1,540</li> <li>2,557</li> <li>20240430</li> <li>1,540</li> <li>2,573</li> <li>20240430</li> <li>1,540</li> <li>2,573</li> <li>20240430</li> <li>1,540</li> <li>2,573</li> <li>2,573</li> <li>2,574</li> <li>2,573</li> <li>2,574</li> <li>2,574</li></ul>                                                                                                    | ····································                                                                            | 7890     | 8055                  |      | 20240430 | 原稿料            |        | 月刊誌原稿料                  | 28,000             | 2,858                           |
| HI → 「「「」」」」」          HI → 「「」」」」」         75000         75000         75000         75000         75000         75000         75000         75000         75000         75000         75000         75000         75500         75000         7557         75000         7557         20240430         FDR         書籍印税         75,000         7,557         75000         7,557         75000         7,557         20240430         FDR         書籍印税         75,000         7,557         2,573         20240430         FDR         書籍印税         29,120         2,273         2,973         2,973         2,973         2,974         2,9240430         FDR         書籍印税         2,000         3,063         2,000         3,063         3,063         3,063         3,063         3,063         3,063         3,063         3,063         3,063         3,063         3,063         3,063         3,063         3,063         3,063         3,063         3,063         3,063         3,063         3,063         3,063         3,063         3,063         3,063         3,063         3,063         3,063         3,063         3,063         3,063         3,063         3,063         3,063         3,063         3,063         3,063         3,063         3,063         3,063 <td>「「「「」」「「」」</td> <td>7890</td> <td>8055</td> <td></td> <td>20240430</td> <td>印税</td> <td></td> <td>書籍印税</td> <td>15,000</td> <td>1.531</td>                                                                                                    | 「「「「」」「「」」                                                                                                    | 7890     | 8055                  |      | 20240430 | 印税             |        | 書籍印税                    | 15,000             | 1.531                           |
| 周 → 4 m 3 1 1 1 1 1 1 1 1 1 1 1 1 1 1 1 1 1 1                                                                                                    | 曲 一郎                                                                                                    | 7530     | 7688                  |      | 20240430 | EDRO           |        | 書籍印税                    | 28,000             | 2,858                           |
| (計一応) き5200 き535 (20240430 年時税 書籍印税 75,000 7,557 (20240430 年時税 書籍印税 29,120 2,273 (20240430 年時税 書籍印税 29,120 2,273 (20240430 年時税 書籍印税 29,120 2,273 (20240430 年時税 書籍印税 29,120 2,273 (20240430 年時税 書籍印税 29,120 2,273 (20240430 年時税 書籍印税 29,120 2,273 (20240430 年時税 書籍印税 29,120 2,273 (20240430 年時税 書籍印税 29,120 2,273 (20240430 年時税 書籍印税 29,120 2,273 (20240430 年時税 書籍印税 29,120 2,273 (20240430 年時税 書籍印税 20240430 年時税 書籍印税 30,000 3,063 (20240430 年時税 20240430 年時税 20240430 (20240430 年時税 20240430 年時税 20240430 年時税 20240430 年時税 20240430 年時税 20240430 年時税 20240430 年時税 20240430 年時税 20240430 年時税 20240430 年時税 20240430 年時税 20240430 年時税 20240430 年時税 20240430 年時税 20240430 年時税 20240430 年時秋 20200 3,063 (20240430 年時秋 202004 1000 1000 1000 1000 1000 1000 10                                                                                                    | <b>周一郎</b>                                                                                                    | 7410     | 0 7565                |      | 20240430 | ED##           |        | 書籍印枪                    | 75,000             | 7,657                           |
| 比水 → 広         56780         5797         Locative of antice         10000         1000         1000         1000         1000         1000         1000         1000         1000         1000         1000         1000         1000         1000         1000         1000         1000         1000         1000         1000         1000         1000         1000         1000         1000         1000         1000         1000         1000         1000         1000         1000         1000         1000         1000         1000         1000         1000         1000         1000         1000         1000         1000         1000         1000         1000         1000         1000         1000         1000         1000         1000         1000         1000         1000         1000         1000         1000         1000         1000         1000         1000         1000         1000         1000         1000         1000         1000         1000         1000         1000         1000         1000         1000         1000         1000         1000         1000         1000         1000         1000         1000         1000         1000         1000         1000         1000         1                                                                                                    | 研 一郎                                                                                                    | 8520     | 8698                  |      | 20240430 | EDRO           |        | 患難的秘                    | 75,000             | 7,657                           |
| 日本 ● 80800 8249     日本 ● 80800 9066     日本 ● 9060     日本 ● 9060     日本 ● 9060     日本 ● 90700     日本 ● 90700     日本                                                                                                    | 小郎 一郎                                                                                                    | 5678     | 80 5797               |      | 20240430 | ETRA           |        | <b>建始的</b>              | 29,120             | 2 973                           |
| 193 → 66 88800 9066 2021 101 101 102 1021 1010 1010 1010                                                                                                    | <b>] 雪 一郎</b>                                                                                                   | 8080     | 0 8249                |      | 20240490 | FUE            |        | 田本田で122<br>(中午25日1月)    | 4 000              | 409                             |
| 11  一版 95100 9709 - 20/210430 FPHR 普福中R 30,000 3,003<br> 編 一版 56000 5717 -<br>第 一版 98600 10067                                                                                                    | 势 一郎                                                                                                    | 8880     | 9066                  |      | 00240400 | E4494          |        | 1首+12日/1元<br>(由)-27日15月 | 1,200              | 120                             |
| ## → ## 56000 5717<br>#原 → ## 98600 10067                                                                                                    | 训一郎                                                                                                    | 9510     | 9709                  |      | 20240430 | 叫祝             |        | 香精中/纪                   | 30,000             | 3,063                           |
| 原 一郎 98600 10067                                                                                                    | ≦城 →郎                                                                                                    | 5600     | 0 5717                |      |          |                |        |                         |                    |                                 |
|                                                                                                    | 井原 一郎                                                                                                    | 9860     | 10 10067              |      |          |                |        |                         |                    |                                 |

[個人別明細]ボタンクリックの印刷プレビュー画面。

支払先の住所氏名欄は長形3号窓アキ封筒に対応しています。

\*通常は[支払調書単票]の送付のみとしておき、ご依頼のあった個人に対しては別途[個人 別明細]を送付する等の運用方法にもお使い頂けます。

|                       |              | +B W /#                                                |         |                   |                                        | TU           | e raye z | Looin                                |                        | 10.080  |       |
|-----------------------|--------------|--------------------------------------------------------|---------|-------------------|----------------------------------------|--------------|----------|--------------------------------------|------------------------|---------|-------|
| )暦 2024 年分・支払調書       | <b>РЕБ</b> Х | <ul> <li>通 田光</li> <li>● 申告用</li> <li>○ 子の様</li> </ul> | ● 申告分印局 | 支払調書印刷            | 支払調書単票                                 | 個人別明         |          | ◄ ▲ ▶ ▶   Page 1                     | of 1 🔍 🤍 📄 🚡 Zoom 70.0 |         |       |
| CSV出力                 | 個人           | (IIIA                                                  |         | 支払金額              | 遊泉御郎                                   | 彩箱           |          |                                      | 支払調書 チェックリスト           |         | 1     |
| 204条1号該当 ~            | 229          | A                                                      | 2 人     | 9031681 円         | 9(                                     | 12283円       | AB       | 97N 氏久(太索)                           | *****                  |         | С     |
| 42° 54                | 220          |                                                        | -       | 0021601           | 0(                                     | 19909 00     |          | 10445 相主 一郎                          | 960,750                | 91,983  | Ť     |
| 40 BI                 | 223          | ^                                                      | 2 ^     | 303100111         | a                                      | 1220311      |          | 10093 余津着松 一郎                        | 190,880                | 19,793  | н     |
| 支払調書提出分               | 46           | ×                                                      |         | 5356780 H         | 52                                     | 28853 H      |          | 10414 青森 一郎                          | 155,800                | 15,908  | t     |
|                       |              | -                                                      |         | - C               |                                        | 1            |          | 10422 来線 一郎                          | 333,200                | 38,059  | Н     |
| 自名出力                  |              | 調書 単                                                   | 鎮 明細 封筒 | 出力支払年月日           |                                        | 書 単票 『       |          | 10013 安高 一創                          | 91,700                 | 9,381   | +     |
| 氏名                    | fü           | いまげ 頬                                                  | 海皇后 🔺   |                   |                                        |              |          | 10348 昭九 — 約                         | 84,200                 | 8,395   | E     |
| (生→)家                 | ~            | 000750                                                 | 01062   | ▲ ✓ × (²          |                                        |              |          | 10511 創会 一部                          | 73,000                 | 7,657   | +     |
|                       |              | 189008                                                 | 10709   |                   | 1 5 6 1                                | too the star |          | 10438 (810 - 46                      | \$1,000                | 8,270   |       |
| μ=-61Δ − πρ<br>π − πρ |              | 133000                                                 | 19790   | NO 10445          | 氏名                                     | 相王 一時        |          | 10198 厚水 一郎                          | 90,000 210,000         | 9,189   | +     |
|                       |              | 314320                                                 | 32088   | 771 0301 00 3111  | ا منحم ا                               |              |          | 10.739 新田 一般                         | 218,000                | 22,003  |       |
| ·毋 →取                 |              | 155800                                                 | 15906   | TEL 0/91-23-7111  | ~)~~~~~~~~~~~~~~~~~~~~~~~~~~~~~~~~~~~~ |              |          | 10015 安建 一郎                          | 78,900                 | 8,005   | -     |
| 酒 一郎                  |              | 353200                                                 | 36059   | <b>T</b> 678-8585 | 住所1                                    | 丘庫県相生        |          | 10497 30 80 - 46                     | 75,200                 | 7,688   | Н     |
| 石一郎                   |              | 176700                                                 | 0       |                   |                                        |              |          | 10417 石田 一般                          | 74,100                 | 7,585   |       |
| 芸 一郎                  |              | 91700                                                  | 9361    |                   | 住所2                                    |              |          | 10420 石井 一郎                          | 85,200                 | 3,696   | Н     |
| 鳥 一郎                  |              | 84200                                                  | 8595    |                   |                                        |              |          | 10320 出露 一創                          | 90,000                 | 8,249   | H     |
| E -B                  |              | 120000                                                 | 12252   | 銀行 9043 兵庫        |                                        | 支店 1 7       |          | 10020 伊勢 一島                          | 83,800                 | 9,088   |       |
|                       |              | 75000                                                  | 7657    | 25.4 口应:4         |                                        | 口应及美         |          | 10258 17311 - 45<br>10791 12291 - 41 | 95,100                 | 9,709   | Н     |
|                       |              | 01000                                                  | 0037    | R# LIEI           | 1234307                                | 口在石頭         |          | 10601 井澤 一郎                          | 99,000                 | 10,087  | t     |
|                       |              | 01000                                                  | 0270    | 土北田市協商調 土土        | / 調査協商                                 |              |          | 10290 裕宿 一郎                          | 32,380                 | 3,345   | н     |
| 本 一時                  |              | 90000                                                  | 9189    | 又近過音腦交觸 又1        | に調査調査のの                                |              |          | 10127 15世 一郎                         | 70,000                 | 3,025   | +     |
| ENN → B2              |              | 210000                                                 | 21441   | 古北 征 日日           | 細日夕                                    | <b>51</b>    |          | 10039 1949 - 85                      | 62,500                 | 8,381   |       |
| 田一郎                   |              | 216000                                                 | 22053   | > 10140420 HI     | は日本村                                   |              |          | 10054 消露 一郎                          | 32,300                 | 3,339   | +     |
| 〒城 一郎                 |              | 78900                                                  | 8055    | 20240450 AT       |                                        |              |          | 10478 大村一郎<br>10817 拍晤一郎             | 51,480<br>54,600       | 3,374   | Н     |
| ■岐 →郎                 |              | 78900                                                  | 8055    | 20240430 書籍       | 1948                                   |              |          | 10108 高速一部                           | 87,900                 | 8,974   |       |
| 明 一郎                  |              | 75300                                                  | 7688    | 20240430 書籍       | HTMR.                                  |              |          | 10429 川城一部<br>10117 現在大一部            | 62,500<br>31,000       | 8,411   | Н     |
|                       |              | 74 100                                                 | 7565    | 20240430 書籍       | 印税                                     |              |          | 10153 東田辺一郎                          | 33,000                 | 3,411   | Н     |
|                       |              | 05000                                                  | 0000    | 20240430 書籍       | 印税                                     |              |          | 10134 京都一部                           | 72,000                 | 7,351   |       |
| 177 — LDD             |              | 00200                                                  | 0090    | 20240430 書籍       | 印版                                     |              | -        | 10730 木更承一郎                          | 20,500                 | 3,482   | Н     |
| 3水 一時                 |              | 56780                                                  | 5/9/    | 20240430 書籍       | i ED IQ                                |              |          | 10704 1.2#                           | 32,000                 | 3,309   | $\pm$ |
| l尝 → ₿                |              | 80800                                                  | 8249    | 20240430          | initi                                  |              |          | 10/10 北本一部                           | 54,000                 | 3,313   | P     |
| 势 一郎                  |              | 88800                                                  | 9066    | 20240420 314      |                                        |              |          | 10/31 未詳目一部<br>10172 夏津一郎            | 38,000                 | 3,717   | +     |
| 川一郎                   |              | 95100                                                  | 9709    | 20270700 香料       | 1-1-1X                                 |              |          | 10401 )供读一部                          | 74,800                 | 7,616   |       |
| i 援 →郎                |              | 56000                                                  | 5717    | 20240430 書料       | 1940                                   |              |          | 10402 清澈一部                           | 38,000                 | 3,717   | +     |
| 原一郎                   |              | 98600                                                  | 10067   | 20240430 書籍       | 14492                                  |              |          | 10528 身括一部                           | 190,000 80,000         | 8,378   | H     |
| 1                     |              |                                                        | ~       | 20240430 書籍       | 印统                                     |              |          | <b>3</b> F                           | 5,338,780              | 328,833 | -     |

[支払調書チェックリスト]ボタンクリックの印刷プレビュー画面。

出力対象(申告分印刷・すべて印刷)及び印刷順は各ラジオボタンに応じて印刷されます。

|                                                                                                    | • a a a a a a a a a a a a a a a a a a a                                                                                                    |        |
|----------------------------------------------------------------------------------------------------|----------------------------------------------------------------------------------------------------|--------|
| 169 188 1 Line 318 - CR4LF + 1/11,845 Byte                                                                                                    | テキスト 📲 日本語(シフト)18) 🔹 その色 🍝                                                                                                    |        |
|                                                                                                    | 03-5848-1572、1234567898123、、. 8. 8. 宏知県安西市私国第一米野 3 0 8 . 8. 安西一郎、 祭福44 . 月子県主祭福44 . 20000、. 2058、 日44、書和日44 . 20620、                                                                                                    | .19230 |
| Total         Total         <                                                                                                    | 0-44-0171 (124-010010)、カル (中国)(単位時間第10-60 0.0 米田一市)(第14)、月14(第15)、10000, 1441<br>                                                                                                    |        |
|                                                                                                    | 444 TC 1144CT00110 . 4.5 E # # # # # # # # # # # # # # # # # #                                                                                                    |        |
| 2001/12/2017/11.2017/11. | 4.444 - 751 (1964)(1961)(1)、1,1,5, 東京都市市市市、1、-2,3,7,7,4, 第二,7,2,7,4, 1,1,1,1,1,1,1,1,1,1,1,1,1,1,1,1,1,1,                                                                                                    |        |
| Note         State           00.1124         Normal Normal Former (1981)                                                                                                    | 1949年1377、1950(19917)、1.4.6、長城県大村1703日、2.4.5.4.7.1.25(1987)、1.19(2)(7982)、1000, 574,<br>1949年1377、1950(19917)、1.4.6、長城県大村1703日、2.4.5.4.7.1.25(1987)、1.19(2)(7982)、1000, 575,<br>1949年1371、1950(19917)、1.4.6.1.25(1987)、1.1.2.4.2.4.2.4.1.25(1987)、1.1.2.4.2.5.2.4.2.5.2.4.2.4.2.4.2.4.2.4.2.4 |        |
|                                                                                                    |                                                                                                    |        |

[光ディスクデータ出力]ボタンクリック。平成28年分以降の出力例:マイナンバー対応 平成30年税制改正による国税庁光ディスク提出(義務者)基準に対応しています。

『国税庁の定める光ディスク及び磁気ディスクにより提出する場合の標準規格』に準拠していますので、光ディスク又は e-Tax による支払調書の提出が可能となります。マイナンバー無しの個人データは事前にエラーリポート(CSV ファイル)が出力されます。 住所無しの個人データは事前にエラーリポート(CSV ファイル)が出力されます。 \*マスタ中の半角の氏名・住所は、自動で全角文字に置換されます。 \*マイナンバーや住所の無いデータが存在しても光ディスクデータは出力できます。 起動パスワード

| PassWord |    |        |
|----------|----|--------|
| •••••    | ок | Cancel |

セキュリティ対策の為、Brighton 起動時にパスワードを入力してオープンします。 パスワードは[マスタ]-[INI マスタ]画面で随時変更できます。

|    |          |     | -0741 |      |         | T   Y A 3  | <u>.</u>  |           |          |                      |      |              |              |               |
|----|----------|-----|-------|------|---------|------------|-----------|-----------|----------|----------------------|------|--------------|--------------|---------------|
| 基本 | 情報マスタ    | 名簿マ | スタ 支  | 払マスタ | 号数マスタ D | 「分マスタ」 細目マ | スター備考マスク  | き 部門マスタ   | 担当マスタ    | 3 INIマスタ 漢字変換マスタ 銀   | 行名マス | タ 銀行支店名      | らマスタ 〒住り     | 新マスタ 名簿       |
| 14 | <b>♦</b> | + - | • •   | × (° | CSV出力   |            | 保管期       | 間経過後マイナ   | ンバー廃棄    | マイナンバー 全件廃葬          | E    |              |              |               |
| SN | No       | 源泉  | 消費税   | 非居住者 | 名寄せ     | 氏名         | フリカ・ナ     | ヘッシネーム 敬称 | Ŧ        | 住所1                  | 住所2  | TEL          | FAX          | E MAIL        |
| 1  | 10001    | 1   | 1     | 0    | 阿賀野一郎   | 阿賀野 一郎     | アカンノイチロウ  | 様         | 959-2092 | 新潟県阿賀野市岡山町10番15号     |      | 0250-62-2510 | 0250-62-251  | mail@aaa.com  |
| 2  | 10002    | 1   | 1     | 0    | 阿久根一郎   | 阿久根 一郎     | アクネイチロウ   | 様         | 899-1696 | 鹿児島県阿久根市鶴見町200       |      | 0996-73-1211 | 0996-73-121  | mail@aaa.co   |
| 3  | 10003    | 1   | 1     | 0    | 阿蘇一郎    | 阿蘇 一郎      | アソイチロウ    | 祥         | 869-2612 | 熊本県阿蘇市一の宮町宮地504-1    |      | 0967-22-3111 | 0967-22-311  | mail@aaa.co   |
| 4  | 10004    | 1   | 1     | 0    | 阿南一郎    | 阿南 一郎      | アナンイチロウ   | 祥         | 774-8501 | 徳島県阿南市富岡町トノ町12-3     |      | 0884-22-1111 | 0884-22-111  | mail@aaa.co   |
| 5  | 10005    | 1   | 1     | 0    | 阿波一郎    | 阿波 一郎      | 771707    | 槎         | 771-1792 | 德島県阿波市東原173          |      | 0883-35-4111 | 0883-35-411  | mail@aaa.co   |
| 6  | 10006    | 1   | 1     | 0    | 愛西一郎    | 愛西 一郎      | アイニシイチロウ  | 槎         | 496-8555 | 愛知県愛西市福葉町米野308       |      | 0567-26-8111 | 0567-26-811  | mail@aaa.co   |
| 7  | 10007    | 1   | 1     | 0    | 旭一郎     | 旭 一郎       | アサヒイチロウ   | 样         | 289-2595 | 千葉県旭市二-1920          |      | 0479-62-1212 | 0479-62-1213 | mail@aaa.com  |
| 8  | 10008    | 1   | 1     | 0    | 旭川一郎    | 旭川 一郎      | アサヒカワイチロウ | 様         | 070-0036 | 北海道旭川市6条通9-46        |      | 0166-26-1111 | 0166-26-111  | mail@aaa.com  |
| 9  | 10009    | 1   | 1     | 0    | 芦屋一郎    | 芦屋 一郎      | アシヤイチロウ   | 样         | 659-8501 | 兵庫県芦屋市精道町7-6         |      | 0797-31-2121 | 0797-31-212  | mail@aaa.com  |
| 10 | 10010    | 1   | 1     | 0    | 芦別一郎    | 芦別 一郎      | アシヘックイチロウ | 样         | 075-8711 | 北海道芦別市北1条東1-3        |      | 0124-22-2111 | 0124-22-211  | mail@aaa.co   |
| 11 | 10011    | 1   | 1     | 0    | 統測一郎    | 綾瀬 一郎      | アヤセイチロウ   | 様         | 252-1192 | 神奈川県綾瀬市早川550         |      | 0467-77-1111 | 0467-77-111  | mail@aaa.co   |
| 12 | 10012    | 1   | 1     | 0    | 統部一部    | 綾部 一郎      | アヤヘッイチロウ  | 様         | 623-0014 | 京都府綾部市若竹町8-1         |      | 0773-42-3280 | 0773-42-328  | ) mail@aaa.co |
| 13 | 10013    | 1   | 1     | 0    | 安芸一郎    | 安芸 一郎      | アキイチロウ    | 样         | 784-8501 | 高知県安芸市矢ノ丸1-4-40      |      | 0887-34-1111 | 0887-34-111  | mail@aaa.com  |
| 14 | 10014    | 1   | 1     | 0    | 安芸高田一郎  | 安芸高田 一郎    | アキタカダイチロウ | 様         | 731-0592 | 広島県安芸高田市吉田町吉田791     |      | 0826-42-2111 | 0826-42-211  | mail@aaa.co   |
| 15 | 10015    | 1   | 1     | 0    | 安城一郎    | 安城 一郎      | アンジョウイチロウ | 样         | 446-8501 | <b>愛知県安城市桜町18-23</b> |      | 0566-76-1111 | 0566-76-111  | mail@aaa.co   |
| 16 | 10016    | 1   | 1     | 0    | 安中一郎    | 安中 一郎      | アンナカイチロウ  | 様         | 379-0192 | 群馬県安中市安中1-23-13      |      | 027-382-1111 | 027-382-111  | mail@aaa.com  |
| 17 | 10017    | 1   | 1     | 0    | 安曇野一郎   | 安曇野 一郎     | アスミノイチロウ  | 様         | 399-8205 | 長野県安曇野市豊料4932-46     |      | 0263-71-2000 | 0263-71-200  | mail@aaa.com  |
| 18 | 10018    | 1   | 1     | 0    | 安来一郎    | 安来一郎       | ヤキイチロウ    | 様         | 692-8686 | 島根県安来市安来町878-2       |      | 0854-23-3000 | 0854-23-300  | mail@aaa.co   |
| 19 | 10019    | 1   | 1     | 0    | 伊賀一郎    | 伊賀 一廊      | イガイチロウ    | 様         | 518-8501 | 三重県伊賀市上野丸の内116       |      | 0595-22-9601 | 0595-22-960  | mail@aaa.co   |
| 20 | 10020    | 1   | 1     | 0    | 伊勢一郎    | 伊勢 一郎      | イセザキイチロウ  | 様         | 516-8601 | 三重県伊勢市岩渕1-7-29       |      | 0596-23-1111 | 0596-23-111  | mail@aaa.co   |
| 21 | 10021    | 1   | 1     | 0    | 伊勢原一郎   | 伊勢原 一郎     | イセハライチロウ  | 祥         | 259-1188 | 神奈川県伊勢原市田中348        |      | 0463-94-4711 | 0463-94-471  | mail@aaa.co   |
| 22 | 10022    | 1   | 1     | 0    | 伊勢崎一郎   | 伊勢崎 一郎     | イセザキイチロウ  | 様         | 372-8501 | 群馬県伊勢崎市今泉町2-410      |      | 0270-24-5111 | 0270-24-511  | mail@aaa.co   |
| 23 | 10023    | 1   | 1     | 0    | 伊達一郎    | 伊達一郎       | ダライチロウ    | 祥         | 960-0692 | 福島県伊達市保原町宇舟橋180      |      | 024-575-1111 | 024-575-111  | mail@aaa.co   |
| 24 | 10024    | 1   | 1     | 0    | 伊丹一郎    | 伊丹 一郎      | イタミイチロウ   | 祥         | 664-8503 | 兵庫県伊丹市千僧1-1          |      | 0727-83-1234 | 0727-83-123  | mail@aaa.co   |
| 25 | 10025    | 1   | 1     | 0    | 伊東一郎    | 伊東 一郎      | イトウイチロウ   | 様         | 414-8555 | 静岡県伊東市大原2-1-1        |      | 0557-36-0111 | 8557-36-011  | mail@aaa.co   |
| 26 | 10026    | 1   | 1     | 0    | 伊豆一郎    | 伊豆 一郎      | イズ・イチロウ   | 様         | 410-2413 | 静岡県伊豆市小立野38-2        |      | 8558-72-1111 | 8558-72-111  | mail@aaa.co   |
| 27 | 10027    | 1   | 1     | 0    | 伊豆の国一郎  | 伊豆の国 一郎    | イズシクニイチロウ | 様         | 410-2292 | 静岡県伊豆の国市長岡340-1      |      | 055-948-1411 | 855-948-141  | mail@aaa.co   |
| 28 | 10028    | 1   | 1     | 0    | 伊那一郎    | 伊那 一郎      | イナイチロウ    | 様         | 396-8617 | 長野県伊那市伊那部3050        |      | 8265-78-4111 | 8265-78-411  | mail@aaa.co   |
|    | 10020    | 1   | 1     | 0    | 伊万里一廊   | 伊万里 一郎     | イマリイチロウ   | 样         | 848-8501 | 佐賀県伊万里市立花台1-1-1      |      | 0955-23-2111 | 0955-23-211  | mail@aaa.co   |

すべてのマスタは[CSV 出力]機能を備えています。

ユーザーの2次利用の為の利便性を考慮して、各マスタは過度の正規化(マスタの細分化) をおこなわず、多用途への活用のし易さを図っています。 \*マイナンバーは暗号化されたデータが格納されています。

# [マスタのバックアップとリストア(リカバリー)]

マスタ・ファイル元本の格納場所は、C:¥Program Files¥SG¥brighton¥data フォルダです。

Brighton の[終了]ボタンをクリックすると、 C:¥Program Files¥SG¥brighton\_BU¥<年月日時分秒(終了ボタンクリック時)フォルダ>¥が、 自動生成され、そこへ全てのマスタファイルを(履歴)自動バックアップします。

バックアップ先フォルダは、[マスタ]-[INI マスタ]内の設定で随時変更が可能です。 部署内で共有して使用するファイルサーバーや外付けハードディスク等に、 ネットワークドライブを設定して、バックアップ先とする事も可能です。

# [遡って過去のマスタファイル(データ)に戻したい場合]

当該バックアップ(履歴)C:¥Program Files¥SG¥brighton\_BU¥<年月日時分秒(終了ボタンク リック時)フォルダ>¥の中から選択したバックアップフォルダのマスタファイルを、 C:¥Program Files¥SG¥brighton¥dataフォルダに上書きコピーします。 (フォルダではなく全ファイルを選択して上書きコピーする事にご留意ください。) \*逆方向でコピー&ペーストされないよう十分にご留意ください。

# [マスタのファイルサイズ]

『支払調書システム Brighton』の主要データは1レコード当たり、
[名簿マスタ:1024byte] [細目マスタ:64byte] [支払マスタ:512byte]となっております。
[例] 名簿 3,000 名:1024byte x 3,000 名 = 3,072,000byte = 3.00MB 細目 1,000 件: 64byte x 1,000 件 = 64,000byte = 約 0.06MB 支払 5,000 件: 512byte x 5,000 件 = 2,560,000byte = 2.50MB 上記合計:約 5.5MB
Brighton で、ボリュームが増加していくのは、支払マスタが中心となります。

#### [メニュー構成] <起動パスワード付き>

#### 支払登録

入力(各種入力アシスト機能・支払元銀行指定・未払金処理可)

CSVファイル読込入力(パターンリスト機能<登録/選択>・エラーリポート CSV 出力機能) (支払元銀行指定・未払金処理可)

支払台帳(曖昧複合検索機能・区分/細目/フリガナ順印刷機能・更新処理機能・CSV出力機能)

# 印刷出力

SELECT(インボイス制度選択機能)

区分別一覧表

SUMMARY(会計チェック用)

支払方法別一覧(振込・小切手・現金・その他)

領収証/ラベル/封筒

個別支払報告書·個人別支払報告書

総合振込依頼書(金融機関2行及び汎用CSV出力、支払元銀行指定=自動・手動) 全銀振込データ出力(金融機関2行及び汎用CSV出力、支払元銀行指定=自動・手動) 源泉納付書(報酬・非居住者・丙欄) CSV出力(日次・月次の選択可能)

# 名簿台帳**[マイナンバー対応]**

名簿台帳(登録/修正/削除/印刷・曖昧検索・別送先住所設定・銀行リスト登録・銀行コード0フィル) CSVファイル読込入力(パターンリスト機能<登録/選択>・エラーリポート CSV 出力機能)

#### 細目台帳

細目台帳(区分台帳及び細目台帳の登録/修正/削除・細目名曖昧検索機能)

CSVファイル読込入力

細目⇒号・区分の一括設定機能

#### 支払調書[マイナンバー対応・光ディスク対応]

法定調書合計表記載項目表示(丙欄等も閲覧可) 支払調書印刷(申告分 or すべて、区分別 or 区分・細目別、フリガナ順 orNo 順、単名検索、指定日) 支払調書印刷(窓アキ封筒対応、申告分 or すべて、区分別 or 区分・細目別、フリガナ順 orNo 順) 支払調書印刷は、通常分と未払金額・未徴収税額の内書きタイプの2種から自動識別出力 個人別・支払調書 内訳明細書印刷(窓アキ封筒対応) 封筒宛名直接印字印刷/ラベル宛名印刷 一人別・個人情報/支払情報(閲覧用一覧表示) 支払調書チェックリスト印刷 国税庁光ディスクデータ出力:**平成 30 年税制改正対応** 支払調書摘要欄項目登録及び(オール)クリア機能 名簿情報各種メンテナンス機能

## 基幹マスタ(抜粋)

会社基本情報マスタ
名簿マスタ[マイナンバー対応・インボイス制度対応]
支払マスタ
号数マスタ・区分マスタ・細目マスタ
各簿項目リストパターンマスタ・支払項目リストパターンマスタ
部門マスタ・担当マスタ
備考リストマスタ・〒住所マスタ
INI マスタ
漢字変換マスタ
銀行名マスタ・銀行支店名マスタ
丙欄日額表マスタ
\*上記の基幹マスタにCSVファイル出力機能付き。

#### 終了

[終了]ボタンクリック時に、 C:¥Program Files¥SG¥brighton\_BU¥<年月日時分秒(終了ボタンクリック時)フォルダ>¥が、 自動生成され、そこへ全てのマスタを(履歴)自動バックアップ(バックアップ先の変更可)します。 \*会社角印の印字は、co.bmp に 21x21mm で保存して使用します。(保守契約により無償対応いたします)

# [フィールド幅 抜粋]半角文字数 \*文字数制限が考慮されるもの

| [会社基本情報]                         |         |                              |                     |
|----------------------------------|---------|------------------------------|---------------------|
| 名称                               | 48      | TEL(勤)                       | 12                  |
| ⊤                                | 8       | FAX(勤)                       | 12                  |
| 住所1                              | 40      | E-Mail(勤)                    | 48                  |
| 住所2                              | 40      | 銀行 No                        | 4                   |
| TEL                              | 12      | 銀行名                          | 16                  |
| TEL 部署名                          | 20      | 支店 No                        | 3                   |
| FAX                              | 12      | 支店名                          | 16                  |
| FAX 部署名                          | 20      | 預金科目                         | 4                   |
| 税務署番号                            | 5       | 口座番号                         | 7                   |
| 税務署整理番号                          | 8       | 口座名義                         | 30                  |
| 税務署光整理番号1                        | 10      | 支払調書摘要欄                      | 90                  |
| 税務署光整理番号2                        | 13      | 源泉税有無                        | 3                   |
| 1. 全銀依頼人コード                      | 10      | 消費税内外                        | 1                   |
| 1. 依頼人名                          | 40      | 非居住者                         | 1                   |
| 1. 銀行 No                         | 4       | 備考                           | 30                  |
| 1. 銀行名                           | 15      | UTIL.                        | 1                   |
| 1. 支店 No                         | 3       | 支払基進日                        | 8                   |
| 1. 支店名                           | 15      | 支払方法 No                      | 1                   |
| 1. 預金科目                          | 4       | 支払方法                         | 10                  |
| 1. 口座番号                          | 7       | 新相登録年月日                      | 8                   |
| 2. 全銀依頼人コード                      | 10      | 新祝豆ぷ   71 l<br>登録者           | 20                  |
| 2 依頼人名                           | 40      | 亚 新 H                        | 8                   |
| 2. 銀行 No                         | 4       | 又初豆 <sup>以</sup> 一八口<br>更新者  | 20                  |
| 2. 銀行 A6<br>2. 銀行名               | 15      | 送付先 No                       | 1                   |
| 2. 或由日<br>2. 支店 No               | 3       | マイナンバー(暗号化)                  | 20                  |
| 2. 文/h No<br>9 支庄名               | 15      | 34.4.7.2.7. (咱方山)<br>珍妇采早    | 14                  |
| 2. 久冶石<br>2. 預全科日                | 4       | 豆虾田 勺<br>【支払】                | 1.4                 |
| 2. 顶亚们百<br>2. 口应悉号               | 7       | No                           | 19(文字司)             |
| 2. 自注電力<br>報告書タイトル               | 40      | N0<br>氏夕                     | 12(大子門)             |
| (同)青年考名                          | 40      | 八口 7川市 +                     | 40                  |
| (同)黄江石石<br>(同)埃생文1~4             | 女 76    | ノリル )<br>へ <sup>°</sup> ソウート | 40                  |
| (同)注記1~9                         | 久 100   | ★+/ 左日□                      | 40                  |
| (四)任祀1~2<br>注人釆早                 | 19      | 又招平月日<br>巳 N-                | 8                   |
| (4)八笛·5<br>武纪采旦                  | 13      | 亏 INO                        | 2                   |
| 豆虾笛 勺<br>【 <b>友 嬸</b> 】          | 14      | 万一万八八                        | 10                  |
| L/1得」<br>No                      | 19(士学司) | 区方 NO<br>国人                  | 2                   |
| N0<br>氏々                         | 12(文子马) | 区<br>万<br>m<br>ロ<br>N        | 20                  |
| 八石 711+11+                       | 40      | 神日 NO                        | 8                   |
| ノリル )<br>へ <sup>°</sup> ) / オート  | 48      | 約1日<br>米4日                   | 20                  |
| the for                          | 48      | <b>叙重</b>                    | 8                   |
| 甸 (1)                            | 4       | 早恤<br>士4/#                   | 8<br>10(100(在四上)++) |
|                                  | 8       | 文払額                          | 10(100億円未満)         |
| 住所 1                             | 40      | 源泉柷<br>※弗秘                   | 9(10億円未満)           |
| 住所2                              | 40      | 消費税                          | 9(10億円禾満)           |
| TEL                              | 12      | 差引支払額                        | 10 (100 億円未満)       |
| FAA<br>F-Mojl                    | 12      | 経過措置                         | 2                   |
| E-IMall<br>勘弦生々                  | 40      | 伝票 No                        | 8                   |
| <u> 新加力ルロ</u><br>〒(盐)            | 40<br>Q | 支払方法 No                      | 1                   |
| Ⅰ (動)<br>(注訴 1 (勘)               | o<br>40 | 備考                           | 60                  |
| エ <b>/</b>   1 (助)<br>() 正 9 (曲) | 40      | 部門                           | 8                   |
| 江川乙、助川                           | 40      | 担当                           | 8                   |

[データ格納数] お使いのパーソナルコンピュータのスペックによります。

[動作環境]

| 日本語 OS    | Windows 7/8/8.1/10/11(32/64bit 版) |
|-----------|-----------------------------------|
| 対応機種      | 上記日本語 OS が稼働するパーソナルコンピュータ         |
| メモリ       | 最低 4GB[推奨 8GB 以上]                 |
| ハードディスク   | 必須空き容量 120MB (プログラム使用部分)          |
| プリンタ      | 上記日本語 OS に対応したプリンタ                |
| *本レジュメの内容 | は機能向上のため予告なく変更される場合があります。         |

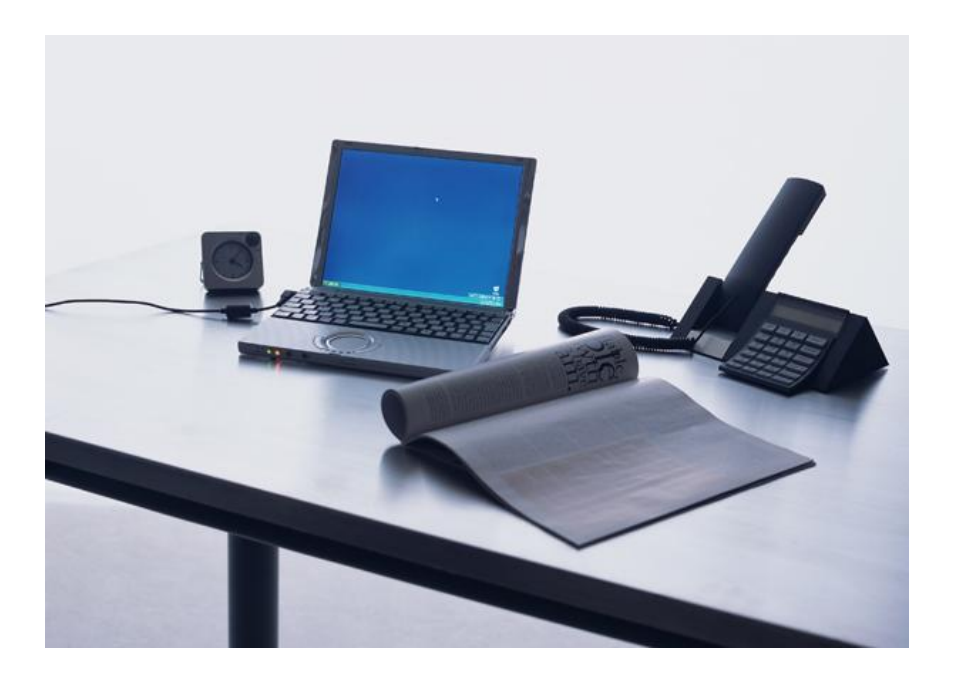

出版社様に永年鍛え抜かれた経験をアイデアにして、多忙な出版社様に解決策を提供します。

出版社様特有の業務仕様を知り尽くした技術で、開発にかかる時間を大幅に短縮します。

独創性と付加価値を高めて、現場のニーズにマッチした製品をリーズナブルな価格で提供します。

徹底したコストダウンと出版社様の要望を熟知した対応で、安定した品質の製品と継続的なサービスを 提供します。

出版社様や様々な業種の企業様で高い評価を得た、支払調書ソフトウエア『Brighton』の徹底した専 門性とシンプルな操作性を貴社の業務でご活用ください。

出版技研株式会社 代表取締役 中間敏隆

出版技研株式会社 〒102-0073 東京都千代田区九段北 4-3-17 TEL03-5848-7572/FAX03-5848-7573 mail@shuppan-giken.co.jp www.shuppan-giken.co.jp

XC14218

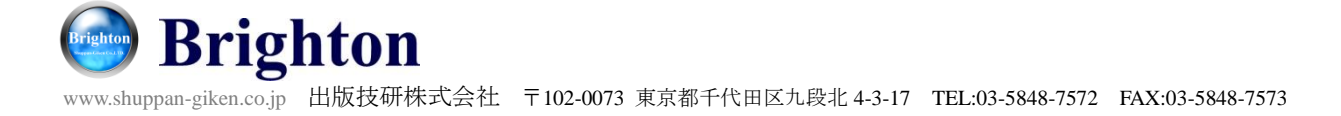